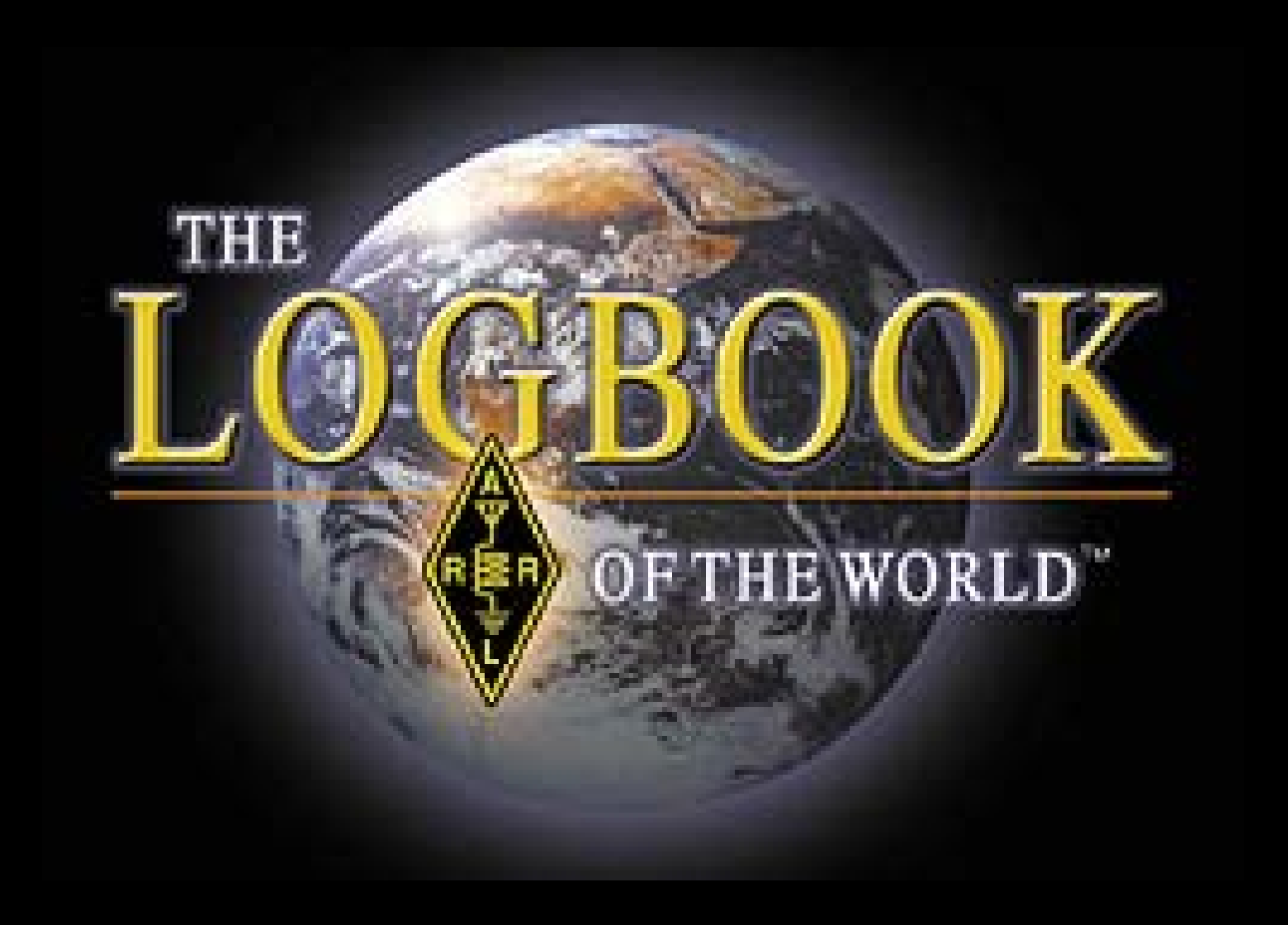

### www.arrl.org/lotw

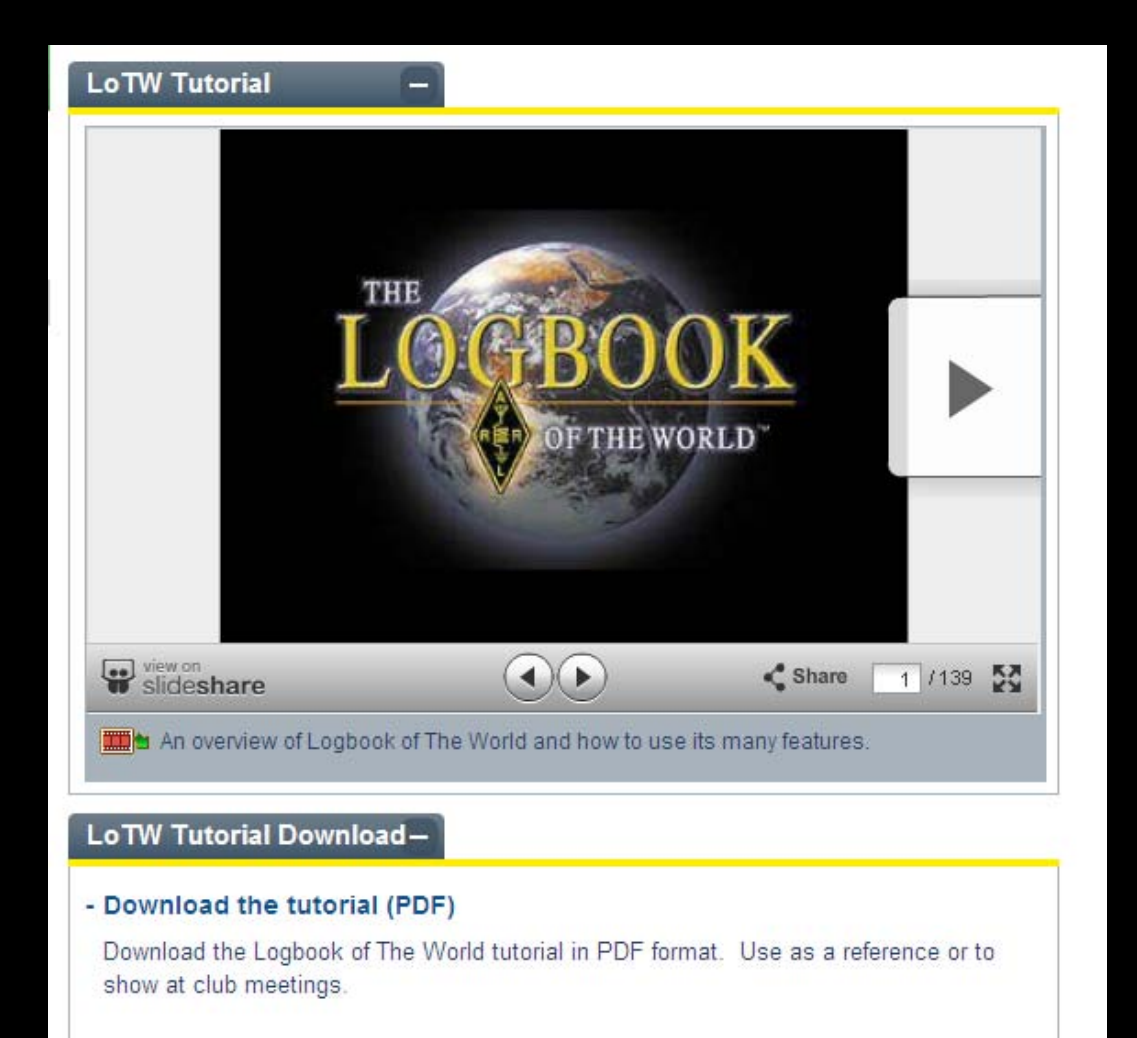

#### Go Now

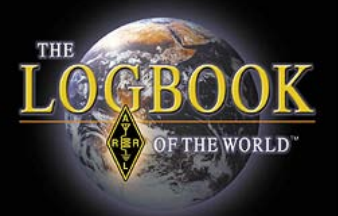

## What is Logbook of The World?

ARRL's *Logbook of the World* (LoTW) system is a repository of log records submitted by users from around the world.

| 🗰 Log n | nain  |       |          |       |      |              |         |        |              |          |             |      |
|---------|-------|-------|----------|-------|------|--------------|---------|--------|--------------|----------|-------------|------|
| MY      | S     | 1     | 8        | ▶ C   |      | <u>۱</u>     | Ť       | ?      | <u>C</u> hea | k in QSL |             |      |
| B       | rowse |       |          | N     | otes | 1            | -       | A      | ddress       | Г        | Bi <u>o</u> | П    |
| *Call   | *Date | 3     | On       | *Band | Mode | <b>RST</b> s | eRST rc | QSL re | QSL se       | Name     | Qth         | St 🔺 |
| WN4AZY  | 03-1  | 2-200 | 23:52:22 | 10M   | USB  | 59           | 59      |        | i (          |          | 0           |      |
| KE2X    | 03-1  | 2-200 | 23:52:30 | 10M   | USB  | 59           | 59      |        |              | Eun      | Houston     | T)   |
| N6MRQ   | 03-1  | 2-200 | 23:52:56 | 10M   | USB  | 59           | 59      | F      | F            | Fe       | Auburn      | Gł   |
| DU2FE   | 10-1  | 2-20  | 23:30:09 | 20M   | USB  | 59           | 59      | R      |              | Gil      | Cavite      |      |
| K2AAA   | 11-1  | 2-200 | 15:41:41 | 10M   | USB  | 59           | 59      |        |              |          |             |      |
| WN4AZY  | 11-1  | 2-200 | 18:59:19 | 10M   | USB  | 59           | 59      |        |              | Dennis   | Auburn      | GI   |
| K2AA    | 12-1  | 2-200 | 03:48:58 | 10M   | USB  | 59           | 59      |        |              |          |             |      |
| WB4NWP  | 13-1  | 2-200 | 23:35:38 | 10M   | USB  | 59           | 59      |        |              | Michael  | Farmville   | VI   |
|         | -     | _     |          |       |      |              |         | -      |              |          |             |      |
| 4       | 1     |       |          |       | 1    | -            | 1       | -      |              |          |             | •    |

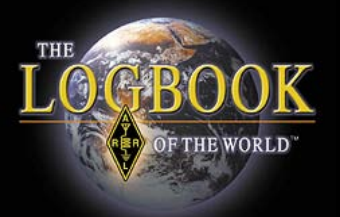

## What is Logbook of The World?

When both participants in a QSO submit matching QSO records to LoTW, the result is a QSL that can be used for ARRL award credit.

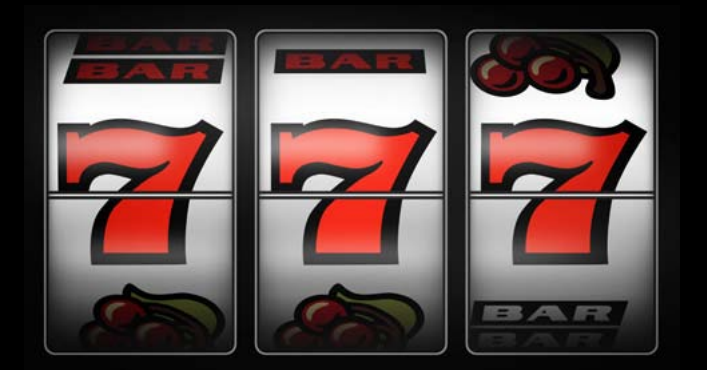

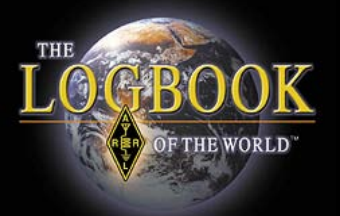

## What is Logbook of The World?

Logbook of the World can accommodate every possible user scenario.

- Home
- Portable
- Mobile
- Maritime
- QSL Managers
- DXpedition or whatever,

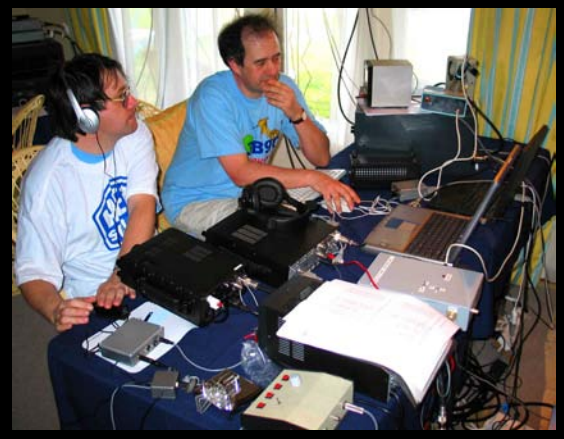

LoTW can be setup to properly process your logs and match QSOs for all of your operations.

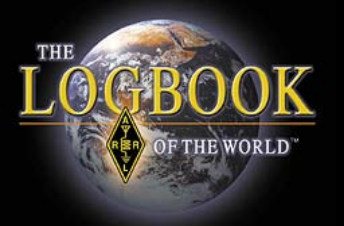

## Is LoTW Secure?

To minimize the chance of fraudulent submissions to LoTW, all QSO records must be digitally signed using a digital certificate obtained from ARRL.

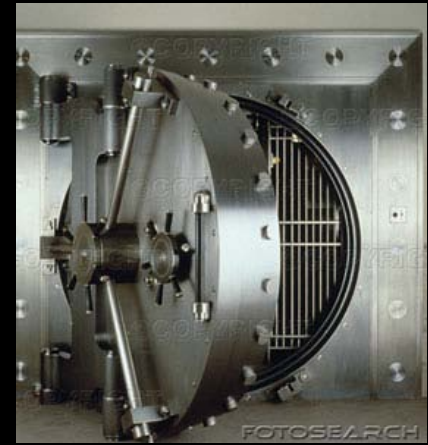

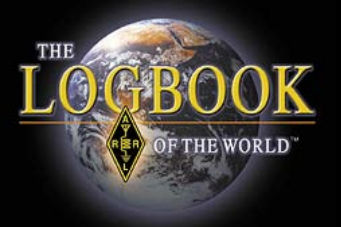

## What about software?

LoTW uses software called TQSL. TQSL is free to download and use.

TQSL works with:

- MS Windows
- Mac OS X

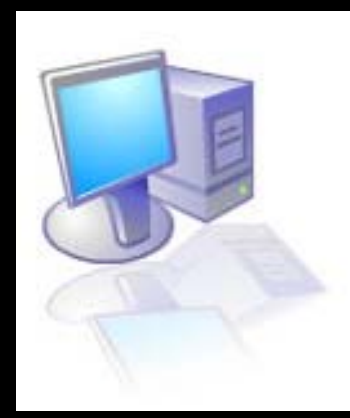

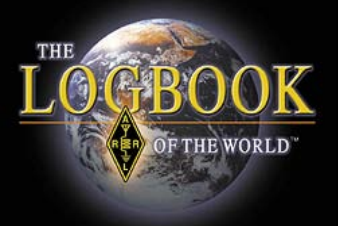

## What about software?

#### Trusted QSL contains two programs

#### 1. TQSL CERTIFICATES

<u>TQSL CERT</u> is for requesting and managing your digital certificates

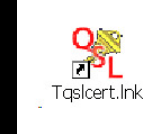

#### 2. TQSL

 <u>TQSL</u> is used to electronically sign your logs and manage you stations geographic information such as US State, County, Grid square, Zones, IOTA, etc.

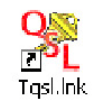

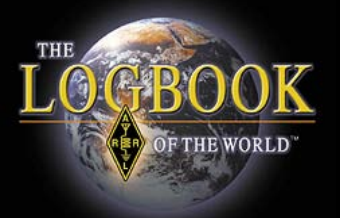

## How much does it cost?

Logbook of The World is **FREE** to all radio amateurs around the world.

Membership in ARRL is not required.

Users may upload logs and view data anytime with <u>no charges or fees</u>.

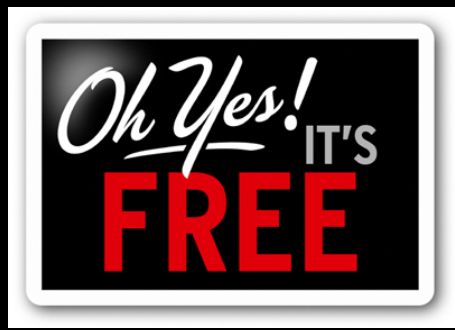

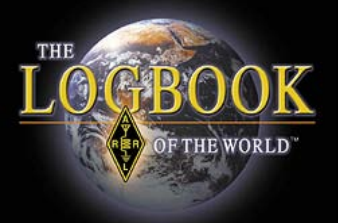

## What About Application Fees?

When applying for awards users pay the appropriate application fees and QSO fees.

This is no different than when making a paper application for an award.

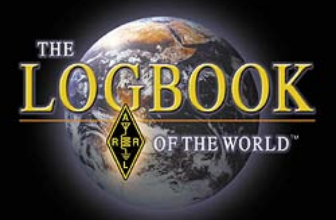

## What About QSL Cards?

#### LoTW does not replace QSL collecting.

## ARRL QSL Bureau is still a member benefit.

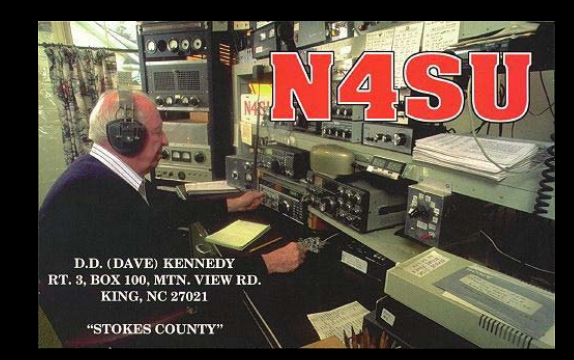

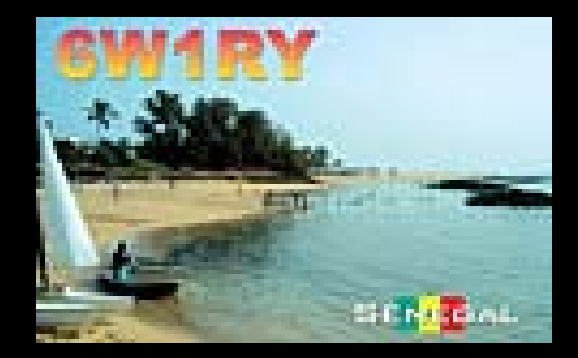

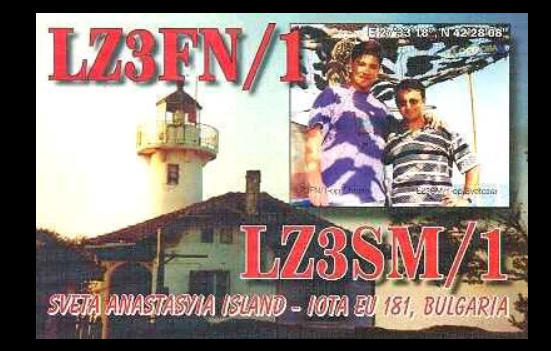

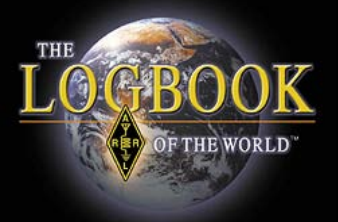

## What About QSL Cards?

LoTW saves money and time. –No postage or IRCs. –No QSL card printing expense. –No waiting for QSL cards

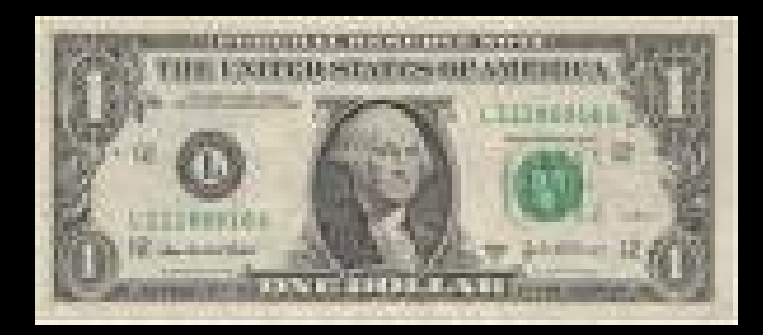

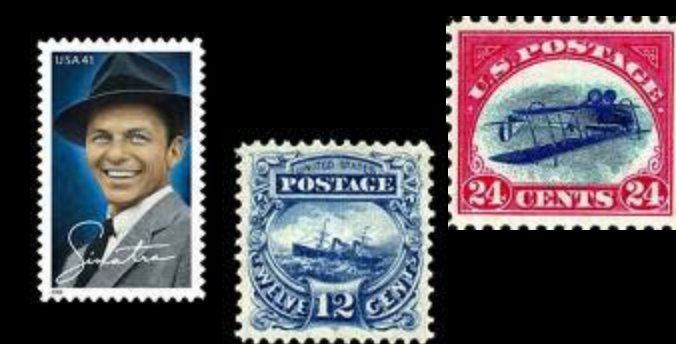

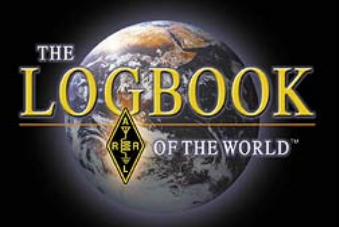

## What can I do with LoTW?

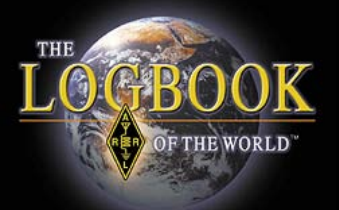

Account Status

## What can I do with LoTW?

| Award        | Selected | Applied | Awarded | Total / Current |
|--------------|----------|---------|---------|-----------------|
| Awaru        | Jelecteu | Abbuen  | Awarueu | Total / Current |
| Mixed *      | 0        | 0       | 233     | 233 / 231       |
| <u>CW</u> *  | 2        | 0       | 156     | 158 / 158       |
| Phone *      | 0        | 0       | 207     | 207 / 205       |
| <u>RTTY</u>  | 2        | 0       | 64      | 66 / 66         |
| <u>160M</u>  | 0        | 0       | 36      | 36 / 36         |
| <u>80M</u>   | 0        | 0       | 84      | 84 / 83         |
| <u>40M</u> * | 0        | 0       | 114     | 114 / 113       |
| <u>30M</u>   | 0        | 0       | 4       | 4 / 4           |
| <u>20M</u> * | 0        | 0       | 188     | 188 / 188       |
| <u>17M</u>   | 0        | 0       | 6       | 6 / 6           |
| <u>15M</u> * | 0        | 0       | 152     | 152 / 152       |
| <u>12M</u>   | 0        | 0       | 1       | 1/1             |
| <u>10M</u> * | 1        | 0       | 122     | 123 / 122       |
| <u>6M</u>    | 0        | 0       | 1       | 1/1             |
| Challenge    | 1        | 0       | 705     | / 706           |

\* = Award has been issued

- Apply for awards
- Track DXCC credits
- Track WAS credits
- Track VUCC credits
- View award Matrix
- Search QSOs and QSLs
- View QSL Details

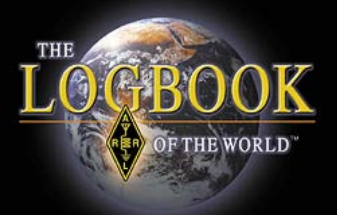

# How is LoTW different than e-QSL or other online QSL services?

 LoTW uses private key and public key technology.

- Data uploaded to the system is validated & secure.
- Log files must be signed by the user.

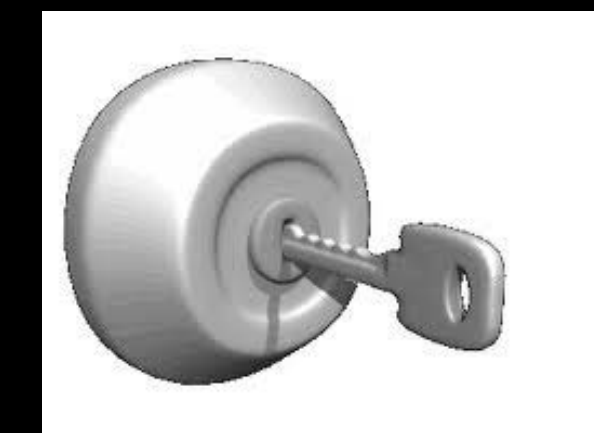

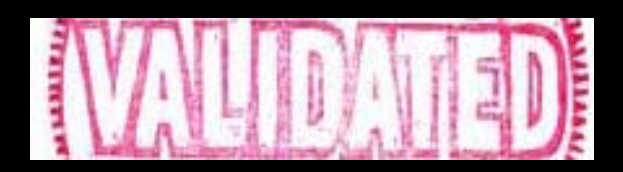

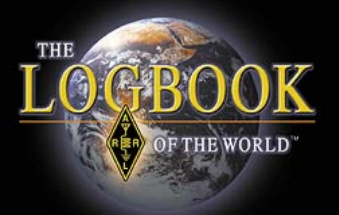

# How is LoTW different than e-QSL or other online QSL services?

 LoTW users cannot simply dump log files into the system.

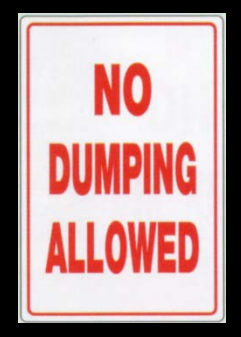

 There are no paper cards printed that have the potential to be altered.

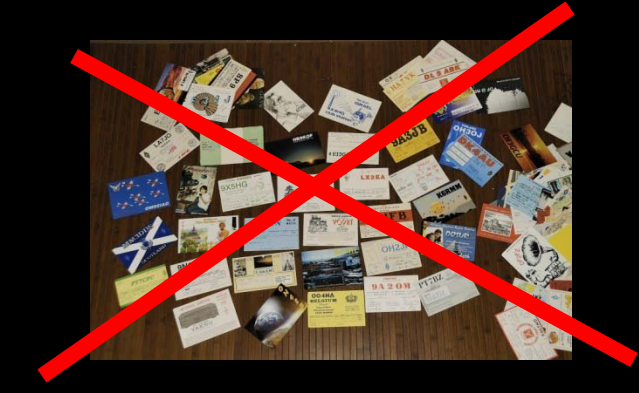

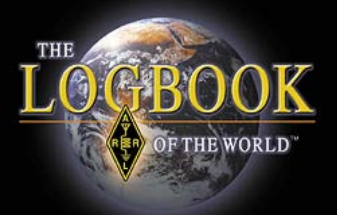

# How is LoTW different than e-QSL or other online QSL services?

- LoTW validation upholds the integrity of ARRL awards.
- •LoTW is constantly comparing uploaded data for matches.

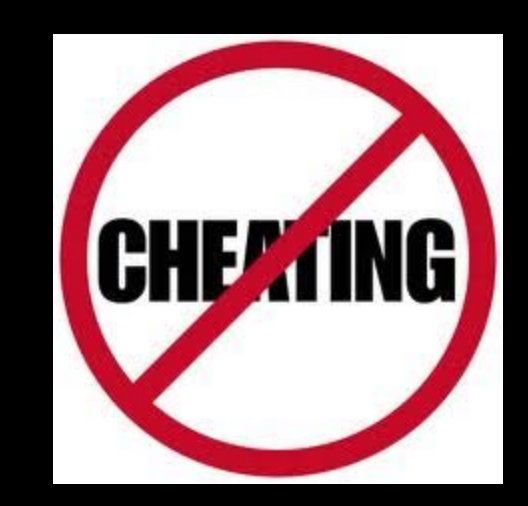

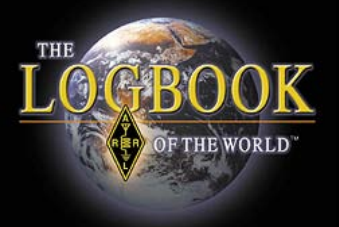

### Trusted QSL files.

- TQ5 file is a certificate request.
- TQ6 file is a certificate response.
- TQ8 file is a signed log file.

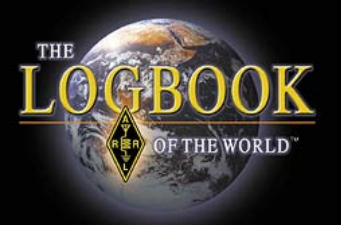

### **TQ5** Certificate Request

#### LoTW users enter their information using the TQSL Certificate program.

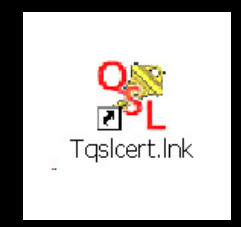

| ene cangaagaren. er      |       |
|--------------------------|-------|
| 📑 tQSL Certificates      |       |
| File Certificate Help    |       |
| New Certificate Request. |       |
| Load Certificate File    |       |
| Preferences              |       |
| Exit                     | Alt-X |
| EXIL                     | AILTA |

|                               |     |          | MAN NEARA |   |
|-------------------------------|-----|----------|-----------|---|
| ienerate Certificate Request  |     |          | ×         | : |
|                               |     |          |           |   |
| Call sign: W317               | -   |          |           |   |
| - Indie                       |     |          |           |   |
| DXCC entity: UNITED STATES OF |     | <u>1</u> | <b>_</b>  |   |
| ,                             |     | -        |           |   |
| QSO begin date:               |     |          |           |   |
| Y 1996 🔻 M 2 💌                | D 1 | F.       |           |   |
| OSO end date:                 |     | _        |           |   |
|                               |     | 7        |           |   |
|                               |     |          |           |   |
|                               |     |          |           |   |

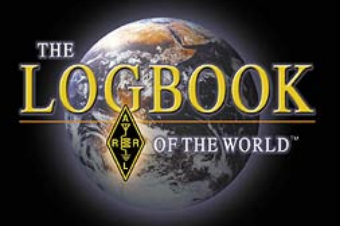

#### **TQ5** Certificate Request

The TQ5 request is uploaded to the LoTW system via the web or e-mail to LoTw-Logs@arrl.org

| ook File Upload                                                      |        |  |  |  |  |  |
|----------------------------------------------------------------------|--------|--|--|--|--|--|
| , conjunicad a log (TOP) or continents request (TO                   | 5) fla |  |  |  |  |  |
| Here you can upload a log (.1Q8) or certificate-request (.1Q5) file. |        |  |  |  |  |  |
| ) Upload:                                                            |        |  |  |  |  |  |
| Browse.                                                              |        |  |  |  |  |  |
| oadfile                                                              |        |  |  |  |  |  |
| o Upload:<br>Browse.<br>oad file                                     |        |  |  |  |  |  |

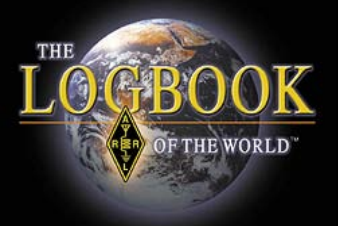

### **TQ6** Certificate Response

## Sent via e-mail from LoTW or download from your user account.

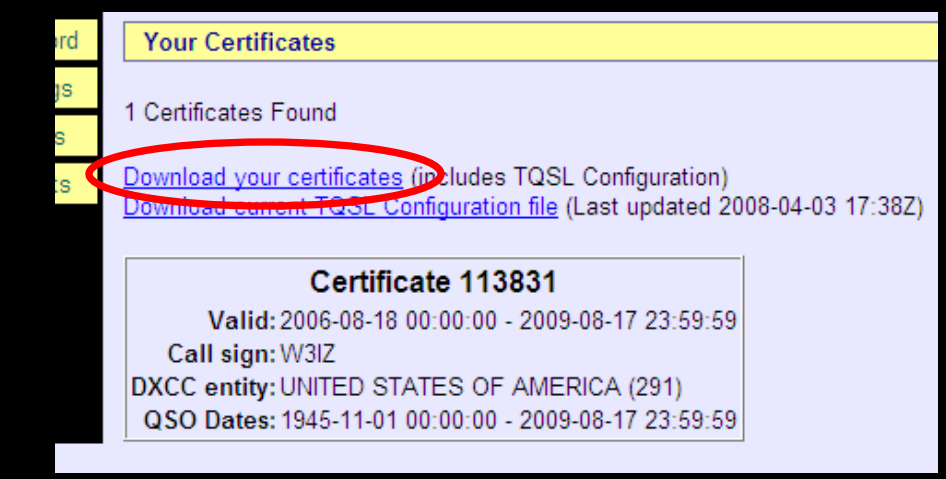

Download is available for users who cannot receive a TQ6 file attachment in their e-mail.

This is not a complete certificate and cannot be used to recover your certificate.

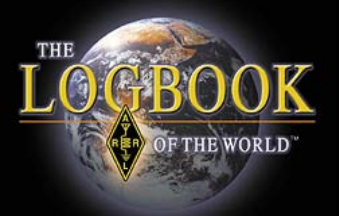

### A TQ6 matches the TQ5 request.

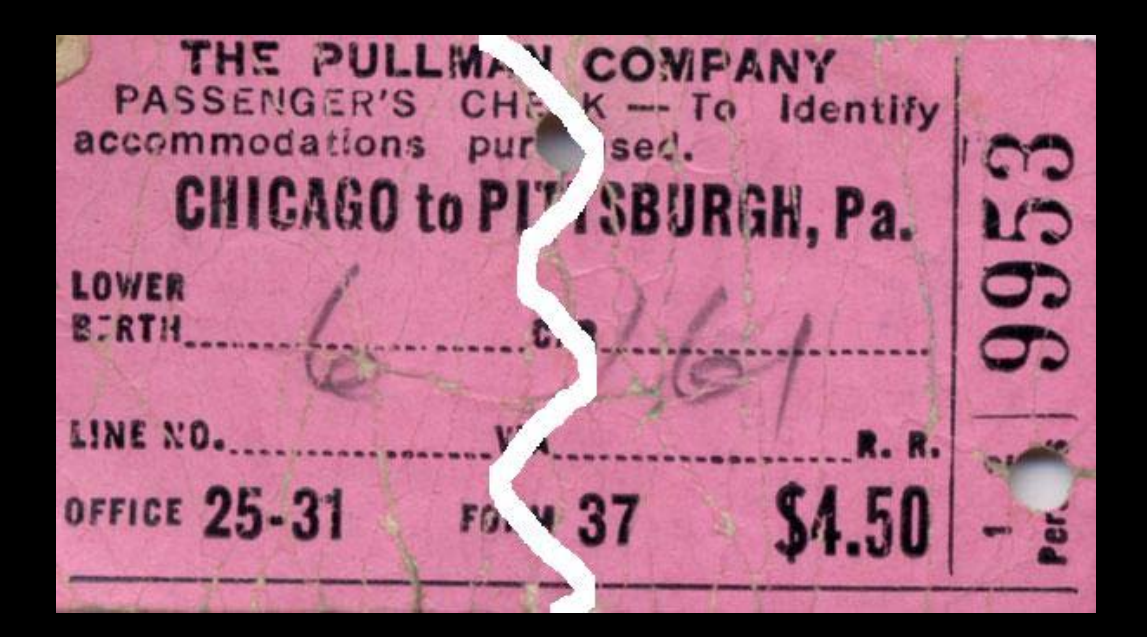

Think of the TQ5 and TQ6 like a train ticket where both halves must match.

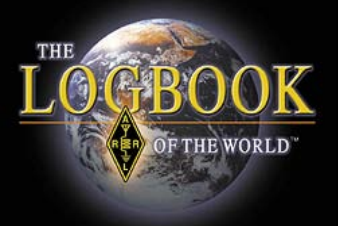

#### TQ6 and TQ5 files are used one time only.

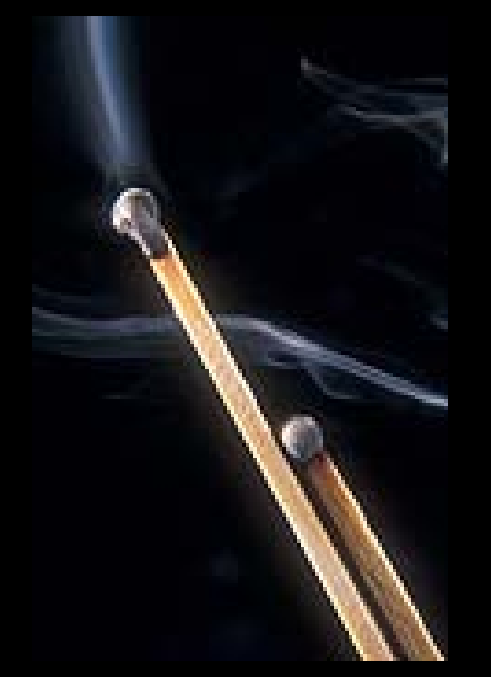

Like burnt matches these files have no use after a gold ribbon certificate is obtained.

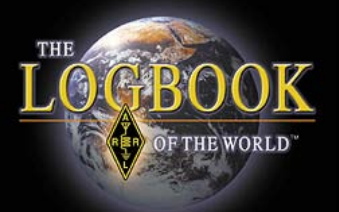

## All certificates are managed in the TQSL Certificates program.

| - tq | SL Certificates                                                                     | _ 🗆 X |
|------|-------------------------------------------------------------------------------------|-------|
| File | Certificate Help                                                                    |       |
| File | Certificate Help                                                                    |       |
|      | — <sup>●</sup> W3IZ - UNITED STATES OF AMERICA<br>● WF2S - UNITED STATES OF AMERICA |       |

There is no limit to the number of certificates you can manage in TQSL Certificates

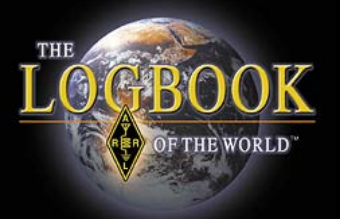

## TQ8 file is a signed log file

• Log files must be signed by the user certificate.

- Trusted QSL will sign ADIF or Cabrillo file formats.
- Users cannot simply dump log files into LoTW.

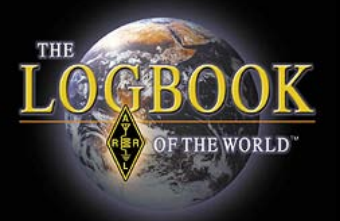

## What Makes Up A TQ8 file?

The TQ8 file contains:

- 1. Your call sign
- 2. Your DXCC entity
- 3. The QSO information (station worked, band, time & date.)
- 4. Your geographic information (US State, county, grid square, zones, etc.)

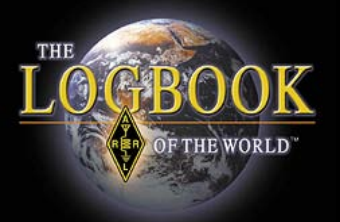

### Think of a TQ8 as a complete QSL card.

The TQ8 File contains:

- 1. Your call and DXCC entity.
- 2. QSO information.
- 3. Your geographic information.

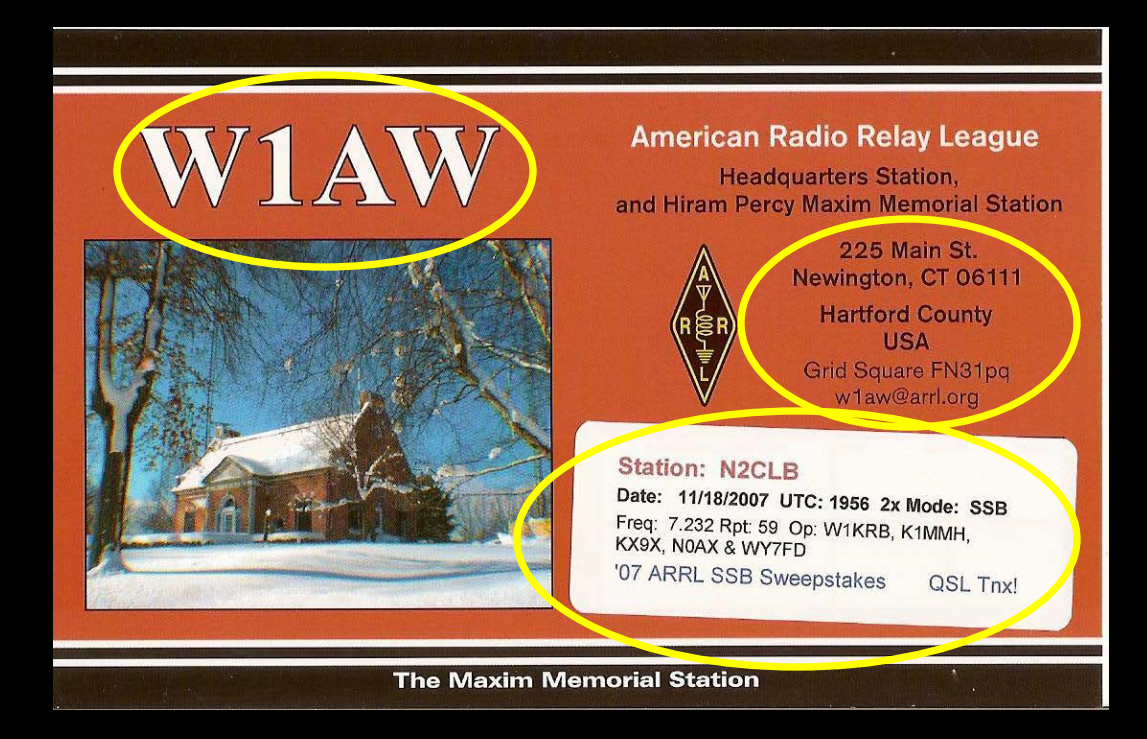

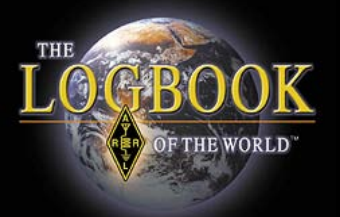

## What Makes Up A TQ8 file?

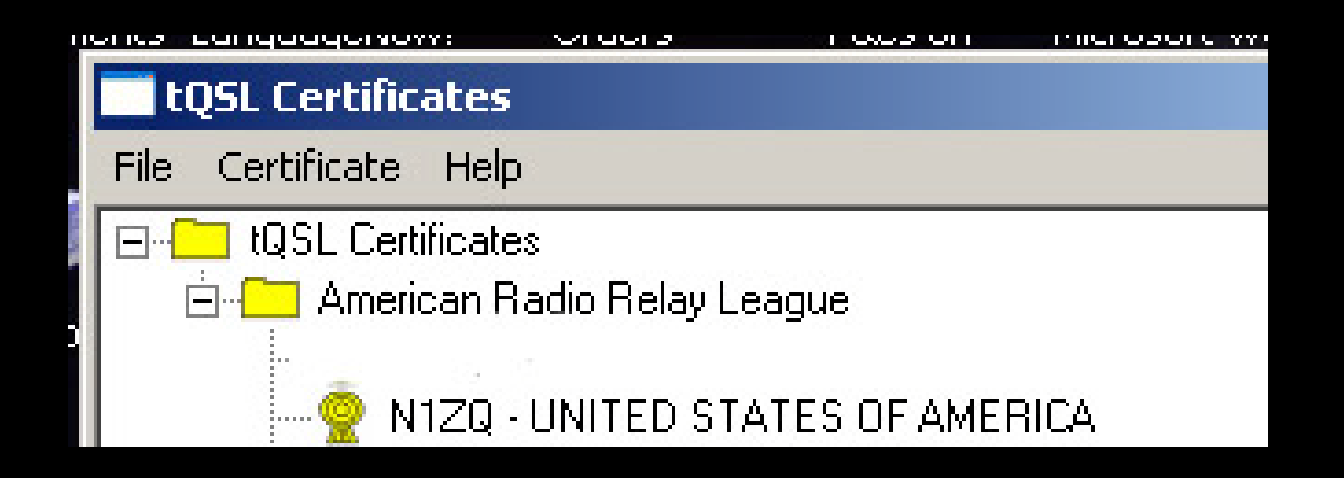

Your callsign and DXCC entity is provided by your certificate.

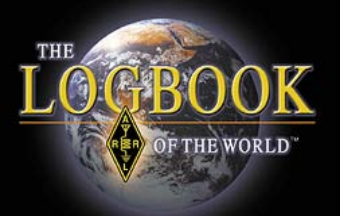

## What Makes Up A TQ8 file?

| 🗰 Log m     | nain      |          |       |       |            |       |        |         |            |             |      |
|-------------|-----------|----------|-------|-------|------------|-------|--------|---------|------------|-------------|------|
| MY          | S 🥉       | 8        | ף כ   |       | <b>₽</b> • | Ĵ     | ; ?    | Ch      | eck in QSL |             |      |
| B           | rowse     |          | 1     | dotes |            | Г     |        | Address | з Г        | Bi <u>o</u> | П    |
| *Call       | *Date     | On       | *Band | Mode  | RST        | seRST | rc QSL | rcOSL s | se Name    | Qth         | St 🔺 |
| WN4AZY      | 03-12-200 | 23:52:22 | 10M   | USB   | 59         | 59    |        |         |            | 1           |      |
| KE2X        | 03-12-200 | 23:52:30 | 10M   | USB   | 59         | 59    |        |         | Eun        | Houston     | T>   |
| N6MRQ       | 03-12-200 | 23:52:56 | 10M   | USB   | 59         | 59    | F      | F       | Fe         | Auburn      | Gi   |
| DU2FE       | 10-12-20  | 23:30:09 | 20M   | USB   | 59         | 59    | R      |         | Gil        | Cavite      |      |
| K2AAA       | 11-12-200 | 15:41:41 | 10M   | USB   | 59         | 59    |        |         | 1          |             |      |
| WN4AZY      | 11-12-200 | 18:59:19 | 10M   | USB   | 59         | 59    |        |         | Dennis     | Auburn      | GI   |
| K2AA        | 12-12-200 | 03:48:58 | 10M   | USB   | 59         | 59    |        |         |            |             |      |
| WB4NWP      | 13-12-200 | 23:35:38 | 10M   | USB   | 59         | 59    |        |         | Michael    | Farmville   | VI   |
|             |           |          |       |       | -          | -     | _      | -       |            |             |      |
| <b>a</b> [] | -         |          |       | 1     | l –        |       | -      |         | -1         | 1           | +    |

The QSO info such as the station worked, date, time, band and mode is extracted from the ADIF file.

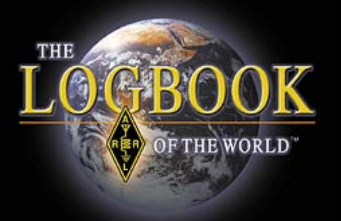

## QSO Dates

#### Certificate 162354

Valid: 2009-11-17 00:00:00 - 2012-11-16 23:59:59 Call sign: N1ZQ DXCC entity: UNITED STATES OF AMERICA (291) QSO Dates: 2000-01-01 00:00:00 - 2012-11-16 23:59:59

By using the correct QSO date(s) on your certificate TQSL knows which portion of a log belongs to a specific call sign.

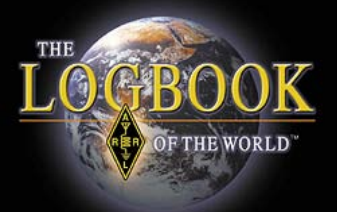

## What Makes Up A TQ8 file?

Geographic information is provided by your station location.

| Select Station Location for Signing | ×      |
|-------------------------------------|--------|
| N1ZQ · N1ZQ                         | New    |
|                                     | Edit   |
|                                     | Delete |
| -                                   |        |
|                                     | Help   |
| Selected Station Location           | Cancel |
| N1ZQ                                | ОК     |

| Add Station Locat | ion                      | × |
|-------------------|--------------------------|---|
| Call Sign         | N1ZQ                     |   |
| DXCC Entity       | UNITED STATES OF AMERICA |   |
| Grid Square       | FN31MQ                   |   |
| ITU Zone          | 8                        |   |
| CQ Zone           | 5                        |   |
| IOTA ID           |                          |   |
|                   |                          |   |
|                   |                          |   |
|                   |                          |   |
|                   |                          |   |
|                   |                          |   |
| Help              |                          |   |
|                   |                          |   |
|                   | < Back Next > Cancel     |   |

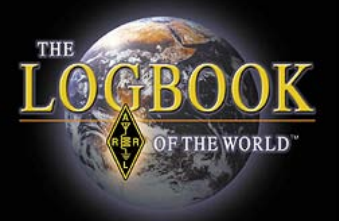

## **Station Locations**

#### LoTW users supply geographic information about their operating to a **STATION LOCATION**

| State  | Connecticut            |                          |   |
|--------|------------------------|--------------------------|---|
| County | Hartford               |                          |   |
|        | Allow 'None' for State |                          |   |
|        | Call Sign              | N1ZQ 💌                   | [ |
|        | DXCC Entity            | UNITED STATES OF AMERICA |   |
|        | Grid Square            | FN31MQ                   |   |
|        | ITU Zone               | 8                        |   |
|        | CQ Zone                | 5                        |   |
|        | IOTA ID                |                          |   |

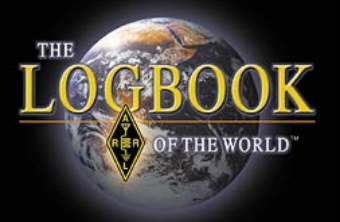

## **Station Locations**

## You may have as many station locations as you need to accommodate your operating.

| Edit Station Locations                                                                                                    | ×                     |
|----------------------------------------------------------------------------------------------------|-----------------------|
| N1SNB/CY0 - N1SNB_CY0<br>N1ZQ - N1ZQ Hartford<br>N3HYB - N3HYB<br>V47KP - V47KP<br>VP5U - Turks<br>W2QM - W2QM<br>W3IZ - Litchfield<br>W3IZ - W3IZ CT<br>W3IZ - W3IZ-PA<br>WJ3I - WJ3I | New<br>Edit<br>Delete |
| Selected Station Location                                                                                                    | Help                  |
| Litchfield                                                                                                    | Close                 |

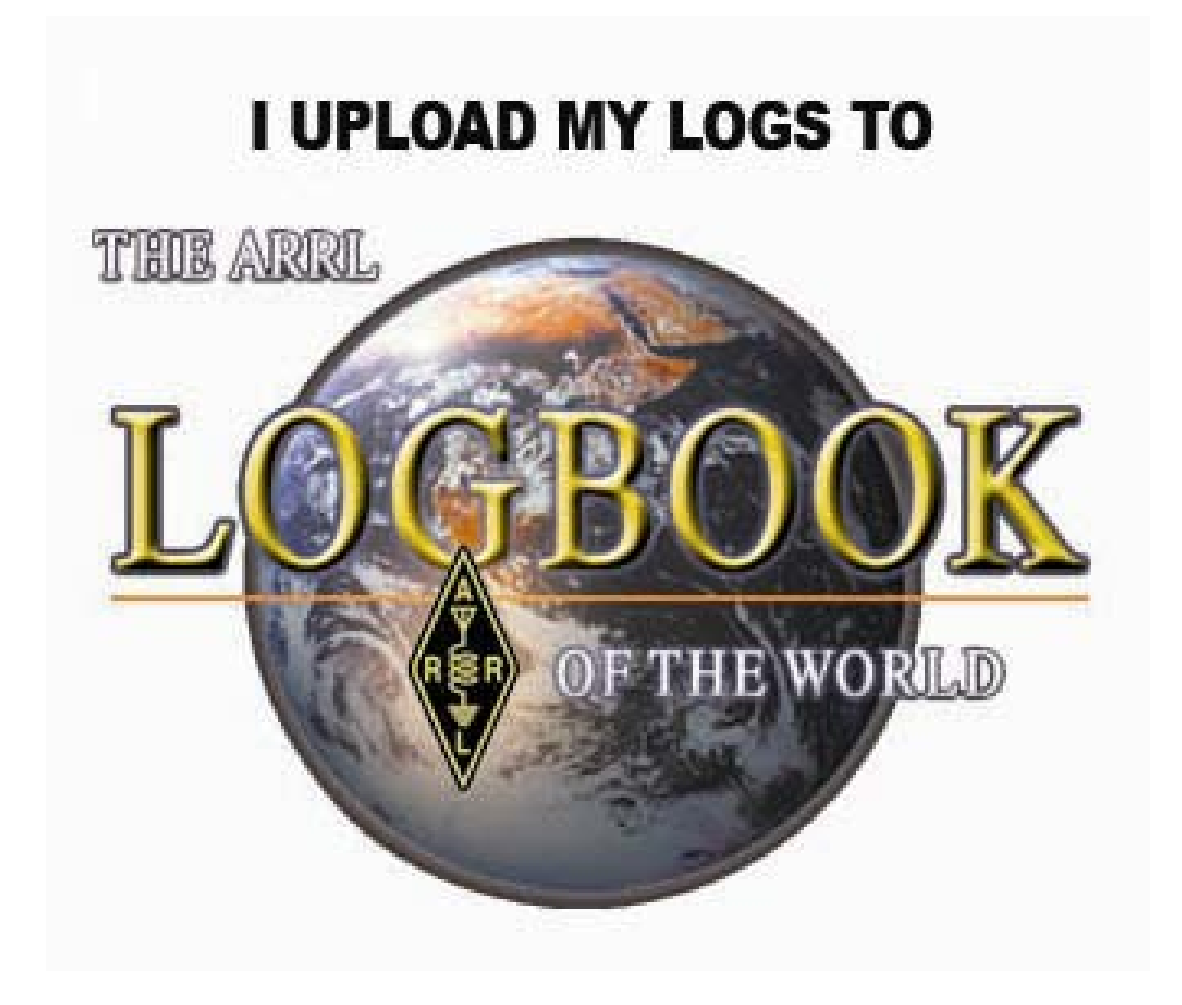

## Your LoTW User Account

| LOCBOOK<br>OF THE WORLD" YAESU<br>PRINCIPAL<br>SPONSOR<br>J'Re LOTW Weedly |       |      |           |        |           | You are W3IZ Acti<br>You<br>You | ng as: <mark>w3iz (10761)<br/>Log Off</mark><br>I have <b>24,733</b> QSO records<br>ou have <b>7,328</b> QSL records |
|----------------------------------------------------------------------------|-------|------|-----------|--------|-----------|---------------------------------|----------------------------------------------------------------------------------------------------|
| The Diamond Terrace<br>at ARRL Bricks and Benches available!               | Admin | Home | Your QSOs | Awards | Find Call | Upload File                     | Your Account                                                                                                    |
| Welcome to Your Logbook of the World User Account Home F                   | age   |      |           |        | Tr        | ustedQSL Status                 |                                                                                                    |

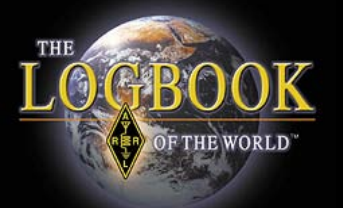

## Track DXCC Credits

| Home Your QSOs Awards Find Call Upload File Your Account |      |           |        |           |             |              |
|----------------------------------------------------------|------|-----------|--------|-----------|-------------|--------------|
|                                                          | Home | Your QSOs | Awards | Find Call | Upload File | Your Account |

#### Account Status

| Award        | Selected | Applied | Awarded | Total / Current |
|--------------|----------|---------|---------|-----------------|
| Mixed *      | 0        | 0       | 233     | 233 / 231       |
| <u>CW</u> *  | 2        | 0       | 156     | 158 / 158       |
| Phone *      | 0        | 0       | 207     | 207 / 205       |
| <u>RTTY</u>  | 2        | 0       | 64      | 66 / 66         |
| <u>160M</u>  | 0        | 0       | 36      | 36 / 36         |
| <u>80M</u>   | 0        | 0       | 84      | 84 / 83         |
| <u>40M</u> * | 0        | 0       | 114     | 114 / 113       |
| <u>30M</u>   | 0        | 0       | 4       | 4 / 4           |
| <u>20M</u> * | 0        | 0       | 188     | 188 / 188       |
| <u>17M</u>   | 0        | 0       | 6       | 6/6             |
| <u>15M</u> * | 0        | 0       | 152     | 152 / 152       |
| <u>12M</u>   | 0        | 0       | 1       | 1/1             |
| <u>10M</u> * | 1        | 0       | 122     | 123 / 122       |
| <u>6M</u>    | 0        | 0       | 1       | 1/1             |
| Challenge    | 1        | 0       | 705     | / 706           |

\* = Award has been issued

View Award Credit Matrix

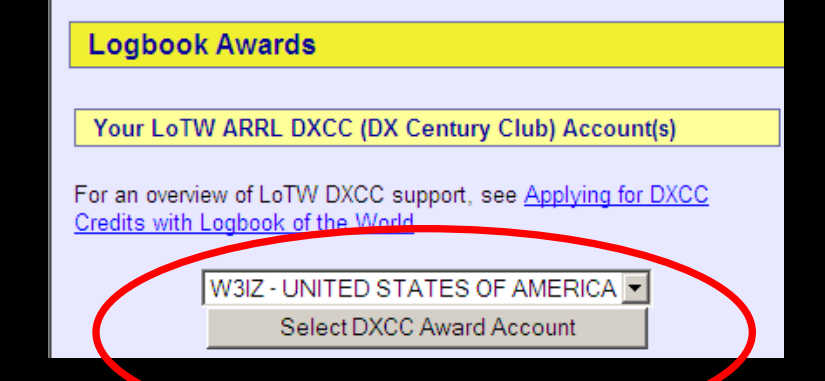
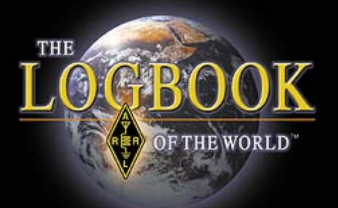

#### Account Status

| Award        | Selected | Applied | Awarded | Total / Current |
|--------------|----------|---------|---------|-----------------|
| Mixed *      | 0        | 0       | 233     | 233 / 231       |
| <u>CW</u> *  | 2        | 0       | 156     | 158 / 158       |
| Phone *      | 0        | 0       | 207     | 207 / 205       |
| <u>RTTY</u>  | 2        | 0       | 64      | 66 / 66         |
| <u>160M</u>  | 0        | 0       | 36      | 36 / 36         |
| <u>80M</u>   | 0        | 0       | 84      | 84 / 83         |
| <u>40M</u> * | 0        | 0       | 114     | 114 / 113       |
| <u>30M</u>   | 0        | 0       | 4       | 4 / 4           |
| <u>20M</u> * | 0        | 0       | 188     | 188 / 188       |
| <u>17M</u>   | 0        | 0       | 6       | 6 / 6           |
| <u>15M</u> * | 0        | 0       | 152     | 152 / 152       |
| <u>12M</u>   | 0        | 0       | 1       | 1/1             |
| <u>10M</u> * | 1        | 0       | 122     | 123 / 122       |
| <u>6M</u>    | 0        | 0       | 1       | 1/1             |
| Challenge    | 1        | 0       | 705     | / 706           |

\* = Award has been issued

| Award          | Selected    | Applied | Awarded | Total |  |  |  |
|----------------|-------------|---------|---------|-------|--|--|--|
| Basic          | 50          | 0       | 0       | 50    |  |  |  |
| <u>160M</u>    | 32          | 0       | 0       | 32    |  |  |  |
| <u>80M</u>     | 28          | 0       | 0       | 28    |  |  |  |
| <u>40M</u>     | 36          | 0       | 0       | 36    |  |  |  |
| <u>20M</u>     | 45          | 0       | 0       | 45    |  |  |  |
| <u>15M</u>     | 29          | 0       | 0       | 29    |  |  |  |
| <u>10M</u>     | 12          | 0       | 0       | 12    |  |  |  |
| <u>CW</u>      | 37          | 0       | 0       | 37    |  |  |  |
| Phone          | 49          | 0       | 0       | 49    |  |  |  |
| <u>RTTY</u>    | 46          | 0       | 0       | 46    |  |  |  |
| 160M Phone     | <u>e</u> 10 | 0       | 0       | 10    |  |  |  |
| <u>160M CW</u> | 32          | 0       | 0       | 32    |  |  |  |
| 80M Phone      | 15          | 0       | 0       | 15    |  |  |  |
| 80M CW         | 3           | 0       | 0       | 3     |  |  |  |
| 80M RTTY       | 25          | 0       | 0       | 25    |  |  |  |
| 40M Phone      | 29          | 0       | 0       | 29    |  |  |  |
| <u>40M CW</u>  | 18          | 0       | 0       | 18    |  |  |  |
| 40M RTTY       | 24          | 0       | 0       | 24    |  |  |  |
| 20M Phone      | 40          | 0       | 0       | 40    |  |  |  |
| 20M CW         | 17          | 0       | 0       | 17    |  |  |  |
| 20M RTTY       | 33          | 0       | 0       | 33    |  |  |  |
| 15M Phone      | 22          | 0       | 0       | 22    |  |  |  |
| 15M CW         | 7           | 0       | 0       | 7     |  |  |  |
| 15M RTTY       | 12          | 0       | 0       | 12    |  |  |  |
| 10M Phone      | 14          | 0       | 0       | 14    |  |  |  |
| 10M CW         | 12          | 0       | 0       | 12    |  |  |  |

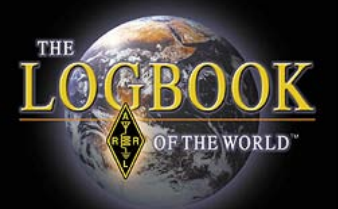

| Account      | Account Status |         |         |                 |  |  |  |  |  |  |
|--------------|----------------|---------|---------|-----------------|--|--|--|--|--|--|
|              |                |         |         |                 |  |  |  |  |  |  |
| Award        | Selected       | Applied | Awarded | Total / Current |  |  |  |  |  |  |
| Mixed *      | 0              | 0       | 233     | 233 / 231       |  |  |  |  |  |  |
| <u>CW</u> *  | 2              | 0       | 156     | 158 / 158       |  |  |  |  |  |  |
| Phone *      | 0              | 0       | 207     | 207 / 205       |  |  |  |  |  |  |
| RTTY         | 2              | 0       | 64      | 66 / 66         |  |  |  |  |  |  |
| <u>160M</u>  | 0              | 0       | 36      | 36 / 36         |  |  |  |  |  |  |
| <u>80M</u>   | 0              | 0       | 84      | 84 / 83         |  |  |  |  |  |  |
| <u>40M</u> * | 0              | 0       | 114     | 114 / 113       |  |  |  |  |  |  |
| <u>30M</u>   | 0              | 0       | 4       | 4 / 4           |  |  |  |  |  |  |
| <u>20M</u> * | 0              | 0       | 188     | 188 / 188       |  |  |  |  |  |  |
| <u>17M</u>   | 0              | 0       | 6       | 6 / 6           |  |  |  |  |  |  |
| <u>15M</u> * | 0              | 0       | 152     | 152 / 152       |  |  |  |  |  |  |
| <u>12M</u>   | 0              | 0       | 1       | 1/1             |  |  |  |  |  |  |
| <u>10M</u> * | 1              | 0       | 122     | 123 / 122       |  |  |  |  |  |  |
| <u>6M</u>    | 0              | 0       | 1       | 1/1             |  |  |  |  |  |  |
| Challenge    | 1              | 0       | 705     | / 706           |  |  |  |  |  |  |

\* = Award has been issued

### <u>Award</u>

These are the awards that you are working towards.

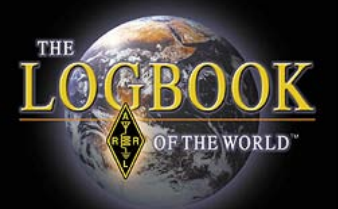

| Account      | Account Status |        |         |                 |  |  |  |  |  |  |
|--------------|----------------|--------|---------|-----------------|--|--|--|--|--|--|
|              |                |        |         |                 |  |  |  |  |  |  |
| Award        | Selected       | pplied | Awarded | Total / Current |  |  |  |  |  |  |
| Mixed *      | U              | 0      | 233     | 233 / 231       |  |  |  |  |  |  |
| <u>CW</u> *  | 2              | 0      | 156     | 158 / 158       |  |  |  |  |  |  |
| Phone *      | 0              | 0      | 207     | 207 / 205       |  |  |  |  |  |  |
| RTTY         | 2              | 0      | 64      | 66 / 66         |  |  |  |  |  |  |
| <u>160M</u>  | 0              | 0      | 36      | 36 / 36         |  |  |  |  |  |  |
| <u>80M</u>   | 0              | 0      | 84      | 84 / 83         |  |  |  |  |  |  |
| <u>40M</u> * | 0              | 0      | 114     | 114 / 113       |  |  |  |  |  |  |
| <u>30M</u>   | 0              | 0      | 4       | 4 / 4           |  |  |  |  |  |  |
| <u>20M</u> * | 0              | 0      | 188     | 188 / 188       |  |  |  |  |  |  |
| <u>17M</u>   | 0              | 0      | 6       | 6 / 6           |  |  |  |  |  |  |
| <u>15M</u> * | 0              | 0      | 152     | 152 / 152       |  |  |  |  |  |  |
| <u>12M</u>   | 0              | 0      | 1       | 1/1             |  |  |  |  |  |  |
| <u>10M</u> * | 1              | 0      | 122     | 123 / 122       |  |  |  |  |  |  |
| <u>6M</u>    | 0              | 0      | 1       | 1/1             |  |  |  |  |  |  |
| Challenge    | 1              | 0      | 705     | / 706           |  |  |  |  |  |  |

\* = Award has been issued

### **Selected**

These are the QSOs that LoTW has selected for the particular awards.

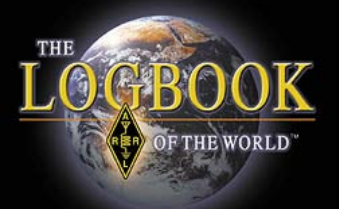

| Account Status |          |         |        |                 |  |  |  |  |  |
|----------------|----------|---------|--------|-----------------|--|--|--|--|--|
|                |          |         |        |                 |  |  |  |  |  |
| Award          | Selected | Applied | warded | Total / Current |  |  |  |  |  |
| Mixed *        | 0        | U       | 233    | 233 / 231       |  |  |  |  |  |
| <u>CW</u> *    | 2        | 0       | 156    | 158 / 158       |  |  |  |  |  |
| Phone *        | 0        | 0       | 207    | 207 / 205       |  |  |  |  |  |
| <u>RTTY</u>    | 2        | 0       | 64     | 66 / 66         |  |  |  |  |  |
| <u>160M</u>    | 0        | 0       | 36     | 36 / 36         |  |  |  |  |  |
| <u>80M</u>     | 0        | 0       | 84     | 84 / 83         |  |  |  |  |  |
| <u>40M</u> *   | 0        | 0       | 114    | 114 / 113       |  |  |  |  |  |
| <u>30M</u>     | 0        | 0       | 4      | 4 / 4           |  |  |  |  |  |
| <u>20M</u> *   | 0        | 0       | 188    | 188 / 188       |  |  |  |  |  |
| <u>17M</u>     | 0        | 0       | 6      | 6/6             |  |  |  |  |  |
| <u>15M</u> *   | 0        | 0       | 152    | 152 / 152       |  |  |  |  |  |
| <u>12M</u>     | 0        | 0       | 1      | 1/1             |  |  |  |  |  |
| <u>10M</u> *   | 1        | 0       | 122    | 123 / 122       |  |  |  |  |  |
| <u>6M</u>      | 0        | 0       | 1      | 1/1             |  |  |  |  |  |
| Challenge      | 1        | 0       | 705    | / 706           |  |  |  |  |  |

\* = Award has been issued

### **Applied**

These are the QSOs that you have applied to the award after you have made an on-line application.

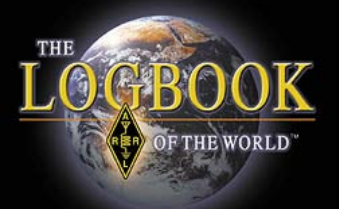

| Account Status |          |         |         |                 |  |  |  |  |  |
|----------------|----------|---------|---------|-----------------|--|--|--|--|--|
|                |          |         |         |                 |  |  |  |  |  |
| Award          | Selected | Applied | Awarded | Total / Current |  |  |  |  |  |
| Mixed *        | 0        | 0       | 233     | 233 / 231       |  |  |  |  |  |
| <u>CW</u> *    | 2        | 0       | 156     | 158 / 158       |  |  |  |  |  |
| Phone *        | 0        | 0       | 207     | 207 / 205       |  |  |  |  |  |
| <u>RTTY</u>    | 2        | 0       | 64      | 66 / 66         |  |  |  |  |  |
| <u>160M</u>    | 0        | 0       | 36      | 36 / 36         |  |  |  |  |  |
| <u>80M</u>     | 0        | 0       | 84      | 84 / 83         |  |  |  |  |  |
| <u>40M</u> *   | 0        | 0       | 114     | 114 / 113       |  |  |  |  |  |
| <u>30M</u>     | 0        | 0       | 4       | 4 / 4           |  |  |  |  |  |
| <u>20M</u> *   | 0        | 0       | 188     | 188 / 188       |  |  |  |  |  |
| <u>17M</u>     | 0        | 0       | 6       | 6 / 6           |  |  |  |  |  |
| <u>15M</u> *   | 0        | 0       | 152     | 152 / 152       |  |  |  |  |  |
| <u>12M</u>     | 0        | 0       | 1       | 1/1             |  |  |  |  |  |
| <u>10M</u> *   | 1        | 0       | 122     | 123 / 122       |  |  |  |  |  |
| <u>6M</u>      | 0        | 0       | 1       | 1/1             |  |  |  |  |  |
| Challenge      | 1        | 0       | 705     | / 706           |  |  |  |  |  |

\* = Award has been issued

### **Awarded**

These are the QSOs that have been awarded to you after your applications have been processed.

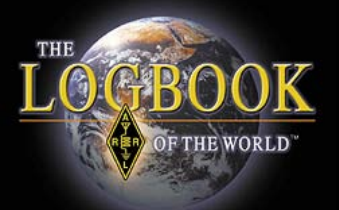

| Account Status |          |            |             |                 |  |  |  |  |  |
|----------------|----------|------------|-------------|-----------------|--|--|--|--|--|
|                |          |            |             |                 |  |  |  |  |  |
| Award          | Selected | Applied    | Awarded     | Total / Current |  |  |  |  |  |
| Mixed *        | 0        | 0          | 233         | 2337231         |  |  |  |  |  |
| <u>CW</u> *    | 2        | 0          | 156         | 158 / 158       |  |  |  |  |  |
| Phone *        | 0        | 0          | 207         | 207 / 205       |  |  |  |  |  |
| <u>RTTY</u>    | 2        | 0          | 64          | 66 / 66         |  |  |  |  |  |
| <u>160M</u>    | 0        | 0          | 36          | 36 / 36         |  |  |  |  |  |
| <u>80M</u>     | 0        | 0          | 84          | 84 / 83         |  |  |  |  |  |
| <u>40M</u> *   | 0        | 0          | 114         | 114 / 113       |  |  |  |  |  |
| <u>30M</u>     | 0        | 0          | 4           | 4 / 4           |  |  |  |  |  |
| <u>20M</u> *   | 0        | 0          | 188         | 188 / 188       |  |  |  |  |  |
| <u>17M</u>     | 0        | 0          | 6           | 6/6             |  |  |  |  |  |
| <u>15M</u> *   | 0        | 0          | 152         | 152 / 152       |  |  |  |  |  |
| <u>12M</u>     | 0        | 0          | 1           | 1/1             |  |  |  |  |  |
| <u>10M</u> *   | 1        | 0          | 122         | 123 / 122       |  |  |  |  |  |
| <u>6M</u>      | 0        | 0          | 1           | 1/1             |  |  |  |  |  |
| Challenge      | 1        | 0          | 705         | / 706           |  |  |  |  |  |
|                | * = A    | ward has I | neen issued |                 |  |  |  |  |  |

### Total / Current

These are your totals.

- Total includes deleted DXCC entities.
- Current is only current entities.

 The DXCC Challenge award only counts current DXCC entities

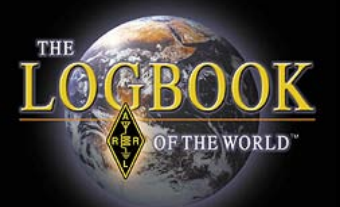

### Viewing Your DXCC Credit Matrix

Find Call

Awards

Home

Your QSOs

| Account      | Status   |         |         |                 |
|--------------|----------|---------|---------|-----------------|
|              |          |         |         |                 |
| Award        | Selected | Applied | Awarded | Total / Current |
| Mixed *      | 0        | 0       | 233     | 233 / 231       |
| <u>CW</u> *  | 2        | 0       | 156     | 158 / 158       |
| Phone *      | 0        | 0       | 207     | 207 / 205       |
| RTTY         | 2        | 0       | 64      | 66 / 66         |
| <u>160M</u>  | 0        | 0       | 36      | 36 / 36         |
| <u>80M</u>   | 0        | 0       | 84      | 84 / 83         |
| <u>40M</u> * | 0        | 0       | 114     | 114 / 113       |
| <u>30M</u>   | 0        | 0       | 4       | 4/4             |
| <u>20M</u> * | 0        | 0       | 188     | 188 / 188       |
| <u>17M</u>   | 0        | 0       | 6       | 6 / 6           |
| <u>15M</u> * | 0        | 0       | 152     | 152 / 152       |
| <u>12M</u>   | 0        | 0       | 1       | 1/1             |
| <u>10M</u> * | 1        | 0       | 122     | 123 / 122       |
| <u>6M</u>    | 0        | 0       | 1       | 1/1             |
| Challenge    | 1        | 0       | 705     | / 706           |

\* = Award has been issued

View Award Credit Matrix

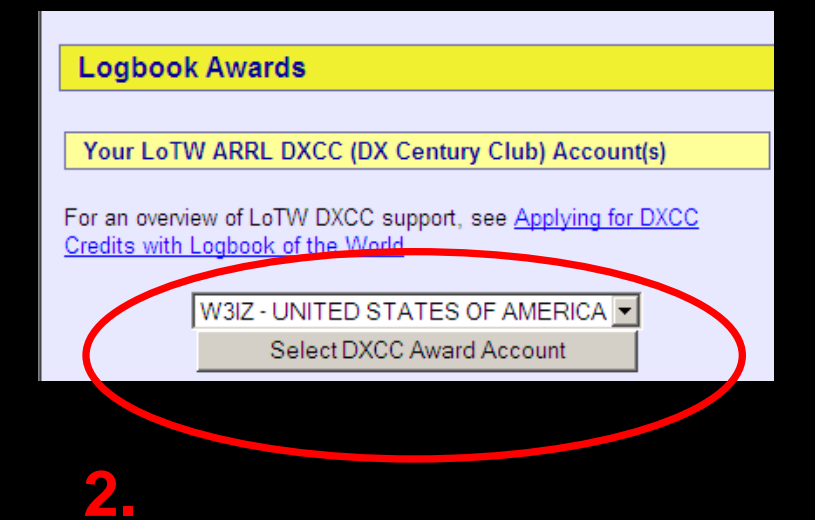

Upload File

Your Account

### Viewing Your DXCC Credit Matrix

| Account      | otutuo   |            |             |                 |
|--------------|----------|------------|-------------|-----------------|
|              |          |            |             | 1               |
| Award        | Selected | Applied    | Awarded     | Total / Current |
| Mixed *      | 0        | 0          | 233         | 233 / 231       |
| <u>CW</u> *  | 2        | 0          | 156         | 158 / 158       |
| Phone *      | 0        | 0          | 207         | 207 / 205       |
| <u>RTTY</u>  | 2        | 0          | 64          | 66 / 66         |
| <u>160M</u>  | 0        | 0          | 36          | 36 / 36         |
| <u>80M</u>   | 0        | 0          | 84          | 84 / 83         |
| <u>40M</u> * | 0        | 0          | 114         | 114 / 113       |
| <u>30M</u>   | 0        | 0          | 4           | 4 / 4           |
| <u>20M</u> * | 0        | 0          | 188         | 188 / 188       |
| <u>17M</u>   | 0        | 0          | 6           | 6 / 6           |
| <u>15M</u> * | 0        | 0          | 152         | 152 / 152       |
| <u>12M</u>   | 0        | 0          | 1           | 1/1             |
| <u>10M</u> * | 1        | 0          | 122         | 123 / 122       |
| <u>6M</u>    | 0        | 0          | 1           | 1/1             |
| Challenge    | 1        | 0          | 705         | / 706           |
|              | * = A    | ward has I | noon ieeuor |                 |

THE

GBC

OF THE WORLD

Account Status

\* = Award has been issued

|                       | DXCC Aw<br>Norma             | ard Credi<br>n Fusaro, | t Rep<br>W3IZ | ort |    |    |     |     |    |    |    |    |    |    |    |    |   |  |
|-----------------------|------------------------------|------------------------|---------------|-----|----|----|-----|-----|----|----|----|----|----|----|----|----|---|--|
| (Sorted by)<br>Prefix | ( <u>Sort by</u> )<br>Entity | Deleted                | Mix           | Ph  | cw | RT | SAT | 160 | 80 | 40 | 30 | 20 | 17 | 15 | 12 | 10 | 6 |  |
|                       | ABU AIL IS (DELETED)         | Yes                    |               |     |    |    |     |     |    |    |    |    |    |    |    | Ē  |   |  |
|                       | BLENHEIM REEF (DELETED)      | Yes                    |               |     |    |    |     |     |    |    |    |    |    |    |    |    |   |  |
|                       | GEYSER REEF (DELETED)        | Yes                    |               |     |    |    |     |     |    |    |    |    |    |    |    |    |   |  |
|                       | SPRATLY ISLANDS              |                        |               |     |    |    |     |     |    |    |    |    |    |    |    |    |   |  |
| 1A0KM                 | SOV MILITARY ORDER OF MALTA  |                        | Х             | Х   |    |    |     |     |    | Х  |    | Х  |    | Х  |    |    |   |  |
| 1M                    | MINERVA REEF (DELETED)       | Yes                    |               |     |    |    |     |     |    |    |    |    |    |    |    |    |   |  |
| 3A                    | MONACO                       |                        | Х             | Х   | Х  |    |     |     |    | Х  |    | Х  |    |    |    |    |   |  |
| 3B7                   | AGALEGA & ST BRANDON ISLANDS |                        | Х             | Х   | Х  | Х  |     |     | Х  | Х  |    | Х  |    |    |    |    |   |  |
| 3B8                   | MAURITIUS ISLAND             |                        | Х             | Х   | Х  |    |     |     | Х  |    |    | Х  |    |    |    |    |   |  |
| 353                   | RODRIGUEZ ISLAND             |                        |               |     |    |    |     |     |    |    |    |    |    |    |    |    |   |  |
| 3C                    | EQUATORIAL GUINEA            |                        |               |     |    |    |     |     |    |    |    |    |    |    |    |    |   |  |
| 3C0                   | ANNOBON                      |                        |               |     |    |    |     |     |    |    |    |    |    |    |    |    |   |  |
| 3D2                   | CONWAY REEF                  |                        |               |     |    |    |     |     |    |    |    |    |    |    |    |    |   |  |
| 3D2                   | FIJI ISLANDS                 |                        |               |     |    |    |     |     |    |    |    |    |    |    |    |    |   |  |
| 3D2                   | ROTUMA                       |                        | Х             | Х   |    |    |     |     |    |    |    |    |    | Х  |    |    |   |  |
| 3DA                   | SWAZILAND                    |                        | Х             | Х   | Х  |    |     |     |    | Х  |    |    |    |    |    | Х  |   |  |
| 3V                    | TUNISIA                      |                        | Х             | Х   | Х  |    |     |     |    |    |    | Х  |    | Х  |    | Х  |   |  |
| 3W, XV                | VIET NAM                     |                        |               |     |    |    |     |     |    |    |    |    |    |    |    |    |   |  |
| 3XA                   | GUINEA                       |                        | Х             |     | Х  |    |     | Х   |    |    |    | Х  |    |    |    |    |   |  |
| 3Y                    | BOUVET ISLAND                |                        |               |     |    |    |     |     |    |    |    |    |    |    |    |    |   |  |
| 3Y                    | PETER 1 ISLAND               |                        | Х             | Х   | Х  |    |     |     |    |    |    | Х  | Х  | Х  |    |    |   |  |
| 4J                    | AZERBAIJAN                   |                        |               |     |    |    |     |     |    |    |    |    |    |    |    |    |   |  |
| 4L                    | GEORGIA                      |                        | Х             |     | Х  |    |     |     |    | Х  |    | Х  |    |    |    |    |   |  |
| 40                    | MONTENEGRO                   |                        | Х             | Х   | Х  | Х  |     | Х   | Х  | Х  |    | Х  |    | Х  |    |    |   |  |
| 4S                    | SRI LANKA                    |                        | Х             | Х   |    |    |     |     |    |    |    | Х  |    |    |    |    |   |  |
| 4U1ITU                | ITU HQ                       |                        | Х             | Х   | Х  |    |     |     |    | Х  |    | Х  |    | Х  |    |    |   |  |

| Home | Your QSOs              |                   |                                       |              |          |           |        |       |
|------|------------------------|-------------------|---------------------------------------|--------------|----------|-----------|--------|-------|
|      |                        | Awards            | Find Call                             | Upload       | d File   | Your A    | ccount |       |
|      |                        |                   |                                       |              |          |           |        |       |
|      |                        |                   |                                       |              |          |           |        |       |
|      | Mc                     | ost recent QSO re | ecord received 2008-1                 | 1-02 21:11:2 | 28Z      |           |        |       |
|      |                        | Select QSOs       | to List                               |              | Submit Q | uery Form | Qui    | ck Se |
|      | Call sign worke        | d:                | May use wildcards (                   | ? and *)     | Sul      | bmit      |        |       |
|      | Your call sig          | n: - Any - 💌      |                                       |              | Common   | n Queries |        |       |
|      | Starting D             | )ate:             | Time:                                 |              | Most Rec | cent QSLs |        |       |
|      | Ending D               | YYYY-MM-DD        | HHMM<br>Time:                         |              | Most Rec | ent QSOs  |        |       |
|      |                        | YYYY-MM-DD        | ннмм                                  |              |          |           |        |       |
|      | Mode:                  | Any - 🔽 🖪         | Band: - Any - 💌                       |              |          |           |        |       |
|      |                        | Show confirme     | d QSOs only                           |              |          |           |        |       |
|      | DACC Entity: [* Ally * | OSO Date          |                                       |              |          |           |        |       |
|      | Joint By               | Clear For         | m                                     |              |          |           |        |       |
|      |                        | Award Acc         | ount                                  | _            |          |           |        |       |
|      | - None -               |                   | • • • • • • • • • • • • • • • • • • • | ·            |          |           |        |       |
|      |                        |                   |                                       |              |          |           |        |       |

THE

**OGBOOK** 

OF THE WORLD

### **QSO Search Form**

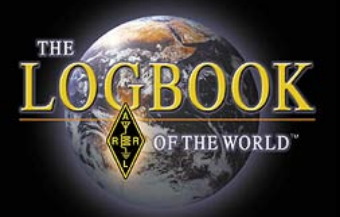

# QSO Query

Information in QSL box means this contact *is* confirmed

| Query           | Your QSOs                                                              |                                               |              |              |                                                                   |                   |                   |                          |                          |  |
|-----------------|------------------------------------------------------------------------|-----------------------------------------------|--------------|--------------|-------------------------------------------------------------------|-------------------|-------------------|--------------------------|--------------------------|--|
|                 |                                                                        |                                               |              |              |                                                                   |                   |                   |                          |                          |  |
| Download Report | QSO Query                                                              |                                               |              |              |                                                                   |                   |                   |                          |                          |  |
|                 |                                                                        |                                               |              |              |                                                                   |                   |                   |                          |                          |  |
|                 |                                                                        |                                               |              |              |                                                                   |                   |                   |                          |                          |  |
|                 | New Query                                                              |                                               |              |              |                                                                   |                   |                   |                          |                          |  |
|                 | 6 Records Shown (1.6)                                                  |                                               |              |              |                                                                   |                   |                   |                          |                          |  |
|                 | 5 Records Snown (1-5)<br>Sorted by Call sign (0.570541 seconds elabed) |                                               |              |              |                                                                   |                   |                   |                          |                          |  |
|                 |                                                                        | Contou by Curr digit (C.C. Contour Labourity) |              |              |                                                                   |                   |                   |                          |                          |  |
|                 |                                                                        |                                               | Call sign    | Worked       | Date/Time                                                         | Band              | Mode              | Freq                     | QSL                      |  |
|                 |                                                                        | Details                                       | W3IZ         | W1AW         | 2008-02-23 20:22:48                                               | 20M               | RTTY              | 14.075                   | UNITED STATES OF AMERICA |  |
|                 |                                                                        | <b>Details</b>                                | W3IZ         | W1AW         | 2008-01-05 18:39:41                                               | 20M               | RTTY              | 14.07491                 | UNITED STATES OF AMERICA |  |
|                 |                                                                        | <b>Details</b>                                | W3IZ         | W1AW         | 2007-11-17 22:19:29                                               | 20M               | SSB               | 14.22701                 | UNITED STATES OF AMERICA |  |
|                 |                                                                        | <u>Details</u>                                | W3IZ         | W1AW         | 2006-11-18 21:46:57                                               | 20M               | SSB               | 14.25                    | UNITED STATES OF AMERICA |  |
|                 |                                                                        | <b>Details</b>                                | W3IZ         | W1AW         | 2006-06-25 12:50:31                                               | 40M               | SSB               | 7.293                    | UNITED STATES OF AMERICA |  |
|                 |                                                                        | D                                             | W/317        | W1AW         | 2006-06-24 21:04:19                                               | 20M               | SSB               | 14.326                   |                          |  |
|                 |                                                                        | Details                                       | VVJIZ        |              | 2000 00 24 21.04.13                                               |                   |                   |                          |                          |  |
|                 |                                                                        | Details                                       | VVJIZ        |              | 2000 00 24 21.04.13                                               | 2011              |                   |                          | 1                        |  |
|                 |                                                                        | Details<br>Details                            | W3IZ<br>W3IZ | W1AW<br>W1AW | 2006-11-18 21:46:57<br>2006-06-25 12:50:31<br>2006-06-24 21:04:19 | 20M<br>40M<br>20M | SSB<br>SSB<br>SSB | 14.25<br>7.293<br>14.326 | UNITED STATES OF AME     |  |

No QSL information in QSL box means this contact is <u>NOT</u> confirmed

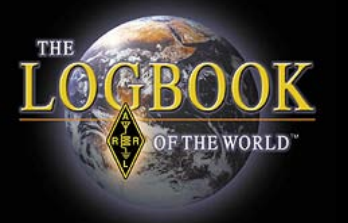

# QSO Query

| Over            | Your QSOs         |                     |        |                     |         |            |            |                          |
|-----------------|-------------------|---------------------|--------|---------------------|---------|------------|------------|--------------------------|
| Query           |                   |                     |        |                     |         |            |            |                          |
| Download Report | QSO Query         |                     |        |                     |         |            |            |                          |
|                 |                   |                     |        |                     |         |            |            |                          |
|                 |                   |                     |        | И                   | ew Qu   | <u>ery</u> |            |                          |
|                 |                   |                     |        | 6 Reco              | ds Sh   | own (1     | -6)        |                          |
|                 |                   |                     |        | Sorted by Call sign | (0.570  | 541 sec    | conds elap | osed)                    |
|                 |                   | ·                   |        |                     |         |            |            |                          |
|                 |                   | Call sign           | Worked | Date/Time           | Band    | Mode       | Freq       | QSL                      |
|                 |                   | <u>Details</u> W3IZ | W1AW   | 2008-02-23 20:22:48 | 20M     | RTTY       | 14.075     | UNITED STATES OF AMERICA |
|                 |                   | Details W3IZ        | W1AW   | 2008-01-05 18:39:41 | 20M     | RTTY       | 14.07491   | UNITED STATES OF AMERICA |
|                 |                   | Details W3IZ        | W1AW   | 2007-11-17 22:19:29 | 20M     | SSB        | 14.22701   | UNITED STATES OF AMERICA |
|                 |                   | Details W3IZ        | W1AW   | 2006-11-18 21:46:57 | 20M     | SSB        | 14.25      | UNITED STATES OF AMERICA |
|                 |                   | Details W3IZ        | W1AW   | 2006-06-25 12:50:31 | 40M     | SSB        | 7.293      | UNITED STATES OF AMERICA |
|                 |                   | Details W3IZ        | W1AW   | 2006-06-24 21:04:19 | 20M     | SSB        | 14.326     |                          |
|                 |                   |                     | Мо     | st recent QSO recor | d recei | ved 200    | )8-11-02 2 | 1:11:28Z                 |
| Dowr            | load an ADIF file | of you              | r co   | onfirmed            | C       | ont        | tact       | S.                       |
|                 |                   |                     |        |                     |         |            |            |                          |

- LoTW is **<u>NOT</u>** a backup or storage of your entire log.
- You cannot download your entire log.
- Please make regular backups of your log files to external media

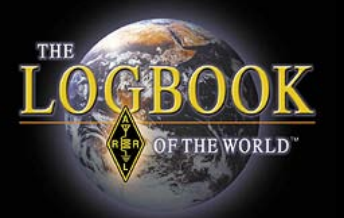

| Station      |                                       |
|--------------|---------------------------------------|
| Call Sign    | W3IZ                                  |
| DXCC         | UNITED STATES OF AMERICA              |
| CQ Zone      | 5                                     |
| ITU Zone     | 8                                     |
| Grid         | FN31mq                                |
| State        | СТ                                    |
| County       | HARTFORD                              |
| Worked Stat  | ion                                   |
| Worked       | W1AW                                  |
| DXCC         | UNITED STATES OF AMERICA (291)        |
| CQ Zone      | 5                                     |
| ITU Zone     | 8                                     |
| Grid         | FN31                                  |
| State        | CT                                    |
| County       | HARTFORD                              |
| Date/Time    | 2008-02-23 20:22:48                   |
| Mode         | RTTY (DATA)                           |
| Band         | 20M                                   |
| Frequency    | 14.075                                |
| QSL          | 2008-02-26 00:38:37                   |
| Record ID 15 | 9757514 Received: 2008-02-26 00:38:37 |

# **QSO** Detail

# Notice the QSL time/date stamp.

This contact has been confirmed in LoTW

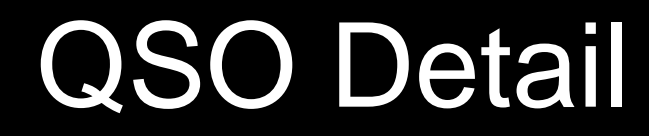

| 3IZ<br>NITED STATES OF AMERICA<br>N31mq<br>F<br>ARTFORD  |
|----------------------------------------------------------|
| 3IZ<br>NITED STATES OF AMERICA<br>N31mq<br>F<br>ARTFORD  |
| NITED STATES OF AMERICA<br>N31mq<br>T<br>ARTFORD<br>14AW |
| N31mq<br>F<br>ARTFORD<br>I<br>1AW                        |
| V31mq<br>F<br>ARTFORD<br>I<br>1AW                        |
| N31mq<br>F<br>ARTFORD<br>1<br>1AW                        |
| T<br>ARTFORD<br>1<br>1AW                                 |
| ARTFORD<br>1<br>1AW                                      |
| 1<br>1AW                                                 |
| '1AW                                                     |
|                                                          |
| NITED STATES OF AMERICA (291)                            |
|                                                          |
|                                                          |
| 131                                                      |
| Г                                                        |
| ARTFORD                                                  |
| 08-02-23 20:22:48                                        |
| ITY (DATA)                                               |
| M                                                        |
| 1.075                                                    |
|                                                          |
|                                                          |

TH

THE WORLD

Record ID 159757514 Received: 2008-02-26 00:38:37

| Station           |                          |
|-------------------|--------------------------|
| Call Sign         | W3IZ                     |
| DXCC              | UNITED STATES OF AMERICA |
| CQ Zone           | 5                        |
| ITU Zone          | 8                        |
| Grid              | FN31mq                   |
| State             | СТ                       |
| County            | HARTFORD                 |
| Worked Station    |                          |
| Worked            | K6GT                     |
| Date/Time         | 2008-11-02 20:52:58      |
| Mode              | CW (CW)                  |
| Band              | 20M                      |
| Frequency         | 14.04015                 |
| Receive Frequency | 14.04015                 |

No QSL time/date stamp. This contact has not been confirmed.

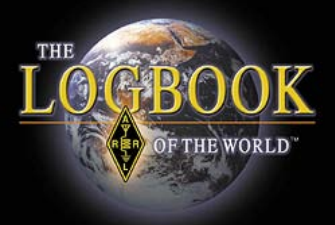

### **QSO** Detail

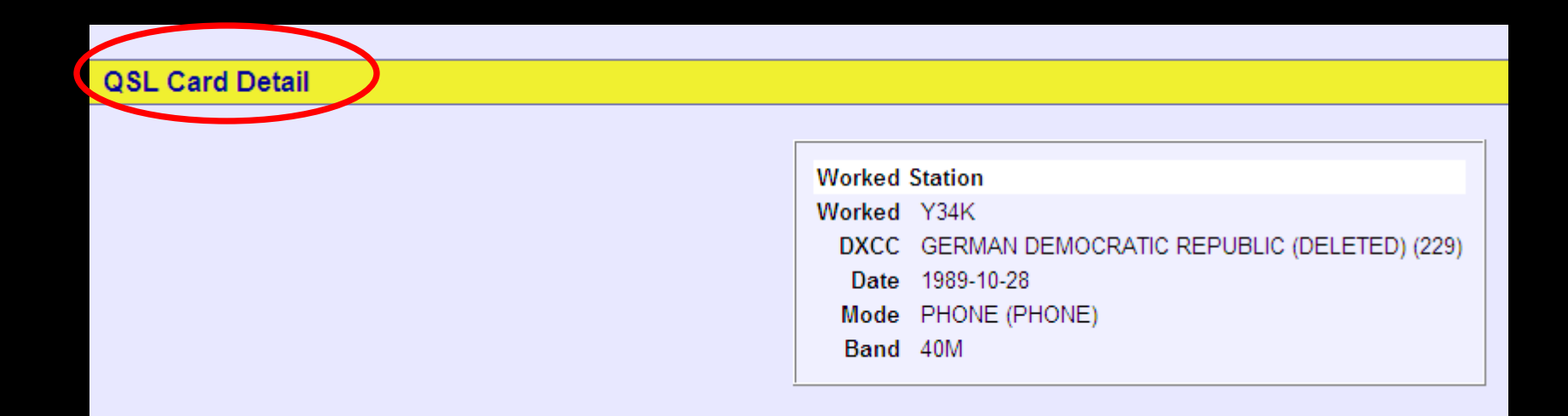

### QSL <u>Card</u> Detail.

Information was imported from an older DXCC account when a QSL card was submitted.

This record does not contain as much detail as LoTW QSL.

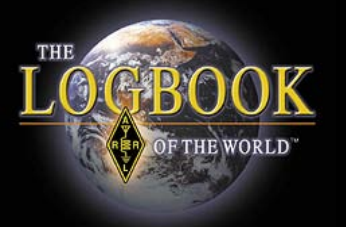

## Find A Call

### Use this to see if a LoTW user uploaded a log recently.

|                                                                                                    | AMAYEUR RAD                                     |                   |                |                           |                  |                        |                       |                |
|----------------------------------------------------------------------------------------------------|-------------------------------------------------|-------------------|----------------|---------------------------|------------------|------------------------|-----------------------|----------------|
| Join or Kenew Today                                                                                         |                                                 | Admin             | Home           | Your QSOs                 | Awards           | Find Call              | Upload File           | Your Account   |
|                                                                                                    |                                                 |                   |                |                           |                  |                        |                       |                |
| Logbook Call Sign Activity                                                                                  |                                                 |                   |                |                           |                  |                        |                       |                |
| Here you can query <i>Logbook</i> to find out the las<br>Last upload for <b>W1AW</b> : 2008-11-06 18:57:35Z | it time log data was uploaded for a par         | rticular call sig | jn.            |                           |                  |                        |                       |                |
| (Note: The date shown is when the log was ser                                                               | it to <i>Logbook</i> , not necessarily the date | e the QSO too     | ok place.)     |                           |                  |                        |                       |                |
| Instructions                                                                                                |                                                 |                   |                |                           |                  |                        |                       |                |
| Enter the call sign of the station you worked to<br>entered but it's likely                                 | see if log data has been uploaded sin           | ice you worke     | d the station. | lf it has, it doesn't gua | arantee that the | part of that station's | log that contains you | r QSO has been |

Note that as elsewhere in Logbook, call signs with portable identifiers are distinct. That is, KE3Z, KE3Z/7 and F/KE3Z are each treated as separate call signs. You must enter the one you are looking for. Entering KE3Z will not find KE3Z/7 or F/KE3Z log information.

Why can't I just see if I'm in the other station's log?

As a security measure, you cannot see the other station's log entry unless you provide a matching log record. This prevents "trolling" for busted call signs.

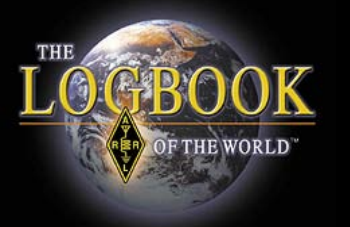

# Find A Call

As a security measure, you cannot see the other station's log entry unless you provide a matching log record.

This prevents "trolling" for busted call signs.

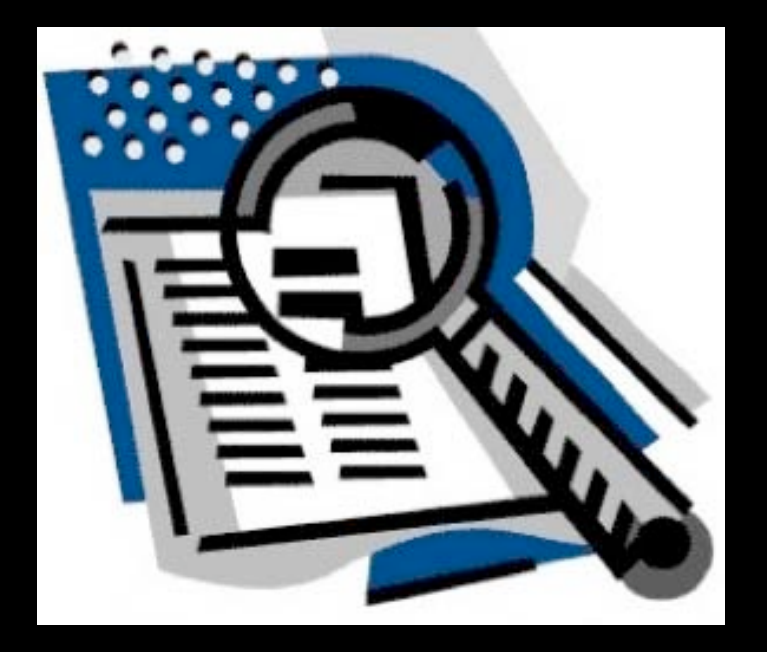

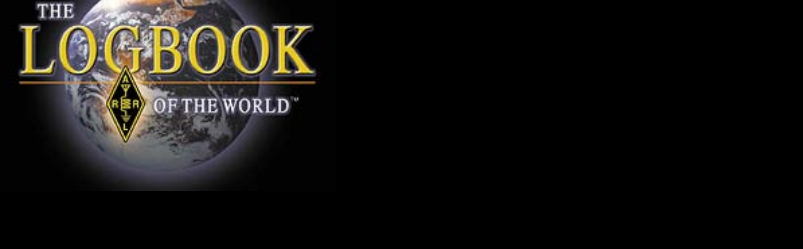

# Your Account – Your activity

 Home
 Your QSOs
 Awards
 Find Call
 Upload File
 Your Account

| Logbook Web       |                                  |                        |        |                                                                |               |  |  |  |  |
|-------------------|----------------------------------|------------------------|--------|----------------------------------------------------------------|---------------|--|--|--|--|
| Account Monu      | Your Logbook Accoun              | t                      |        |                                                                |               |  |  |  |  |
| Your Activity     |                                  |                        |        |                                                                |               |  |  |  |  |
| Your Centilicates | Use the menu on the left to view | or change your Logbo   | ook ac | count information.                                             |               |  |  |  |  |
| Change Password   | Your Activity                    |                        |        |                                                                |               |  |  |  |  |
| Account Settings  | This shows your submitted flas   | that have been process | and by | u Loopback of the World                                        |               |  |  |  |  |
| Your Messages     | This shows your submitted lifes  | that have been proces  | seu b  | y Logbook of the world.                                        |               |  |  |  |  |
| Payment Credits   |                                  | Date/Time              | Via    | File Processed                                                 |               |  |  |  |  |
|                   |                                  | 2008-11-02 21:11:22    | Web    | C:\Documents and Settings\Administrator\Desktop\W3IZ_SS_CW.tq8 | Result        |  |  |  |  |
|                   |                                  | 2008-10-29 00:25:17    | Web    | C:\LOGIC8\TMP\LOTWQSOS.tq8                                     | Result        |  |  |  |  |
|                   |                                  | 2008-10-28 00:04:33    | Web    | C:\Users\Owner\Desktop\W3IZ.tq8                                | <u>Result</u> |  |  |  |  |
|                   |                                  | 2008-10-05 01:46:29    | Web    | C:\LOGIC8\TMP\LOTWQSOS.tq8                                     | <u>Result</u> |  |  |  |  |
|                   |                                  | 2008-10-05 01:32:57    | Web    | C:\LOGIC8\TMP\LOTWQSOS.tq8                                     | <u>Result</u> |  |  |  |  |
|                   |                                  | 2008-09-14 18:46:54    | Web    | C:\Documents and Settings\Administrator\Desktop\W3IZ.tq8       | Result        |  |  |  |  |

### Click on <u>RESULT</u> to view details

# Activity Details

#### Logbook Activity Record

THE WORLD

Date/Time: 2007-10-29 11:49:37 User: w3iz File: C:\LOGIC8\TMP\LOTWQSOS.tq8 Messages:

2007-10-29 11:49:37 LOTW OSO: 2007-10-29 11:49:37 LOTW OSO: -10-29 11:49:37 LOTW OSO: 2007-10-29 11:49:38 LOTW QSO: -10 - 29 11:49:38LOTW QSO: 10-29 11:49:38 LOTW QSO: 2007 2007-10-29 11:49:38 LOTW QSO: 2007 -10-29 11:49:44 LOTW OSO: 2007 -10-29 11:49:44 LOTW QSO: 2007-10-29 11:49:44 LOTW OSO: 10-29 11:49:44 LOTW QSO: 2007 2007-10-29 11:49:46 LOTW QSO: -10-29 11:49:46 LOTW OSO: -10-29 11:49:47 LOTW OSO: 2007-10-29 11:49:47 LOTW QSO: -10-29 11:49:48 LOTW QSO: 2007 LOTW QSO: 2007-10-29 11:49:48 2007 -10-29 11:49:48 LOTW QSO: LOTW QSO: 2007-10-29 11:49:48 2007-10-29 11:49:48 LOTW OSO: 2007-10-29 11:49:48 LOTW OSO: 2007 -10-29 11:49:48 LOTW QSO: 2007-10-29 11:49:48 LOTW QSO: 2007-10-29 11:49:50 LOTW OSO: 2007-10-29 11:49:57 LOTW QSO: 2007-10-29 11:49:57 LOTW OSO: 2007-10-29 11:49:57 LOTW QSO:

Processing file: msg-11379-1.tq8.unzipp User file: C:\LOGIC8\TMP\LOTWOSOS.tg Certificate found for W3IZ - UNITED STATES OF AMERICA (291) QSO record QSLs a contact QSO: W3IZ BX5AA 2007-10-11 22:39:47Z 20M SSB OSO record OSLs a contact QSO: W3IZ 4A3A 2007-10-16 01:13:06Z 30M CW QSO record QSLs a contact QSO: W3IZ LN9Z 2007-10-27 05:47:48Z 80M SSB QSO record QSLs a contact QSO: W3IZ XE2K 2007-10-27 11:35:43Z 80M SSB OSO record OSLs a contact QSO: W3IZ G3XLW 2007-10-27 13:07:49Z 15M SSB QSO record QSLs a contact QSO: W3IZ KB1PAJ 2007-10-27 13:54:09Z 20M SSB OSO record OSLs a contact QSO: W3IZ DL4CF 2007-10-27 13:55:34Z 20M SSB QSO record QSLs a contact QSO: W3IZ VE4EAR 2007-10-27 13:58:12Z 20M SSB OSO record OSLs a contact OSO: W3IZ EA1DR 2007-10-27 14:20:00Z 15M SSB QSO record QSLs a contact QSO: W3IZ F1JKJ 2007-10-27 14:44:05Z 15M 3SB [Additional OSL notices suppressed Successfully processed 697 050 records 20.283866 seconds 16 OSL records entered No errors encountered

**TQ8** File Name

### Certificate that signed the file

### Number of QSOs processed

### Number of QSL matches

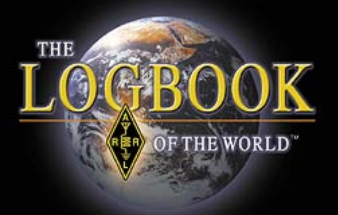

## Your Certificates

| Your Activity            |                                                                              |
|--------------------------|------------------------------------------------------------------------------|
| Your Certificates        | Use the menu on the left to view or change your Logbook account information. |
| Change Password          | Your Certificates                                                            |
| Account Settings         | 1 October Fridd                                                              |
| Your Messages            | T Certificates Found                                                         |
| Payment Credits          | Download your certificates (includes TQSL Configuration)                     |
|                          | Download current FQSL Configuration file (Last updated 2008-04-03 17:382)    |
|                          | Certificate 113831                                                           |
|                          | Valid: 2006-08-18 00:00:00 - 2009-08-17 23:59:59                             |
|                          | Call sign: W3IZ                                                              |
|                          | DXCC entity: UNITED STATES OF AMERICA (291)                                  |
|                          | QSO Dates: 1945-11-01 00:00:00 - 2009-08-17 23:59:59                         |
|                          | ·                                                                            |
| Copyright 2007-2008 Amer | ican Radio Relay League, Inc.                                                |
| All Rights Reserved      |                                                                              |

Download is ONLY for users who cannot receive a TQ6 file attachment in their e-mail.

### This is not a complete certificate and cannot be used to recover your certificate.

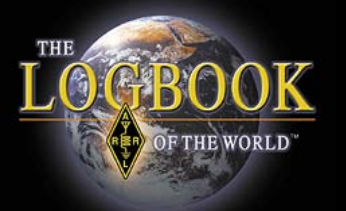

## What can I do with LoTW?

Your Logbook DXCC Account (W3IZ - UNITED STATES OF AMERICA)

#### Award Account Menu Account Status

Join or Renew Today

Account Credits

Madify Automat

Application

Application History

| Account      | Status   |         |         |                 |
|--------------|----------|---------|---------|-----------------|
|              |          |         |         | <b>T</b>        |
| Award        | Selected | Applied | Awarded | Total / Current |
| Mixed *      | 0        | 0       | 237     | 237 / 235       |
| <u>CW</u> *  | 2        | 0       | 165     | 167 / 167       |
| Phone *      | 1        | 0       | 209     | 210 / 208       |
| RTTY         | 4        | 0       | 68      | 72 / 72         |
| <u>160M</u>  | 0        | 0       | 41      | 41 / 41         |
| 80M *        | 0        | 0       | 101     | 101 / 100       |
| <u>40M</u> * | 1        | 0       | 120     | 121 / 120       |
| <u>30M</u>   | 1        | 0       | 5       | 6 / 6           |
| <u>20M</u> * | 1        | 0       | 195     | 196 / 196       |
| 1704         | 4        | 0       | 7       | 0 / 0           |

This account includes credits for the following:

Your QSOs

Awards

W3IZ - UNITED STATES OF AMERICA

Home

This account is linked with DXCC record:

Norman Fusaro, W3IZ [SYSID: 0000N8Z]

#### Notes

Admin

- · Click on the Awards item in the menu at the top of the pa
- You can click on the links in the Account Status table to

### Apply for Awards

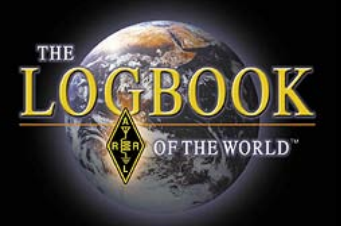

# Award Application

After checking the APPLICATION button select the QSOs that you wish to have credited in this application.

| Account Status      |                                    |               |                  |               |        |      |              |            |              |            |                  |
|---------------------|------------------------------------|---------------|------------------|---------------|--------|------|--------------|------------|--------------|------------|------------------|
| Account Credits     | DXCC Award Application F           | Part 1        |                  |               |        |      |              |            |              |            |                  |
| Modify Account      | Use this form to apply for a new ( | DXCC awa      | rd or an en      | dorse         | ment.  |      |              |            |              |            |                  |
| Application         |                                    |               |                  |               |        |      |              |            |              |            |                  |
| Application History |                                    |               | Check all        |               |        |      | Aw           | ards       |              |            |                  |
| , approximiting (   | Entity                             | QSO           | <u>Clear all</u> | <u> 211</u> * | Phone* | RTTY | <u>40M</u> * | <u>30M</u> | <u>20M</u> * | <u>17M</u> | <u>Challenge</u> |
| _                   | GRENADA                            | <u>J39BS</u>  |                  |               |        | Х    |              |            |              |            |                  |
| 1.                  | GUERNSEY                           | <u>GU4YOX</u> |                  |               |        |      | Х            |            |              |            | Х                |
|                     | KENYA                              | <u>5Z1A</u>   |                  | Х             |        |      |              |            | Х            |            | Х                |
|                     | MEXICO                             | 4A1DXXE       |                  |               |        |      |              |            |              | Х          | Х                |
|                     | MEXICO                             | XE1ZVO        |                  |               |        | Х    |              |            |              |            |                  |
|                     | MOLDOVA                            | ER0WW         |                  | Х             |        |      |              |            |              |            |                  |
|                     | PORTUGAL                           | CT1EAT        |                  |               |        | Х    |              |            |              |            |                  |
|                     | SURINAME                           | PZ5RA         |                  |               | Х      |      |              |            |              |            |                  |
|                     | U K BASES ON CYPRUS                | ZC4LI         |                  |               |        | Х    |              |            |              |            |                  |
|                     | UNITED STATES OF AMERICA           | W1AW          |                  |               |        |      |              | Х          |              |            | Х                |
|                     | * Award has been issued credit     | ts will be u  | ised for end     | orser         | ment   |      |              |            |              |            |                  |
|                     | Update and save selection          | ons           | Contin           | ue ->         |        |      | 3            | -          |              |            |                  |

It is best to CHECK ALL to receive all credits that your have earned.

### Click CONTINUE

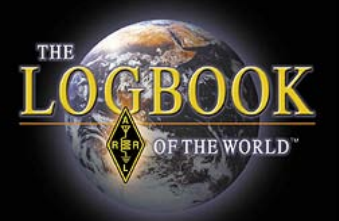

### Award Application

| 4 | Award | New<br>Credits | Awarded<br>Credits | Total<br>Credits | Award Action                                     |
|---|-------|----------------|--------------------|------------------|--------------------------------------------------|
|   | CW    | 2              | 165                | 167              | Endorsement                                      |
| F | Phone | 1              | 209                | 210              | Endorsement                                      |
|   | RTTY  | 4              | 68                 | 72               | Not yet eligible<br>(100 total credits required) |
|   | 40M   | 1              | 120                | 121              | Endorsement                                      |
|   | 30M   | 1              | 5                  | 6                | Not yet eligible<br>(100 total credits required) |
|   | 20M   | 1              | 195                | 196              | Endorsement                                      |
|   | 17M   | 1              | 7                  | 8                | Not yet eligible<br>(100 total credits required) |

The next screen allows you to select the awards that you are applying for.

This example shows that endorsements for CW, Phone, 20m and 40m will be awarded.

On this screen you will enter your name as you want it on the award and the address to send the award.

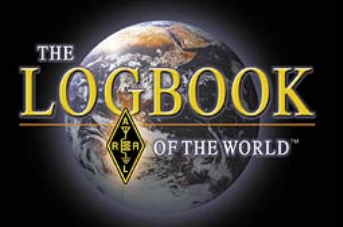

## Award Application

O Discover

| Application fee                                                | \$12.00                                                              |
|----------------------------------------------------------------|----------------------------------------------------------------------|
| 10 LoTW Payment Credits                                        | \$2.50                                                               |
| Total                                                          | \$14.50                                                              |
| Note: These fees are based on the in application is processed. | formation you have provided. Adjustments will be made in the case of |
| Include any additional instr                                   | ructions or comments:                                                |
|                                                                |                                                                      |
|                                                                |                                                                      |
| Payment                                                        |                                                                      |
| If you are an <u>ARRL Diamond (</u>                            | Club Gold (\$1000+) or above donor, or if you are a member           |
| 🗖 I'm a qualifying A                                           | ARRL Diamond Club or Maxim Society member                            |
| If you choose to, you can pay                                  | by mail or you can fax us your credit-card information.              |
| 🗖 I will pay by mail                                           | l/fax                                                                |
| If you do not choose to pay by                                 | y mail/fax and you are not a qualifying Diamond Club or Ma           |
| Your                                                           | r Credit Card Information                                            |
| Cardholder Name                                                |                                                                      |

Card Type C Visa C Mastercard C American Express

The last screen is where you make your payment.

There is a text box for additional comments or instructions.

Once you have made an application you cannot make another until the previous application is completed.

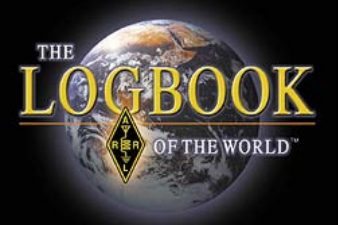

# How Do I Get Started?

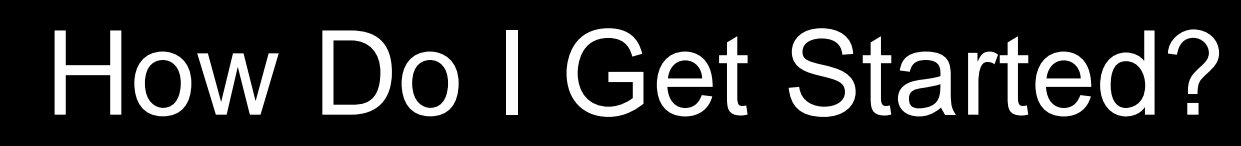

 $\bigcirc \mathbf{GRO}($ 

OF THE WORLD

Click

#### Logbook of the World Contests THE ARRL LOG IN to your Awards Logbook Account Read the introduction DXCC Program Log in to your LoTW account here! Logbook or ins World **YAESU** and Nuts & Bolts FTHE WORLD DXCC and LoTW of the LoTW Website Logbook of The World Account Holders Do you already have a Logbook of The World Account? Log in here. If you want to learn more about using your Logbook of The World account such as adding an old call sign to your account or moving LoTW to a new or second computer then go to Advanced LoTW for instruction on how to do these things **INSTRUCTIONS** W1AW and more. Special Event Stations **QSL** Service Logbook of The World Introduction **Operating Specialties** What is Logbook of The World ? **Operating Resources**

www.arrl.org/lotw

### How Do I Get Started?

#### Getting Started

(ARA)

OF THE WORLD

#### - Step 1 - Download and install the software

Logbook of the world uses software called TrustedQSL. The software is free to download and use. Trusted QSL contains two programs TQSL Certificates and TQSL. Trusted QSL works with MS Windows and there is a version for Mac OSX.

If you are using anti-spyware programs such as Bit Defender you must configure your softwar eto allow Trusted QSL to run. Click here for instructions to configure Bit Defender.

#### Download the software for Windows here.

\*\* Windows Vista and Windows 7 (64 bit) users must on windows and save the TQSL 113.exe program then run the installation program as administrator.

Download the Trusted QSL software for Mac here. (Universal binary for PPC and Intel processors and OS X versions 10.4 and later.)

Linux users can build the software from the source code for the **asllib library** and the **TrustedQSL applications**. (ARRL does not maintain packages for the plethol of Linux distributions. For assistance with obtaining a packaged version for your Linux distribution, contact your distribution's maintainer.)

+ Step 2 - Request a certificate for your callsign

- + Step 3 Authenticate your location (USA)
- + Step 3 Authenticate your location (non-USA)
- + Step 4 Load your certificate (TQ6 file)
- + Step 5 Create a station location
- + Step 6 Sign upload your log files

### Four easy steps to set up your account.

- 1. Download the instructions
- 2. Download Software
- 3. Upload the certificate request
- 4. Upload your postcard password

This is where you download the Trusted QSL software for Windows.

TQSL for Mac.

-Non English instructions.

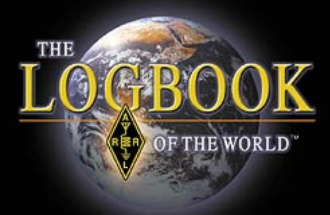

### With instructions translated in eleven languages LoTW really is the Logbook of the world.

| Non English Instructio | ons- |
|------------------------|------|
| +<br>+Croatian         |      |
| +Dutch                 |      |
| +French                |      |
| +German                |      |
| +Greek                 |      |
| +Italian               |      |
| +Polish                |      |
| +Portuguese            |      |
| +Russian               |      |
| + Slovenian            |      |
| + Spanish              |      |

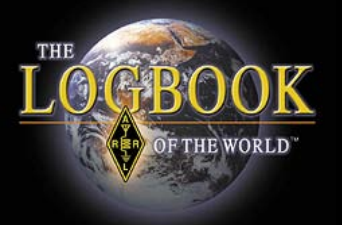

# **Getting Started**

The following screens are an overview of the LoTW process.

Please use the illustrated instructions in the INSTRUCTIONS tab at www.arrl.org/lotw

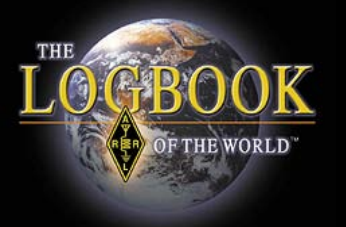

# Getting Started

- 1. Download free software
- 2. Request a certificate
- 3. Verify your location
- 4. Load your certificate
- 5. Make you station location
- 6. Digitally sign and upload your log

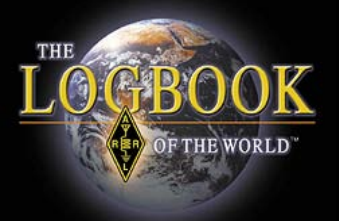

#### Getting Started

- Step 1 - Download and install the software

Logbook of the world uses software called TrustedQSL. The software is free to download and use. Trusted QSL contains two programs TQSL Certificates and TQSL. Trusted QSL works with MS Windows and there is a version for Mac OSX.

If you are using anti-spyware programs such as Bit Defender you must configure your softwar eto allow Trusted QSL to run. Click here for instructions to configure Bit Defender.

Download the software for Windows here.

\*\* Windows Vista and Windows 7 (64 bit) users must download and save the TQSL 113.exe program then run the installation program as administrator.

Download the Trusted QSL software for Mac here. (Universal binary for PPC and Intel processors and OS X versions 10.4 and later.)

Linux users can build the software from the source code for the **tqsllib library** and the **TrustedQSL applications**. (ARRL does not maintain packages for the plethora of Linux distributions. For assistance with obtaining a packaged version for your Linux distribution, contact your distribution's maintainer.)

+ Step 2 - Request a certificate for your callsign

+ Step 3 - Authenticate your location (USA)

+ Step 3 - Authenticate your location (non-USA)

+ Step 4 - Load your certificate (TQ6 file)

+ Step 5 - Create a station location

+ Step 6 - Sign upload your log files

### Download the free software for your operating system

TQSL for Windows or Mac

Non English Instructions -

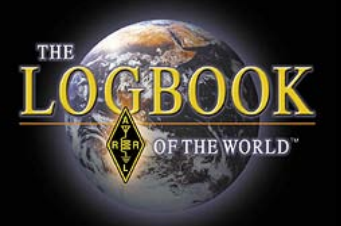

# Trusted QSL

Trusted QSL has two programs:

 TQSL Cert - Used to request and manage digital certificates

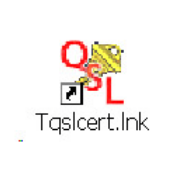

 TQSL - Used to digitally sign log (ADIF or Cabrillo) log files so they can be sent to the LOTW server at ARRL HQ

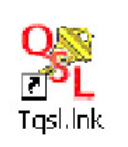

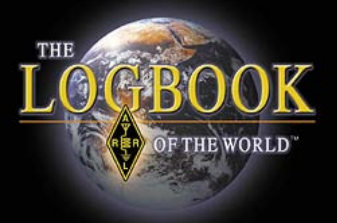

|                       | <b>25L</b> Certificate: | 5     |   |  |
|-----------------------|-------------------------|-------|---|--|
| File                  | Certificate He          | lp .  |   |  |
| N                     | ew Certificate Re       | quest |   |  |
| Load Certificate File |                         |       |   |  |
| Pr                    | eferences               |       |   |  |
| E>                    | dt                      | Alt-X | F |  |
|                       |                         |       |   |  |

### Use TQSL CERT to request certificates.

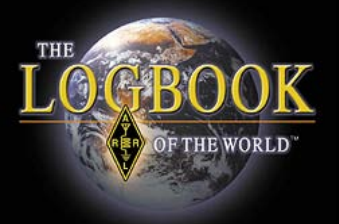

|                                 | _ |
|---------------------------------|---|
| Generate Certificate Request    |   |
|                                 |   |
| Sign Request                    |   |
| Unsigned                        |   |
| 🔘 Signed                        |   |
|                                 |   |
| 🗖 🛄 tQSL Certificates           |   |
| 📄 🧰 American Radio Relay League |   |

### Your primary certificate will be UNSIGNED

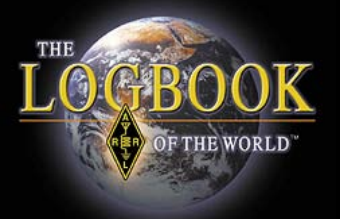

| tQSL Certificates     |               |              |      |
|-----------------------|---------------|--------------|------|
| File Certificate Help | 1             |              |      |
| 🖃 🔚 tQSL Certificate: | s             |              |      |
| 🚊 🧰 American R        | adio Relay Le | eague        |      |
|                       | -             |              |      |
| - 🧭 N1ZQ -            | UNITED ST/    | ATES OF AMER | RICA |

If done correctly you should have a red slashed circle with your call and DXCC entity.

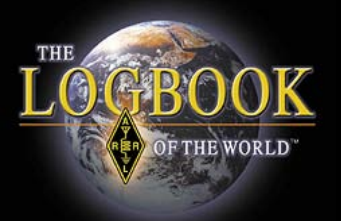

#### Instructions

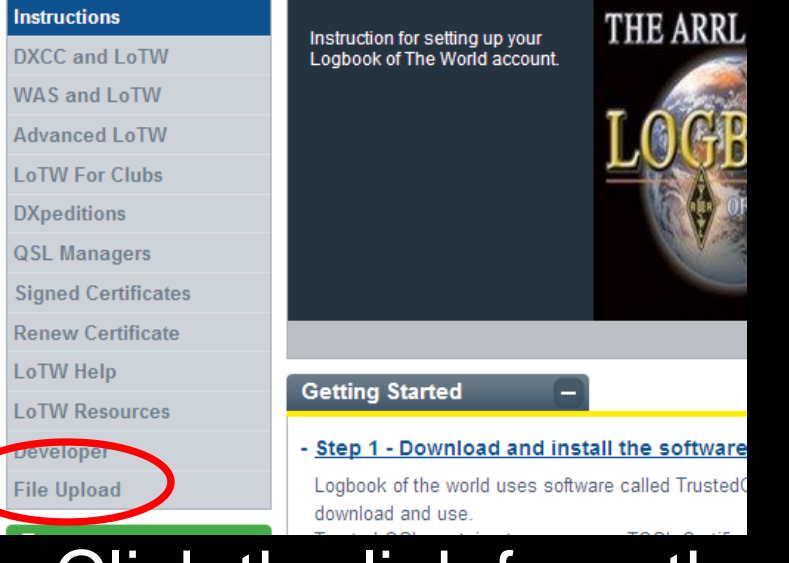

### Click the link from the INSTRUCTIONS page.

| 🖉 Logbook File Upload - Windows Internet Ex      | plorer          |                       |                    |
|--------------------------------------------------|-----------------|-----------------------|--------------------|
| G - A https://p1k.arrl.org/lotw/upload           |                 |                       |                    |
| 🔆 🍄 🔠 🗸 🏆 AT&T Yahoo! Mail - w3iz                | 🟉 Program Files | ARRLWeb: Logbook of t | 🌢 Logbook File Upl |
| THE CEBOOOK<br>OF THE WORLD*                     |                 |                       |                    |
|                                                  |                 |                       |                    |
| Logbook File Upload                              |                 |                       |                    |
| Here you can upload a certificate-request (.     | TQ5) file.      |                       |                    |
| File to Upload:                                  | Browse          |                       |                    |
| Return to start page                             |                 |                       |                    |
| Copyright 2007 American Radio Relay League, Inc. |                 |                       |                    |

### Upload your TQ5 file.

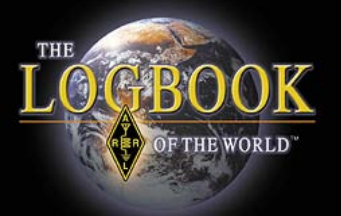

### Authenticate Your Location

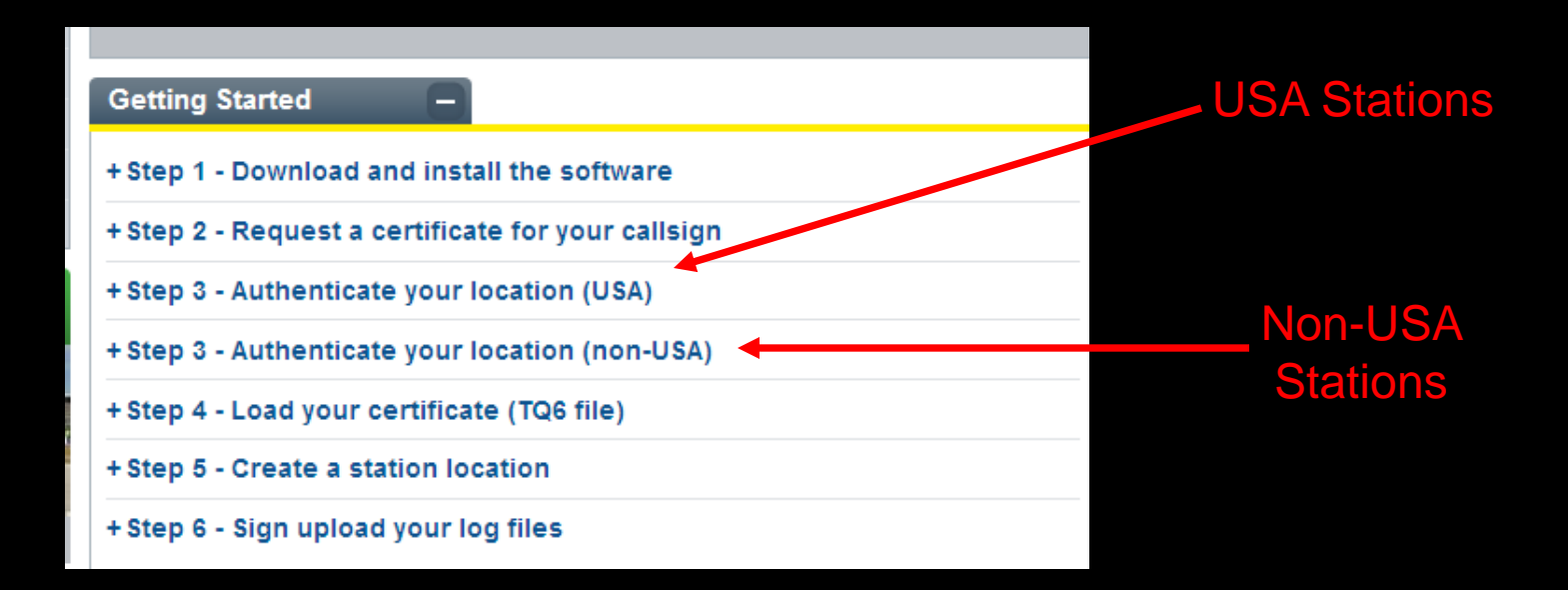
### Authenticate Your Location

#### - Step 3 - Authenticate your location (USA)

For radio amateurs in USA authentication is done with a postcard that is mailed to your address that is in the FCC database. If this address is not current please go to the FCC ULS website and update your address information <

http://wireless.fcc.gov/uls/ >

OF THE WORLD

You will go to the LoTW web page and enter an eight digit code from the postcard after which the TQ6 file will be e-mailed to the user.

Go Now

# Postcard Password Entry Note! This applies only to USA licensees! If you have received a postcard from the Logbook of the World in response to your certificate reinstructions for locating the password can be found on the back of the postcard. Call sign: (The call sign must be the one in the certificate request.) Password: (The password must be the one printed on the front of the postcard.) Submit password

Click the link from the INSTRUCTIONS page.

Enter your callsign and the postcard password on the LoTW website.

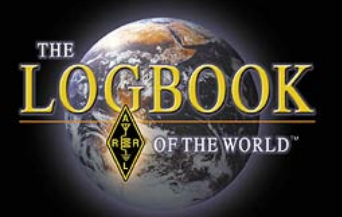

### Authenticate Your Location

| RER | Logbook of the World<br>American Radio Relay League<br>225 Main St<br>Newington, CT 06111 | 55WORD    |
|-----|-------------------------------------------------------------------------------------------|-----------|
|     | DNFN45YJ<br>Batch # = 20080212131250                                                      | 1         |
|     | Lifelionalladalladal                                                                      | YOUR CALL |
|     |                                                                                           |           |

### USA stations will receive a postcard in the mail.

### Authenticate Your Location

#### - Step 3 - Authenticate your location (non-USA)

Non US stations will have to send a copy of your radio amateur operator permit and a copy of another identification such as a driver's license, passport or utility bill. Send to:

ARRL LoTW Administrator 225 Main St. Newington, CT 06111

Go Now

FTHE WORLD

Please, no electronic submissions. This must be postmarked from your location.

oliow this link for a complete list of acceptable documents.

# Click the link from the INSTRUCTIONS page.

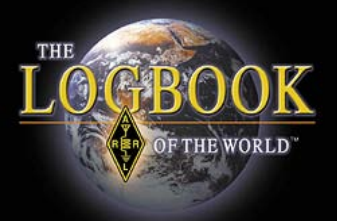

### Load your Certificate

| Eile            | <u>E</u> dit | ⊻iew          | Insert       | F <u>o</u> rmat | Tools  | Ta   |
|-----------------|--------------|---------------|--------------|-----------------|--------|------|
| 1 4 <u>4</u> No | <u> </u>     | <b>)5L</b> Ce | rtificate    | s               |        |      |
| 1 🗟 💼           | File         | Certifi       | cate He      | lp              |        |      |
|                 | Ne           | ew Cert       | ificate Re   | quest           |        | Г    |
|                 | Lo           | ad Cer        | tificate Fil | e               |        | ľ    |
|                 | Pr           | eferen        | ces          |                 |        | S O  |
|                 | E>           | kit           |              |                 | Alt-X  | ESI  |
|                 | _            | i(            | 😕 W1SE       | RT - LINITE     | D STAT | ES I |

# Load the TQ6 certificate file that you receive in an e-mail.

This e-mail will also contain your LoTW user page logon and password.

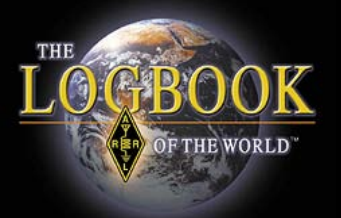

### Load your Certificate

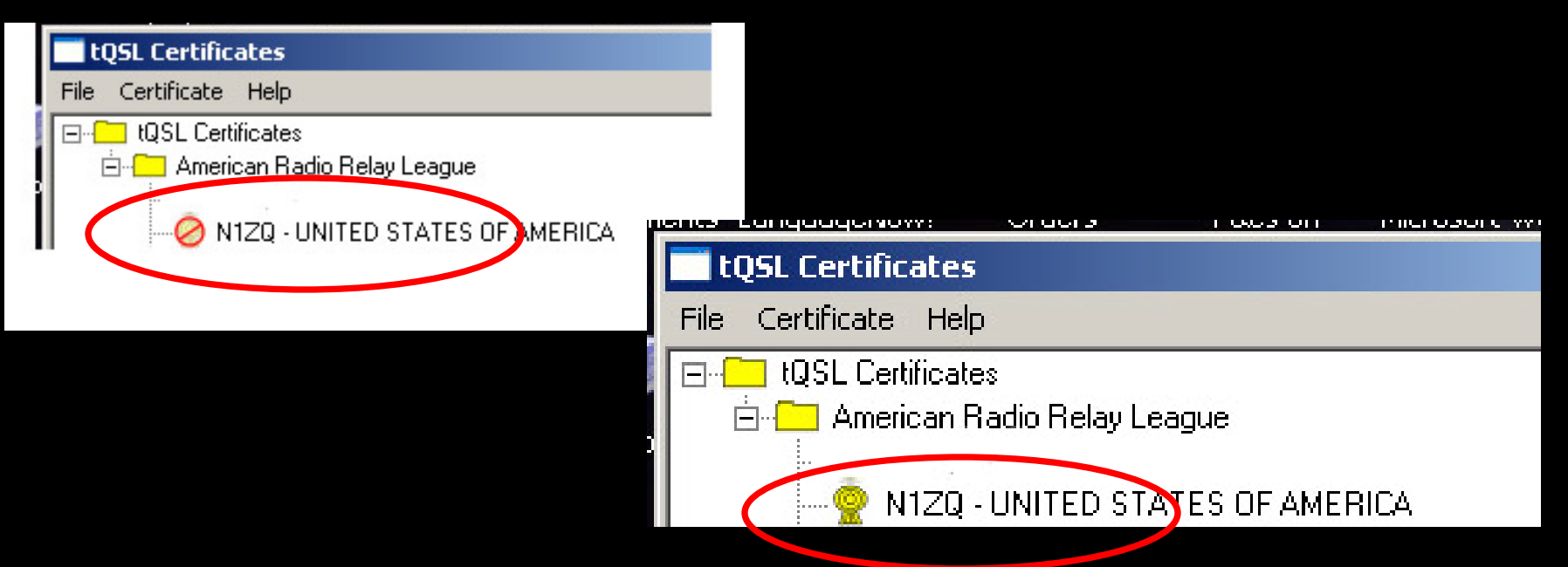

When properly loaded the red circle will change to a gold ribbon.

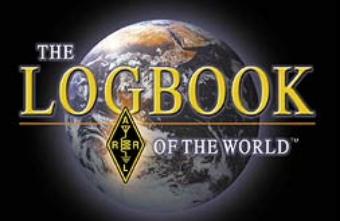

### **Create A Station Location**

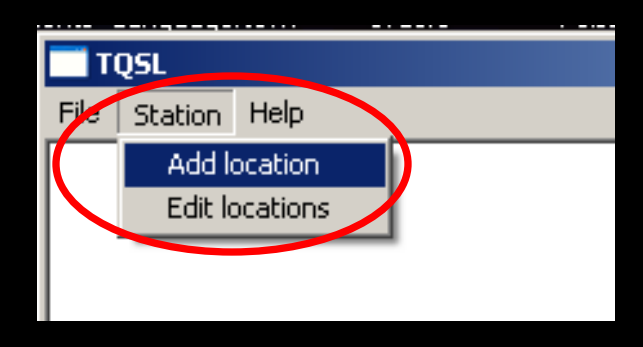

Your station location contains all of your geographic information.

| Add Station Locat | ion                          | Ľ |
|-------------------|------------------------------|---|
| Call Sign         | N1ZQ 💌                       | 6 |
| DXCC Entity       | UNITED STATES OF AMERICA     |   |
| Grid Square       | FN31MQ                       |   |
| ITU Zone          | 8                            |   |
| CQ Zone           | 5                            |   |
| IOTA ID           |                              |   |
|                   |                              |   |
|                   |                              |   |
|                   |                              |   |
|                   |                              |   |
|                   |                              |   |
| Help              |                              |   |
|                   |                              |   |
|                   | <back next=""> Cancel</back> |   |

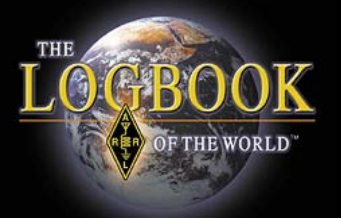

### **Create A Station Location**

USA stations use the menu to select your State and county.

| dit Station | Location                                                                                                    |               | ×      |
|-------------|----------------------------------------------------------------------------------------------------|---------------|--------|
| State       | Connecticut                                                                                                 | <b></b>       | ]      |
| County      | Hartford<br>[None]<br>Fairfield<br>Litchfield<br>Middlesex<br>New Haven<br>New London<br>Tolland<br>Windham |               | -      |
| Help        |                                                                                                    | $\frown$      |        |
|             |                                                                                                    | < Back Next > | Cancel |

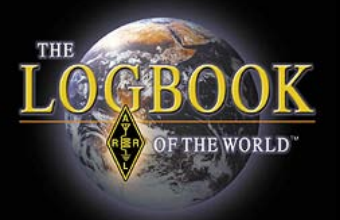

### **Create A Station Location**

### Name your location.

| dit Station Location  |                  |                      | ×      |
|-----------------------|------------------|----------------------|--------|
| St                    | ation Data input | t complete           |        |
| Select or             | enter name of th | nis station locatior | ı      |
| )                     |                  |                      |        |
| Station Location Name |                  |                      |        |
| Help                  |                  |                      |        |
|                       | < Back           | Finish               | Cancel |

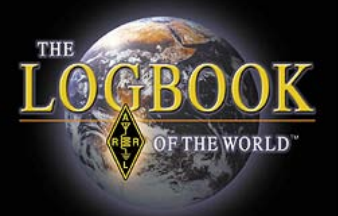

### Sign And Upload Your Log

| $\mathcal{I}$ |                                                 |  |  |  |  |  |  |  |
|---------------|-------------------------------------------------|--|--|--|--|--|--|--|
| 2             | TQSL                                            |  |  |  |  |  |  |  |
| -[            | File Station Help                               |  |  |  |  |  |  |  |
|               | Sign existing ADIF or Cabrillo file             |  |  |  |  |  |  |  |
| T.            | Create New ADIF file<br>Edit existing ADIF file |  |  |  |  |  |  |  |
| 4             | Preferences                                     |  |  |  |  |  |  |  |
|               | Exit                                            |  |  |  |  |  |  |  |
|               |                                                 |  |  |  |  |  |  |  |

LoTW will sign ADIF and Cabrillo files. TQSL include an ADIF file creator.

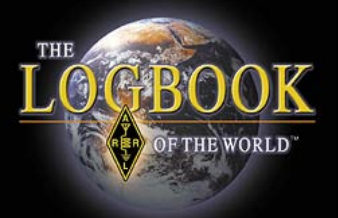

# Sign And Upload Your Log

| elect Station Location for Signing |          | X Name 1 |
|------------------------------------|----------|----------|
| WISRT - WISRT                      | <u> </u> | New      |
|                                    |          | Edit     |
|                                    |          | Delete   |
|                                    | <b>v</b> |          |
|                                    |          | Help     |
| Selected Station Location          |          | Cancel   |
| 1170                               |          | ОК       |

# Highlight the station location with a single left mouse click then click OK.

Note: double clicking the station location will place the location into edit mode.

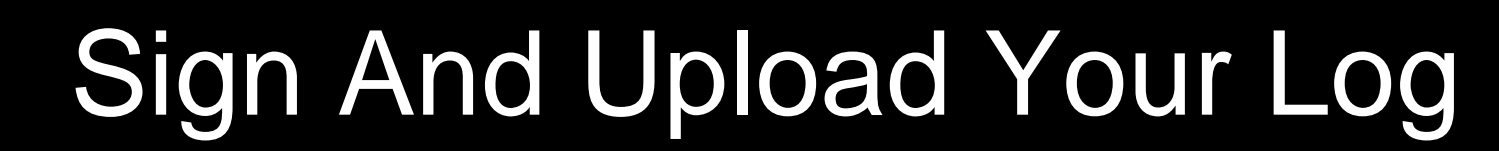

OGBOO

FTHE WORLD

| nent | s Languagewow!                    | Urders                       | Fales on                           | Microsoft Word                          | Nora and               | sj655en.exe | FOFLU          |
|------|-----------------------------------|------------------------------|------------------------------------|-----------------------------------------|------------------------|-------------|----------------|
| Fi   | <b>TQSL</b><br>ile Station Help   |                              | Notic                              | e: "Seleo                               | ct File                | to Sign     |                |
| S    | elect file to Sigr                | $\sim$                       |                                    |                                         |                        |             | ? ×            |
|      | Look in:                          | DN1ZQ                        |                                    |                                         | • • 6                  | • 🖬 🍅 🖪     |                |
|      | My Recent<br>Documents<br>Desktop | This i<br>expo<br>progr      | s the AD<br>rted from<br>ram or cr | IF file that<br>your logg<br>eated with | you<br>jing<br>1 TQSL. |             |                |
|      | My Documents<br>My Computer       |                              |                                    |                                         |                        |             |                |
| a    | My Network<br>Places              | File name:<br>Files of type: | ADIF files (                       | *.adi)<br>s read-only                   |                        | •  <br>•    | Open<br>Cancel |

### Select the log file that you wish to sign.

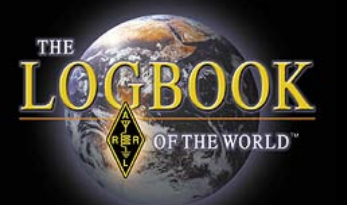

### Sign And Upload Your Log

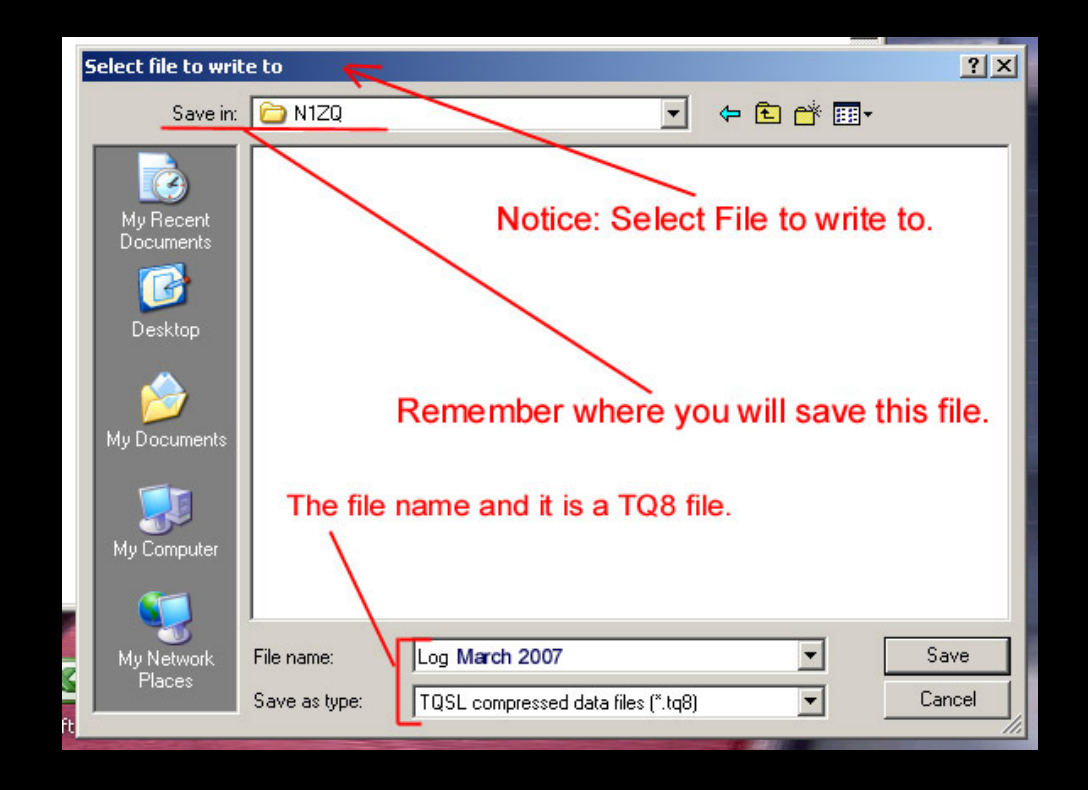

### Save the TQ8 File.

### Sign And Upload Your Log

THE

OGBOO

OF THE WORLD

| Cogbook File Upload - Windows Internet E                                | kplorer          |                 |           |        |           |                                                           | _ 8 >                                                                                       |
|-------------------------------------------------------------------------|------------------|-----------------|-----------|--------|-----------|-----------------------------------------------------------|---------------------------------------------------------------------------------------------|
| 🕒 🕤 🔻 🚺 https://p1k.arrl.org/lotwuser/up                                | oload?awg_id=∾   | _acct=          |           |        |           | 🔸 🗙 Live Search                                           | <b>₽</b>                                                                                    |
| 😪 🍄 🔡 🔻 🌢 Logbook File Upload                                           | × 🗄 ARRLW        | eb: ARRL Home F | 'age      |        |           | 🙆 • 🗟 - 🖶                                                 | 🔹 🔂 Page 👻 🎯 Tools 👻                                                                        |
| THE CEBOOK                                                              |                  |                 |           |        | You a     | Today is We<br>are W3IZ Acting as:<br>You have<br>You hav | ed, 20 Feb 2008 UTC<br>w3iz (10761)<br>Log Off<br>15,622 QSO records<br>e 2,360 QSL records |
|                                                                         | Admin            | Home            | Your QSOs | Awards | Find Call | Upload File                                               | Your Account                                                                                |
| Logbook File Upload<br>Here you can upload a log (.TQ8) or certific     | cate-request (.T | Q5) file.       |           |        |           |                                                           |                                                                                             |
| File to Upload:                                                         | Brows            | e               |           |        |           |                                                           |                                                                                             |
| You can also submit files via email to <u>lotw</u>                      | -logs@arrl.org.  |                 |           |        |           |                                                           |                                                                                             |
| Copyright 2007 American Radio Relay League, Inc.<br>All Rights Reserved |                  |                 |           |        |           |                                                           |                                                                                             |

### Upload the TQ8 File.

### Your Account – Your activity

| Logbook Web       |                                      |                        |        |                                                                |               |
|-------------------|--------------------------------------|------------------------|--------|----------------------------------------------------------------|---------------|
| Account Menu      | Your Logbook Accoun                  | t                      |        |                                                                |               |
| Your Activity     |                                      |                        |        |                                                                |               |
| Your Certificates | Use the menu on the left to view     | v or change your Logbo | ook ac | count information.                                             |               |
| Change Password   | Your Activity                        |                        |        |                                                                |               |
| Account Settings  | This shares such as her its of first | 4 - 4 h                |        |                                                                |               |
| Your Messages     | This shows your submitted files      | that have been proces  | ssed b | y Logbook of the vvorid.                                       |               |
| Payment Credits   |                                      | Date/Time              | Via    | File Processed                                                 |               |
|                   |                                      | 2008-11-02 21:11:22    | Web    | C:\Documents and Settings\Administrator\Desktop\W3IZ_SS_CW.tq8 | Result        |
|                   |                                      | 2008-10-29 00:25:17    | Web    | C:\LOGIC8\TMP\LOTWQSOS.tq8                                     | <u>Result</u> |
|                   |                                      | 2008-10-28 00:04:33    | Web    | C:\Users\Owner\Desktop\W3IZ.tq8                                | <u>Result</u> |
|                   |                                      | 2008-10-05 01:46:29    | Web    | C:\LOGIC8\TMP\LOTWQSOS.tq8                                     | <u>Result</u> |
|                   |                                      | 2008-10-05 01:32:57    | Web    | C:\LOGIC8\TMP\LOTWQSOS.tq8                                     | <u>Result</u> |
|                   |                                      | 2008-09-14 18:46:54    | Web    | C:\Documents and Settings\Administrator\Desktop\W3lZ.tq8       | <u>Result</u> |

# See the files that you have uploaded and the results of your uploads.

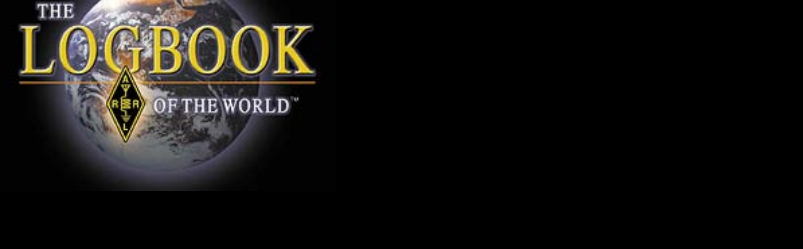

### Your Account – Your activity

 Home
 Your QSOs
 Awards
 Find Call
 Upload File
 Your Account

| Logbook Web                   |                                  |                        |        |                                                                |               |  |  |  |
|-------------------------------|----------------------------------|------------------------|--------|----------------------------------------------------------------|---------------|--|--|--|
| Account Monu                  | Your Logbook Accoun              | ur Logbook Account     |        |                                                                |               |  |  |  |
| Your Activity                 | ty J                             |                        |        |                                                                |               |  |  |  |
| Your Centilicates             | Use the menu on the left to view | or change your Logbo   | ook ac | count information.                                             |               |  |  |  |
| Change Password Your Activity |                                  |                        |        |                                                                |               |  |  |  |
| Account Settings              | This shows your submitted flas   | that have been process | and by | u Loopback of the World                                        |               |  |  |  |
| Your Messages                 | This shows your submitted lifes  | that have been proces  | seu b  | y Logbook of the world.                                        |               |  |  |  |
| Payment Credits               |                                  | Date/Time              | Via    | File Processed                                                 |               |  |  |  |
|                               |                                  | 2008-11-02 21:11:22    | Web    | C:\Documents and Settings\Administrator\Desktop\W3IZ_SS_CW.tq8 | Result        |  |  |  |
|                               |                                  | 2008-10-29 00:25:17    | Web    | C:\LOGIC8\TMP\LOTWQSOS.tq8                                     | Result        |  |  |  |
|                               |                                  | 2008-10-28 00:04:33    | Web    | C:\Users\Owner\Desktop\W3IZ.tq8                                | <u>Result</u> |  |  |  |
|                               |                                  | 2008-10-05 01:46:29    | Web    | C:\LOGIC8\TMP\LOTWQSOS.tq8                                     | <u>Result</u> |  |  |  |
|                               |                                  | 2008-10-05 01:32:57    | Web    | C:\LOGIC8\TMP\LOTWQSOS.tq8                                     | <u>Result</u> |  |  |  |
|                               |                                  | 2008-09-14 18:46:54    | Web    | C:\Documents and Settings\Administrator\Desktop\W3IZ.tq8       | Result        |  |  |  |

### Click on <u>RESULT</u> to view details

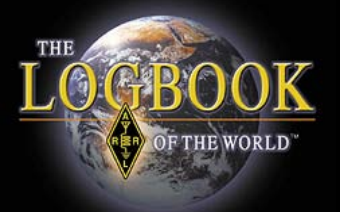

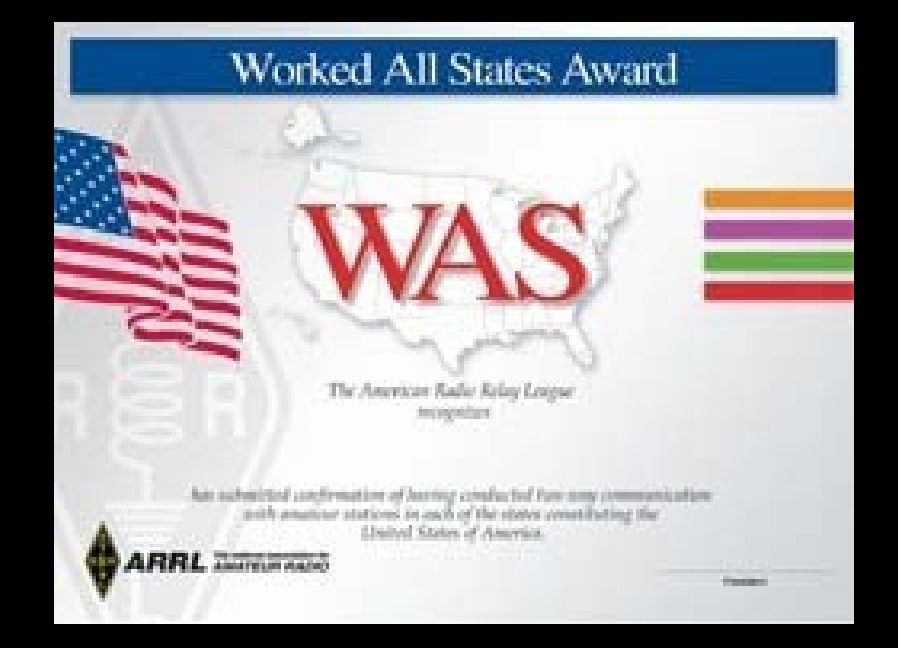

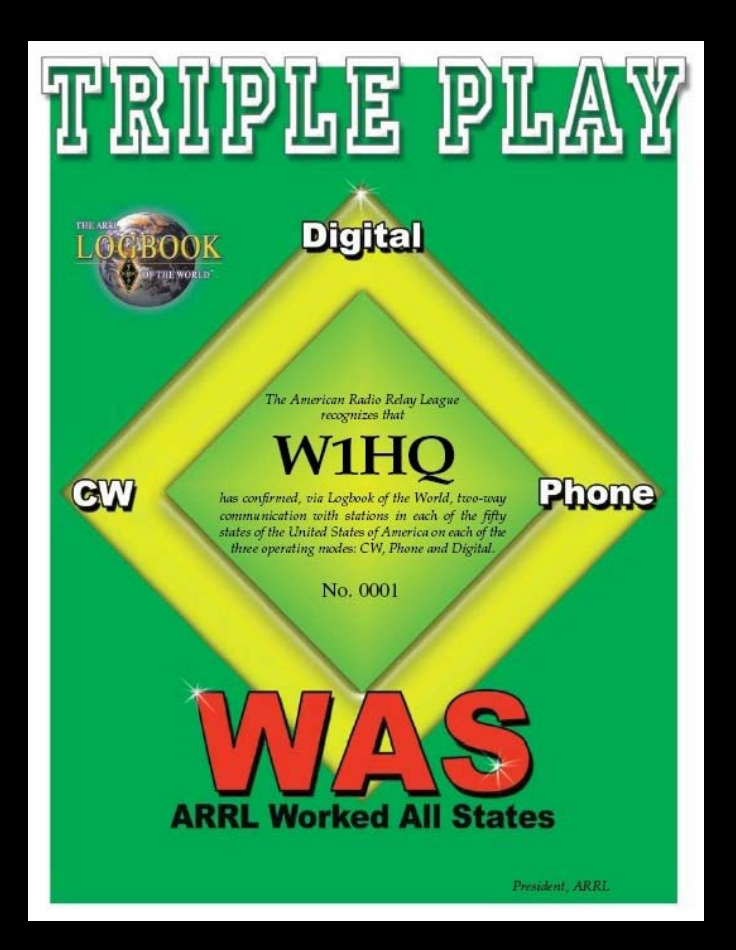

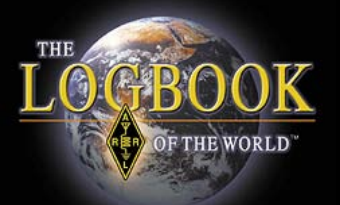

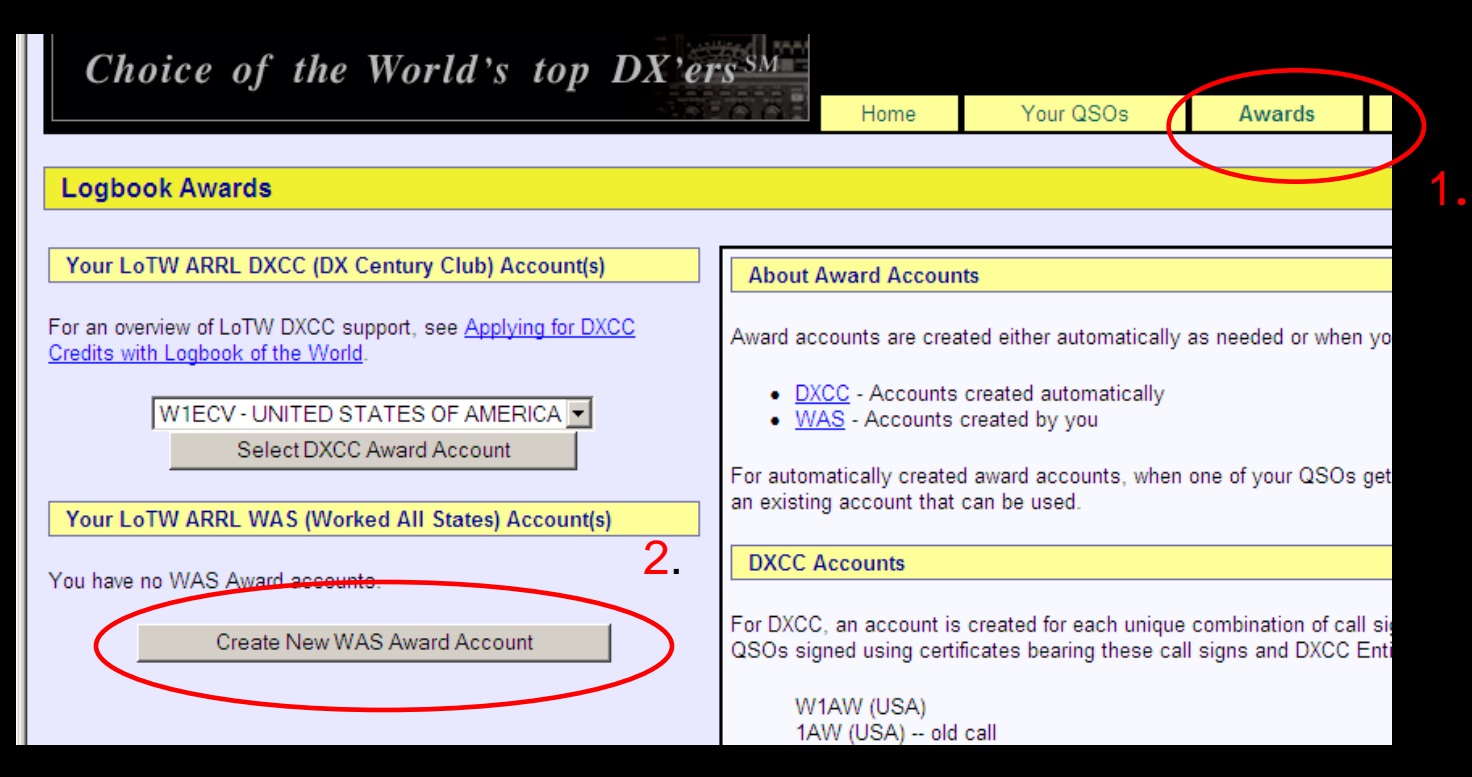

### Create Your WAS account

After logging onto your LoTW user page:

- 1. Select AWARDS
- 2. Select CREATE NEW WAS AWARD ACCOUNT

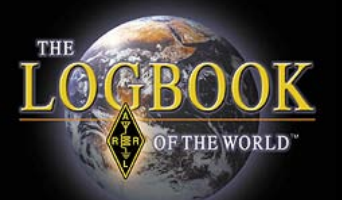

|                | Home                                                                     | Your QSOs                                             | Awards                                               | Find Call                                                 | Upload File                                                | Your Account                  |
|----------------|--------------------------------------------------------------------------|-------------------------------------------------------|------------------------------------------------------|-----------------------------------------------------------|------------------------------------------------------------|-------------------------------|
| Int            |                                                                          |                                                       |                                                      |                                                           |                                                            |                               |
| _              |                                                                          |                                                       |                                                      |                                                           |                                                            |                               |
|                | WAS Accounts                                                             |                                                       |                                                      |                                                           |                                                            |                               |
| R              | ules and QSO Sets                                                        |                                                       |                                                      |                                                           |                                                            |                               |
| W<br>sp        | /AS accounts can be<br>pecify.                                           | e configured to automatica                            | Ily select those of yo                               | ur QSOs that both qual                                    | ify for a WAS award and a                                  | elso match a set of rules you |
| A<br>of        | QSO Set is a list of<br>your QSOs that are                               | rules that define QSOs th<br>eligible for the awards. | at will be matched. Y                                | 'our account can includ                                   | e more than one QSO Set                                    | if needed to encompass all    |
| Th<br>ca<br>ma | ne <i>rules</i> that make u<br>all sign you used to r<br>latch any QSOs. | p a QSO Set each compa<br>nake the QSO, the QSO       | related to the QSO. The<br>graphical fields. At leas | e fields that may be used t<br>t one rule must be include | for this comparison are the<br>ed in a QSO Set in order to |                               |
| lf i<br>rul    | more than one rule is<br>lles.                                           | s present in the QSO Set,                             | you may choose wh                                    | ether the QSOs must n                                     | natch all of the specified ru                              | les or any of the specified   |
| rul            | lles.                                                                    |                                                       |                                                      |                                                           |                                                            |                               |

### Read about RULES and QSO SETS

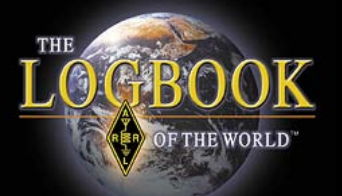

|                                                     |                            | Home                                                                        | Your QSOs                                             | Awards                                         | Find Call                                             | Upload File                                              | Your Account                                               |
|-----------------------------------------------------|----------------------------|-----------------------------------------------------------------------------|-------------------------------------------------------|------------------------------------------------|-------------------------------------------------------|----------------------------------------------------------|------------------------------------------------------------|
| Award Account<br>Menu                               | Your Logbook WAS Accou     | nt                                                                          |                                                       |                                                |                                                       |                                                          |                                                            |
| Account Status<br>Account Credits<br>Modify Account | Account Name:<br>W1ECV     | WAS Accounts                                                                |                                                       |                                                |                                                       |                                                          |                                                            |
| Application<br>Application History                  | Set as default WAS account | Rules and QSO Sets<br>VAS accounts can be<br>specify.                       | configured to automatical                             | y select those of yo                           | our QSOs that both qua                                | alify for a WAS award and                                | also match a set of rules you                              |
|                                                     |                            | A QSO Set is a list of r<br>of your QSOs that are e                         | ules that define QSOs tha<br>eligible for the awards. | t will be matched. Y                           | Your account can inclu                                | de more than one QSO Se                                  | t if needed to encompass all                               |
|                                                     |                            | The <i>rules</i> that make up<br>call sign you used to m<br>match any QSOs. | a QSO Set each compar<br>ake the QSO, the QSO d       | e the value of a field<br>ate, and several geo | l related to the QSO. Th<br>ographical fields. At lea | ne fields that may be used<br>st one rule must be includ | for this comparison are the<br>ed in a QSO Set in order to |
|                                                     |                            | If more than one rule is rules.                                             | present in the QSO Set, y                             | you may choose wh                              | nether the QSOs must                                  | match all of the specified r                             | ules or any of the specified                               |
| Copyright 2009 American R                           | adio Relay League, Inc.    | L                                                                           |                                                       |                                                |                                                       |                                                          |                                                            |

- Enter a name for your WAS account.
- Check the box if this is your default WAS account.
- Save account changes.

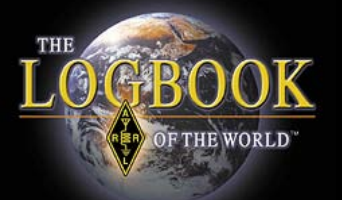

| Your Logbook WAS Account (W1ECV)          | Delete this Account                                                                                                    |
|-------------------------------------------|----------------------------------------------------------------------------------------------------|
| Account updated                           |                                                                                                    |
| Account Name:<br>W1ECV                    | WAS Accounts                                                                                                    |
| ☑ Set as default WAS account              | This WAS account presently matches no QSOs. That means that only QSOs you manually select (via "Your QSOs") will be used for this award account.                                                                                                    |
| Save account changes                      | To make this WAS account automatically match QSOs, you must add a rule.                                                                                                    |
| Add a QSO Set to this WAS account         | Rules and QSO Sets                                                                                                    |
| Include QSOs matching Delete this QSO Set | WAS accounts can be configured to automatically select those of your QSOs that both qualify for a WAS award and also match a set of rules you specify.                                                                                                    |
| No QSOs                                   | A QSO Set is a list of rules that define QSOs that will be matched. Your account can include more than one QSO Set if needed to encompass all of your QSOs that are eligible for the awards.                                                                                                    |
| Add rule to QSO Set                       | The <i>rules</i> that make up a QSO Set each compare the value of a field related to the QSO. The fields that may be used for this comparison are the call sign you used to make the QSO, the QSO date, and several geographical fields. At least one rule must be included in a QSO Set in order to match any QSOs. |
|                                           | If more than one rule is present in the QSO Set, you may choose whether the QSOs must match all of the specified rules or<br>any of the specified rules.                                                                                                    |
| io Relay League, Inc.                     |                                                                                                    |

- Your account DOES NOT have any rules.
- Without rules LoTW can't match QSOs to your account.

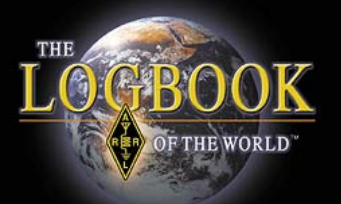

#### Your Logbook WAS Account (W1ECV) Delete this Account

Account updated

| Account Name:                             | WAS Accounts                                                                                                    |
|-------------------------------------------|----------------------------------------------------------------------------------------------------|
| W1ECV                                     |                                                                                                    |
| ☑ Set as default WAS account              | This WAS account presently matches no QSOs. That means that only QSOs you manually select (via "Your QSOs") will be used for this award account.                                                                                                    |
| Save account changes                      | To make this WAS account automatically match QSOs, you must add a rule.                                                                                                    |
| Add a QSO Set to this WAS account         | Rules and QSO Sets                                                                                                    |
| Include QSOs matching Delete this QSO Set | WAS accounts can be configured to automatically select those of your QSOs that both qualify for a WAS award and also match a set of rules you specify.                                                                                                    |
| No QSOs                                   | A QSO Set is a list of rules that define QSOs that will be matched. Your account can include more than one QSO Set if needed to encompass all of your QSOs that are eligible for the awards.                                                                                                    |
| Add rule to QSO Set                       | The <i>rules</i> that make up a QSO Set each compare the value of a field related to the QSO. The fields that may be used for this comparison are the call sign you used to make the QSO, the QSO date, and several geographical fields. At least one rule must be included in a QSO Set in order to match any QSOs. |
|                                           | If more than one rule is present in the QSO Set, you may choose whether the QSOs must match <i>all</i> of the specified rules or <i>any</i> of the specified rules.                                                                                                    |
| tio Relay League, Inc.                    |                                                                                                    |

### You must ADD A RULE.

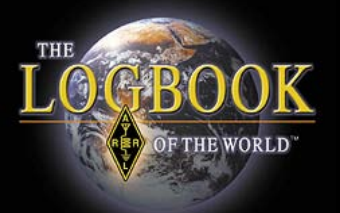

| Your Logbook WAS Account (W1ECV)         | elete this Account                                                                                                    |
|------------------------------------------|----------------------------------------------------------------------------------------------------|
| Account updated                          |                                                                                                    |
| Account Name:<br>W1ECV                   | WAS Accounts                                                                                                    |
| ☑ Set as default WAS account             | This WAS account presently matches no QSOs. That means that only QSOs you manually select (via "Your QSOs") will be used for this award account.                                                                                                    |
| Save account changes                     | To make this WAS account automatically match QSOs, you must add a rule.                                                                                                    |
| Add a QSO Set to this WAS account        | Rules and QSO Sets                                                                                                    |
| Include QSOs matching Delse this QSO Set | WAS accounts can be configured to automatically select those of your QSOs that both qualify for a WAS award and also match a set of rules you specify.                                                                                                    |
| No QSOs                                  | A QSO Set is a list of rules that define QSOs that will be matched. Your account can include more than one QSO Set if needed to encompass all of your QSOs that are eligible for the awards.                                                                                                    |
| Add rule to QSO Set                      | The <i>rules</i> that make up a QSO Set each compare the value of a field related to the QSO. The fields that may be used for this comparison are the call sign you used to make the QSO, the QSO date, and several geographical fields. At least one rule must be included in a QSO Set in order to match any QSOs. |
|                                          | If more than one rule is present in the QSO Set, you may choose whether the QSOs must match all of the specified rules or<br>any of the specified rules.                                                                                                    |
| Relay League, Inc.                       | L                                                                                                    |

### Option to delete this account.

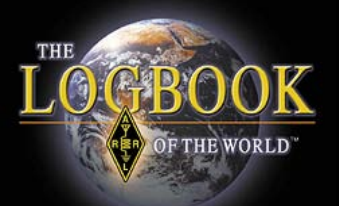

| Award Account<br>Menu                             | Your Logbook WAS Account (W1ECV)          |
|---------------------------------------------------|-------------------------------------------|
| Account Status                                    | Option to delete QSO                      |
| Account Credits                                   | Include QSOs matching Delete this QSO Set |
| Modify Account                                    |                                           |
| Application                                       | No QSOs                                   |
| Application History                               | Rule Type: - Select Type Add Rule         |
| Link Account                                      | - Select Type -                           |
| Convicted 2000 American R                         | Call sign                                 |
| Copyright 2009 American Ri<br>All Rights Reserved | DXCC Entity                               |
|                                                   | US State                                  |
|                                                   | Grid Square                               |
|                                                   |                                           |
|                                                   |                                           |

- Use the drop down menu to select a rule type.
- For most stations the callsign rule is sufficient.
- Other rules may be added to refine the application.
- After making your selection click ADD RULE.

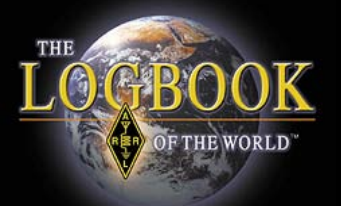

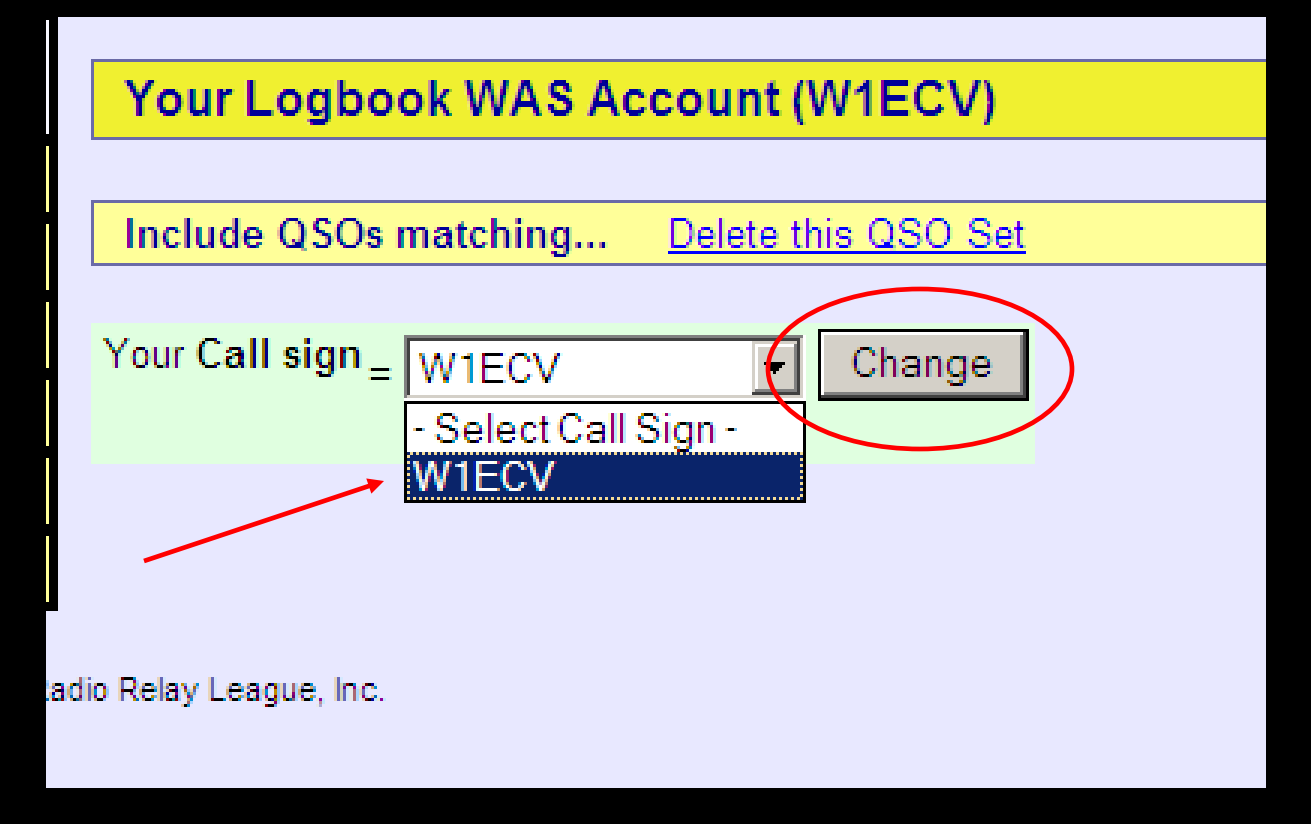

### Select your callsign and click CHANGE.

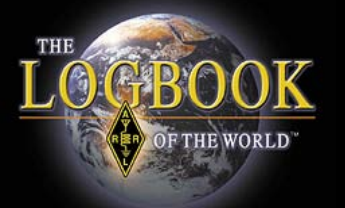

| Your Logbook WAS Account (W1ECV) Delete this A | <u>ccount</u>        |
|------------------------------------------------|----------------------|
| Account Name:                                  | WAS                  |
| Set as default WAS account                     | Rules a              |
| Save account changes NOTE! Unsaved rule        | WAS ad<br>also ma    |
| Add a QSO Set to this WAS account              | A QSO<br>Set if ne   |
| Include QSOs matching Delete this QSO Set      | The rule<br>used for |
| Your Call sign = W1ECV Delete rule Edit rule   | fields. A            |
| Add rule to QSO Set                            | rules or             |

Confirm your rule. Edit or delete if necessary.

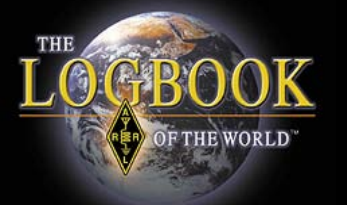

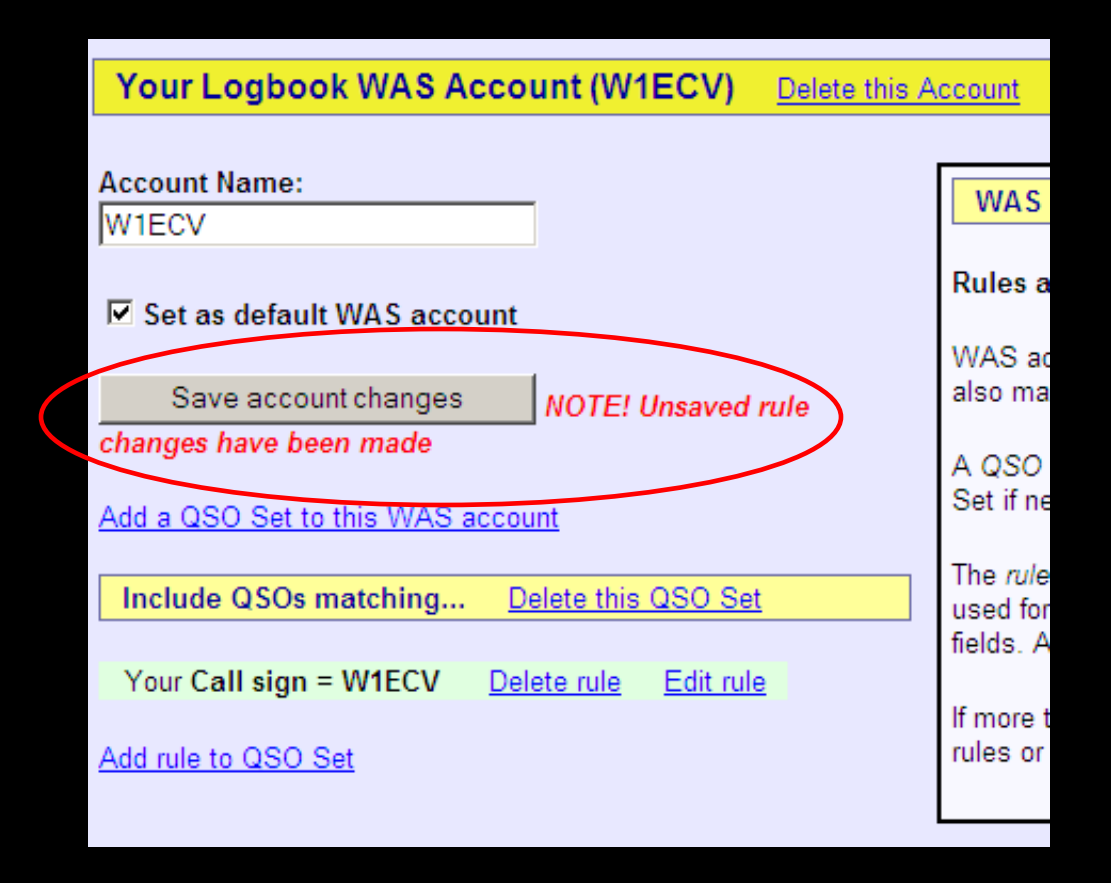

### Save account changes.

| Award           | Selected | Applied | Awarded | Total |
|-----------------|----------|---------|---------|-------|
| <u>Basic</u>    | 50       | 0       | 0       | 50    |
| <u>160M</u>     | 33       | 0       | 0       | 33    |
| <u>80M</u>      | 40       | 0       | 0       | 40    |
| <u>40M</u>      | 42       | 0       | 0       | 42    |
| <u>30M</u>      | 1        | 0       | 0       | 1     |
| <u>20M</u>      | 48       | 0       | 0       | 48    |
| <u>15M</u>      | 14       | 0       | 0       | 14    |
| <u>10M</u>      | 3        | 0       | 0       | 3     |
| <u>CW</u>       | 44       | 0       | 0       | 44    |
| Phone           | 50       | 0       | 0       | 50    |
| <u>RTTY</u>     | 49       | 0       | 0       | 49    |
| <u>Digital</u>  | 47       | 0       | 0       | 47    |
| 160M Phone      | 19       | 0       | 0       | 19    |
| <u>160M CW</u>  | 32       | 0       | 0       | 32    |
| 80M Phone       | 38       | 0       | 0       | 38    |
| 80M CW          | 14       | 0       | 0       | 14    |
| 80M RTTY        | 27       | 0       | 0       | 27    |
| 40M Phone       | 33       | 0       | 0       | 33    |
| <u>40M CW</u>   | 19       | 0       | 0       | 19    |
| <u>40M RTTY</u> | 29       | 0       | 0       | 29    |
| 30M CW          | 1        | 0       | 0       | 1     |
| 20M Phone       | 41       | 0       | 0       | 41    |
| 20M CW          | 29       | 0       | 0       | 29    |
| 20M RTTY        | 44       | 0       | 0       | 44    |
| 15M Phone       | 8        | 0       | 0       | 8     |
| 15M CW          | 6        | 0       | 0       | 6     |
| 15M RTTY        | 4        | 0       | 0       | 4     |
| 10M Phone       | 3        | 0       | 0       | 3     |
| 10M CW          | 1        | 0       | 0       | 1     |
| Triple Dlav     | 03       | 0       | 0       | 03    |

Account Status

After saving changes you will be directed to the account status matrix.

Notice that TRIPLE PLAY award status is displayed with all of your other WAS awards.

Click on the award to see the QSO select for this award.

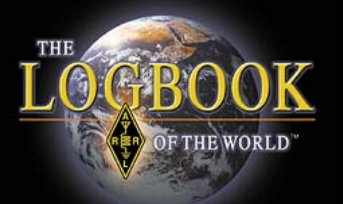

| Account Credits                                                                                                    | Not                                      | es                                              |                                           |                                                  |                                                                                                    |
|----------------------------------------------------------------------------------------------------|------------------------------------------|-------------------------------------------------|-------------------------------------------|--------------------------------------------------|----------------------------------------------------------------------------------------------------|
| View:       O       Pending credits       O       All credits       Image: Comparison of the second second s | ities • Pel                              | nding credit<br>e All credits<br>e All entiitie | s include<br>s to list bo<br>es to list a | those QSL:<br>th <i>Pending</i><br>Il of the ava | s Selected for award credit and those Applied for via Application.<br>and Awarded credits for the selected award.<br>ilable WAS entities. |
| Award                                                                                                    | Credit <del>s. Selecte</del><br>Key: Sel | <del>d. 93 Appli</del><br>ected · App           | ed for: 0 A<br>blied - Awa                | warded. 0<br>arded                               | Total: 93                                                                                                    |
|                                                                                                    | Alabama                                  | CVV                                             | Phone                                     | Digital                                          |                                                                                                    |
|                                                                                                    | Alabama                                  |                                                 |                                           | <u>VV41Ki</u><br>NL 7V                           |                                                                                                    |
|                                                                                                    | Alaska                                   | KLOUA                                           |                                           | KZACS                                            |                                                                                                    |
|                                                                                                    | Arizona                                  | KECO.                                           |                                           | MEKL                                             |                                                                                                    |
|                                                                                                    | California                               | MEVY                                            |                                           |                                                  |                                                                                                    |
|                                                                                                    | California                               |                                                 |                                           |                                                  |                                                                                                    |
|                                                                                                    | Connecticut                              | K1ZZ                                            | KJIKL                                     | N4QX                                             |                                                                                                    |

- Read this information.
- View all entities will show all 50 U.S States.
- Click on a callsign to view details of the QSO.

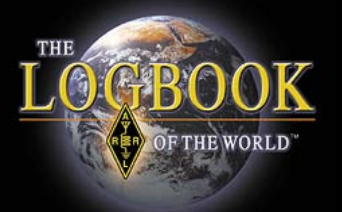

| Award Account<br>Menu | Your Logbook WAS Account (w3iz) |             |          |         |         |       |  |  |
|-----------------------|---------------------------------|-------------|----------|---------|---------|-------|--|--|
| Account Status        |                                 |             |          |         |         |       |  |  |
| Account Credits       | Account Status                  |             |          |         |         |       |  |  |
| Wodity Account        |                                 | Award       | Selected | Applied | Awarded | Total |  |  |
| Application           |                                 | Basic       | 50       | 0       | 0       | 50    |  |  |
| Application History   |                                 | <u>160M</u> | 33       | 0       | 0       | 33    |  |  |
| Link Account          |                                 | <u>80M</u>  | 40       | 0       | 0       | 40    |  |  |
| 2                     |                                 | <u>40M</u>  | 42       | 0       | 0       | 42    |  |  |
|                       |                                 | 2014        | 4        | 0       | 0       | 4     |  |  |

### Application For WAS Awards From the account screen select APPLICATION.

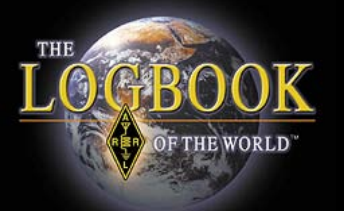

#### Award Application -- Part 1

Use this form to apply for a new award or an endorsement.

Note: If you apply for an award that shows *missing* states, you will have to supply QSL care ARRL HQ.

You have 93 credits toward Triple Play WAS.

The fee for each WAS certificate you apply for is \$15.00 (\$10.00 plus a \$5.00 LoTW service The fee for each WAS endorsement (sticker(s) rather than a certificate) you apply for is \$12

NOTE: US Amateurs must be ARRL Members to apply for WAS!

|   | WAS<br>Award | S<br>W<br>(L | tates<br>orked<br>.oTW) | Арр | oly |      | 1.                                                                                 |
|---|--------------|--------------|-------------------------|-----|-----|------|------------------------------------------------------------------------------------|
| Y | Basic        |              | 50                      | V   | 1   |      |                                                                                    |
|   | 160M         |              | 33                      | -   |     | Miss | ing: AK, AZ, CA, HI, ID, KS, KY, LA, MS, MO, MT,                                   |
|   | 80M          |              | 40                      |     | ]   | Miss | ing: AR, HI, ID, MO, NE, NM, ND, UT, WA, WY                                        |
|   | 40M          |              | 42                      |     | ]   | Miss | ing: AK, KY, MS, NE, NV, ND, UT, WY                                                |
|   | 30M          |              | 1                       |     | 1   | Miss | ing: AL AK AZ AR CA CO DE EL GA HLID I                                             |
|   |              |              |                         |     |     |      | OR, PA, RI, SC, SD, TN, TX, UT, VT, VA,                                            |
|   | 10M Phor     | ne           | 3                       |     |     |      | Missing: AL, AK, AZ, AR, CA, CO, DE, FL<br>OK, OR, PA, RI, SC, SD, TN, TX, UT, VT, |
|   | 10M C        | W            | 1                       |     |     |      | Missing: AL, AK, AZ, AR, CA, CO, CT, DE<br>OH, OK, OR, PA, RI, SC, SD, TN, TX, UT, |
|   | Continue     | ->           |                         |     |     | 2.   |                                                                                    |

### **Application Part 1**

1. Select the award that you are applying for.

2. Scroll to the bottom of the page and select CONTINUE.

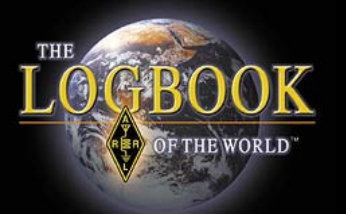

#### Award Application -- Part 1

Use this form to apply for a new award or an endorsement.

Note: If you apply for an award that shows *missing* states, you will hav ARRL HQ.

You have 93 credits toward Triple Play WAS.

The fee for each WAS certificate yeu apply for is \$15.00 (\$10.00 plus a The fee for each WAS endorsement (sticker(s) rather than a certificate

NOTE: US Amateurs must be ARRL Members to apply for WAS!

### **Application Part 1**

This shows your Triple Play Award credits.

If you do not have all 150 TPA credits you cannot apply for the award.

When 150 TPA credits are available then there will be a link to apply for TPA.

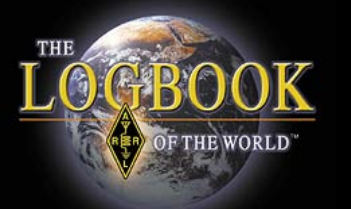

#### Award Application -- Part 2

For each award that has missing States, you wil have to use par the list of cards and take it to an ARRL <u>HF Awards Manager</u> to h

- If you do not wish to do this, you can return to the award applica
- For any endorsements being applied fer, indicate whether you wi new certificate (\$15.00)
- C Certificate (\$15.00) C Endorsemen

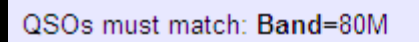

tate Station Worked

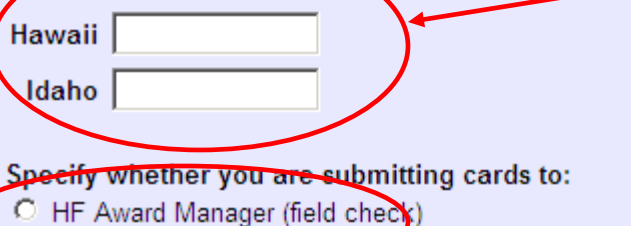

ARRL HQ (Return-postage charge applies: USA: \$1.45; CAN

Continue ->

#### <- Back 🕻

### **Application Part 3**

- This is the award you are applying for.
- Select Certificate only. WAS awards are no longer endorsable. Endorsements will be rejected.
- This is where you can enter any missing States that will be verified using paper QSL cards and where the cards will be checked.
- \* Paper QSL cards cannot be used for Triple Play Award.
- Scroll to the bottom of the page and select CONTINUE

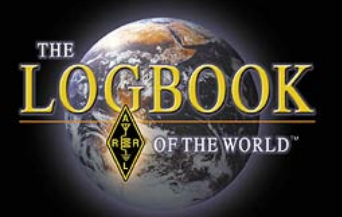

| Award Application Part 3                                                                                                 |
|----------------------------------------------------------------------------------------------------|
| Enter the call sign for this WAS record:                                                                                 |
|                                                                                                    |
| Enter your name exactly as you want it to appear on certificates:                                                        |
|                                                                                                    |
| First Last                                                                                                    |
| Enter your address. Your certificate(s) and/or endorsement sticker(s) will be sent to this address:                      |
| Address                                                                                                    |
|                                                                                                    |
|                                                                                                    |
| City State 7IP/Postal Code                                                                                               |
|                                                                                                    |
| Country © USA C Canada C Other                                                                                           |
| Other:                                                                                                    |
| Enter your e-mail address:                                                                                               |
|                                                                                                    |
|                                                                                                    |
| If you are satisifed with your selections you can use the <b>Continue</b> button below to go to the final step you want. |
| <- Back Continue ->                                                                                                    |

- The next page shows the fee you will be charged.
- Review the information and click CONTINUE.
- This next page is where you will enter all of your information for the certificate.
- Click Continue when finished.

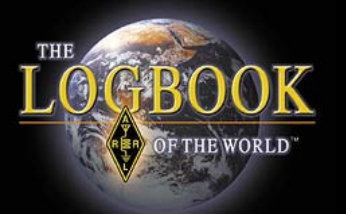

| WAS Award Application Part 4                                                                 |
|----------------------------------------------------------------------------------------------|
| Fees:                                                                                        |
|                                                                                              |
| WAS certificate fee (WAS) \$10.00                                                            |
| LoTW service charge \$5.00                                                                   |
| Total \$15.70                                                                                |
|                                                                                              |
| Include any additional instructions or comments:                                             |
|                                                                                              |
|                                                                                              |
|                                                                                              |
| <b>•</b>                                                                                     |
|                                                                                              |
| Payment                                                                                      |
| If you are an ARRL Diamond Club Gold (\$1000+) or above donor, and you are a member of th    |
|                                                                                              |
| I'm a qualifying ARRL Diamond Club ar Maxim Society member                                   |
| If you choose to, you can pay by mailer you can fax us your credit-card information.         |
| □ I will pay by mail/fax                                                                     |
| If you do not choose to pay by mail/fax and you are not a qualifying Diamond Club or Maxim S |
|                                                                                              |
| Your Credit Card Information                                                                 |
| Cardholder Name                                                                              |
| Card Type O Visa O Mastercard O American Express O Discover                                  |
| Card Number                                                                                  |
| Expiration Date:                                                                             |
|                                                                                              |
| <- Back Continue ->                                                                          |
|                                                                                              |
|                                                                                              |

• Part 4 is where you enter your payment information.

 If paying by mail the application will be cancelled if payment is not received within 30 days.

Select CONTINUE to submit the application.

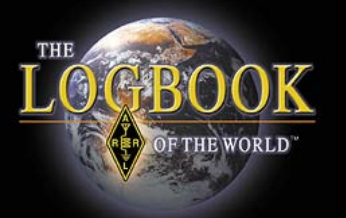

- Application History will show the status of your application.
  - Click on the date to view the application.

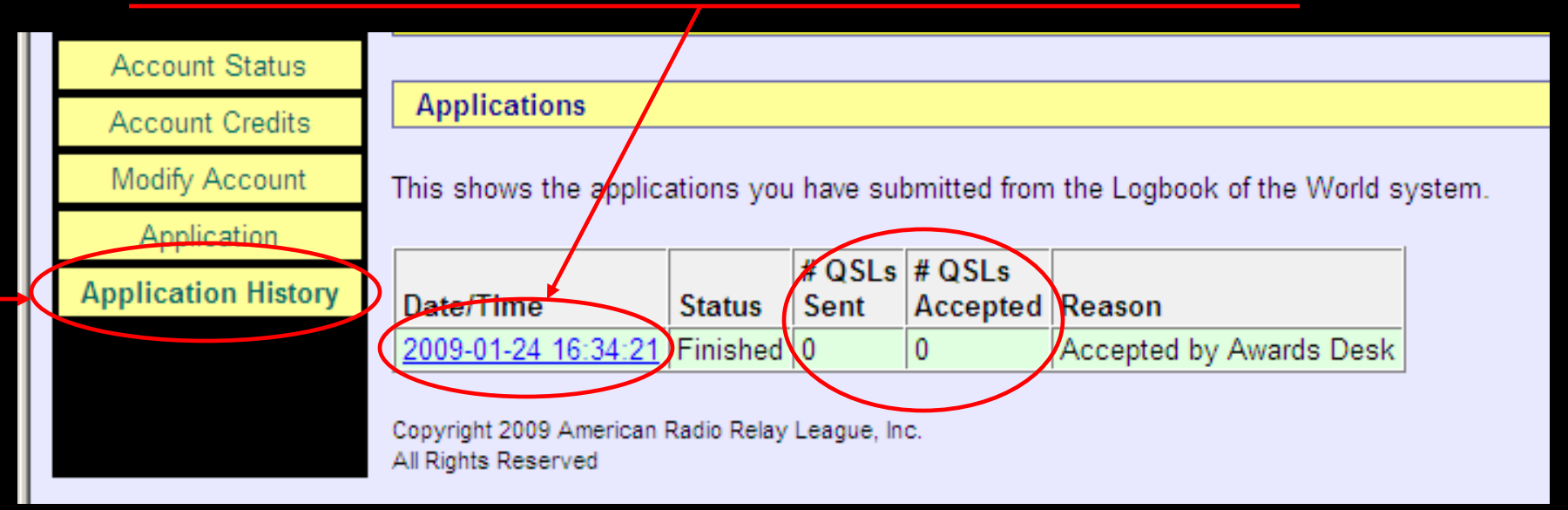

QSL in these boxes refers only to paper cards.

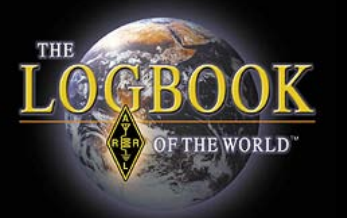

# YOUR QSOS and WAS Accounts
| Home | Your QSOs              |                   |                                       |              |          |           |        |       |
|------|------------------------|-------------------|---------------------------------------|--------------|----------|-----------|--------|-------|
|      |                        | Awards            | Find Call                             | Upload       | d File   | Your A    | ccount |       |
|      |                        |                   |                                       |              |          |           |        |       |
|      |                        |                   |                                       |              |          |           |        |       |
|      | Mc                     | ost recent QSO re | ecord received 2008-1                 | 1-02 21:11:2 | 28Z      |           |        |       |
|      |                        | Select QSOs       | to List                               |              | Submit Q | uery Form | Qui    | ck Se |
|      | Call sign worke        | d:                | May use wildcards (                   | ? and *)     | Sul      | bmit      |        |       |
|      | Your call sig          | n: - Any - 💌      |                                       |              | Common   | n Queries |        |       |
|      | Starting D             | )ate:             | Time:                                 |              | Most Rec | cent QSLs |        |       |
|      | Ending D               | YYYY-MM-DD        | HHMM<br>Time:                         |              | Most Rec | ent QSOs  |        |       |
|      |                        | YYYY-MM-DD        | ннмм                                  |              |          |           |        |       |
|      | Mode:                  | Any - 🔽 🖪         | Band: - Any - 💌                       |              |          |           |        |       |
|      |                        | Show confirme     | d QSOs only                           |              |          |           |        |       |
|      | DACC Entity: [* Ally * | OSO Date          |                                       |              |          |           |        |       |
|      | Joint by               | Clear For         | m                                     |              |          |           |        |       |
|      |                        | Award Acc         | ount                                  | _            |          |           |        |       |
|      | - None -               |                   | • • • • • • • • • • • • • • • • • • • | ·            |          |           |        |       |
|      |                        |                   |                                       |              |          |           |        |       |

THE

**OGBOOK** 

OF THE WORLD

#### **QSO Search Form**

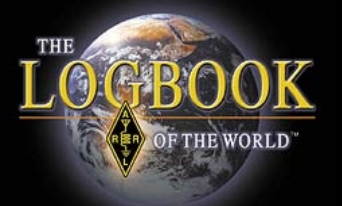

|           |             | Admin          | Home          | Your QSOs              | Awards       | Find Call       | l |
|-----------|-------------|----------------|---------------|------------------------|--------------|-----------------|---|
|           |             |                |               |                        |              |                 |   |
| Your QSOs |             |                |               |                        |              |                 |   |
|           |             |                |               |                        |              |                 |   |
| QSO Query |             |                |               |                        |              |                 |   |
|           |             |                |               |                        |              |                 |   |
|           |             | Most re        | ecent OSO rec | ord received 2009-01-  | 26 13:28:307 |                 |   |
|           |             |                |               | 2.2.2.200.000 2000 011 | 10.20.002    |                 |   |
|           |             | S              | elect QSOs to | List                   | Su           | bmit Query Form |   |
|           | Call si     | gn worked:     |               | May use wildcards (? a | ind *)       | Submit          |   |
|           | You         | ur call sign:  | - Any - 💌     | ]                      | C            | ommon Queries   |   |
|           |             | Starting Date: |               | Time:                  | M            | et Recent OsLs  |   |
|           |             |                | YYYY-MM-DD    | ннмм                   | Mo           | ost Recent QSOs |   |
|           |             | Ending Date:   |               | Time:                  |              |                 |   |
|           |             |                | YYYY-MM-DD    | HHMM                   |              |                 |   |
|           |             | Mode: - Any    | - <u> </u>    | and: - Any - 💌         |              |                 |   |
|           |             | Sho            | w confirmed   | QSOs only              |              |                 |   |
|           | DXCC Entity | y:   - Any -   |               |                        | <u> </u>     |                 |   |
|           |             | Sort by QS     | 0 Date 💌      | Descending             |              |                 |   |
|           |             |                | Clear Form    |                        |              |                 |   |
|           |             |                | Award Acco    | unt                    |              |                 |   |
|           | W           | AS: W1AW       |               | <b></b>                |              |                 |   |
|           |             |                |               |                        |              |                 |   |
|           |             |                |               |                        |              |                 |   |

- 1. Select your WAS account from the awards menu.
- 2. SUBMIT

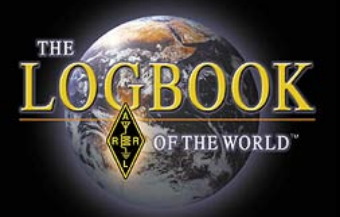

#### QSO Query

Information in QSL box means this contact *is* confirmed

| Query           | Your QSOs |                    |              |              |                                                                   |                   |                   |                          |                          |
|-----------------|-----------|--------------------|--------------|--------------|-------------------------------------------------------------------|-------------------|-------------------|--------------------------|--------------------------|
|                 |           |                    |              |              |                                                                   |                   |                   |                          |                          |
| Download Report | QSO Query |                    |              |              |                                                                   |                   |                   |                          |                          |
|                 |           |                    |              |              |                                                                   |                   |                   |                          |                          |
|                 |           |                    |              |              |                                                                   |                   |                   |                          |                          |
|                 |           |                    |              |              | <u> </u>                                                          | ew Qu             | ery               |                          |                          |
|                 |           |                    |              |              | 6 Poco                                                            | de Sh             | own /1            | 61                       |                          |
|                 |           |                    |              |              | Sorted by Call sign                                               | 0.570             | 541 sec           | conds ela                | sed)                     |
|                 |           |                    |              |              |                                                                   |                   |                   |                          |                          |
|                 |           |                    | Call sign    | Worked       | Date/Time                                                         | Band              | Mode              | Freq                     | QSL                      |
|                 |           | Details            | W3IZ         | W1AW         | 2008-02-23 20:22:48                                               | 20M               | RTTY              | 14.075                   | UNITED STATES OF AMERICA |
|                 |           | <b>Details</b>     | W3IZ         | W1AW         | 2008-01-05 18:39:41                                               | 20M               | RTTY              | 14.07491                 | UNITED STATES OF AMERICA |
|                 |           | <b>Details</b>     | W3IZ         | W1AW         | 2007-11-17 22:19:29                                               | 20M               | SSB               | 14.22701                 | UNITED STATES OF AMERICA |
|                 |           | <u>Details</u>     | W3IZ         | W1AW         | 2006-11-18 21:46:57                                               | 20M               | SSB               | 14.25                    | UNITED STATES OF AMERICA |
|                 |           | <b>Details</b>     | W3IZ         | W1AW         | 2006-06-25 12:50:31                                               | 40M               | SSB               | 7.293                    | UNITED STATES OF AMERICA |
|                 |           | D                  | W/317        | W1AW         | 2006-06-24 21:04:19                                               | 20M               | SSB               | 14.326                   |                          |
|                 |           | Details            | VVJIZ        |              | 2000 00 24 21.04.13                                               |                   |                   |                          |                          |
|                 |           | Details            | VVJIZ        |              | 2000 00 24 21.04.13                                               | 2011              |                   |                          | 1                        |
|                 |           | Details<br>Details | W3IZ<br>W3IZ | W1AW<br>W1AW | 2006-11-18 21:46:57<br>2006-06-25 12:50:31<br>2006-06-24 21:04:19 | 20M<br>40M<br>20M | SSB<br>SSB<br>SSB | 14.25<br>7.293<br>14.326 | UNITED STATES OF AME     |

No QSL information in QSL box means this contact is <u>NOT</u> confirmed

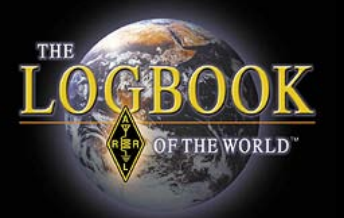

| Station      |                                       |
|--------------|---------------------------------------|
| Call Sign    | W3IZ                                  |
| DXCC         | UNITED STATES OF AMERICA              |
| CQ Zone      | 5                                     |
| ITU Zone     | 8                                     |
| Grid         | FN31mq                                |
| State        | СТ                                    |
| County       | HARTFORD                              |
| Worked Stat  | ion                                   |
| Worked       | W1AW                                  |
| DXCC         | UNITED STATES OF AMERICA (291)        |
| CQ Zone      | 5                                     |
| ITU Zone     | 8                                     |
| Grid         | FN31                                  |
| State        | CT                                    |
| County       | HARTFORD                              |
| Date/Time    | 2008-02-23 20:22:48                   |
| Mode         | RTTY (DATA)                           |
| Band         | 20M                                   |
| Frequency    | 14.075                                |
| QSL          | 2008-02-26 00:38:37                   |
| Record ID 15 | 9757514 Received: 2008-02-26 00:38:37 |

#### **QSO** Detail

# Notice the QSL time/date stamp.

This contact has been confirmed in LoTW

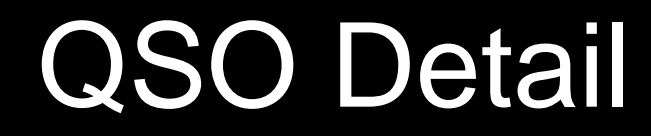

| Station     |                                |
|-------------|--------------------------------|
| Call Sign   | W3IZ                           |
| DXCC        | UNITED STATES OF AMERICA       |
| CQ Zone     | 5                              |
| ITU Zone    | 8                              |
| Grid        | FN31mg                         |
| State       | ст                             |
| County      | HARTFORD                       |
| Worked Stat | ion                            |
| Worked      | W1AW                           |
| DXCC        | UNITED STATES OF AMERICA (291) |
| CQ Zone     | 5                              |
| ITU Zone    | 8                              |
| Grid        | FN31                           |
| State       | СТ                             |
| County      | HARTFORD                       |
| Date/Time   | 2008-02-23 20:22:48            |
| Mode        | RTTY (DATA)                    |
| Band        | 20M                            |
| Frequency   | 14.075                         |
| QSL         | 2008-02-26 00:38:37            |
|             |                                |

THE

GBC

OF THE WORLD

Record ID 159757514 Received: 2008-02-26 00:38:37

| Station           |                          |
|-------------------|--------------------------|
| Call Sign         | W3IZ                     |
| DXCC              | UNITED STATES OF AMERICA |
| CQ Zone           | 5                        |
| ITU Zone          | 8                        |
| Grid              | FN31mq                   |
| State             | СТ                       |
| County            | HARTFORD                 |
| Worked Station    |                          |
| Worked            | K6GT                     |
| Date/Time         | 2008-11-02 20:52:58      |
| Mode              | CW (CW)                  |
| Band              | 20M                      |
| Frequency         | 14.04015                 |
| Receive Frequency | 14.04015                 |

No QSL time/date stamp. This contact has not been confirmed.

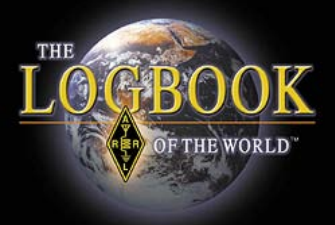

#### **QSO** Detail

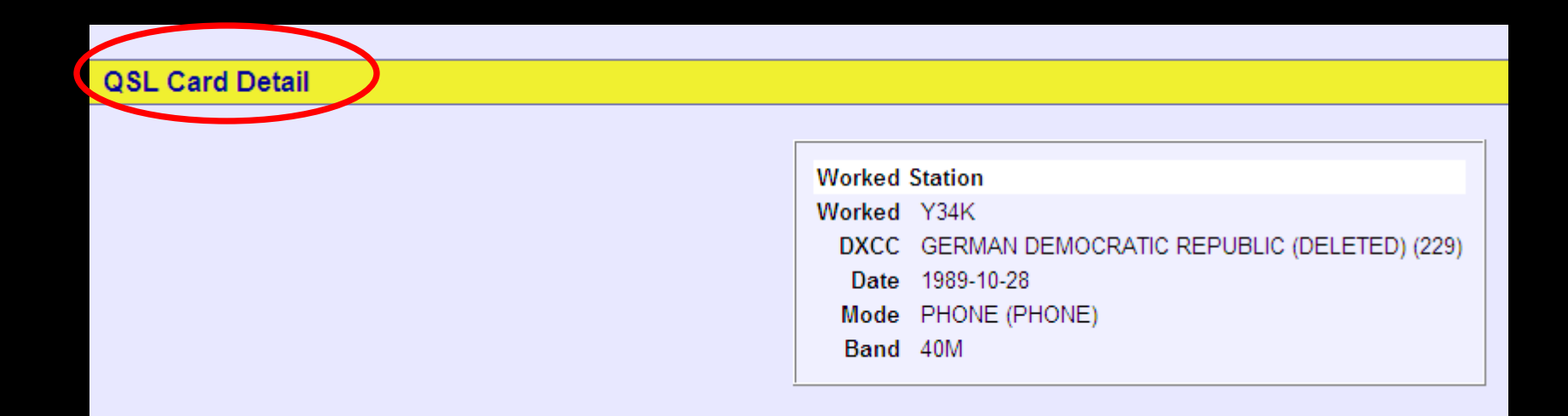

#### QSL <u>Card</u> Detail.

Information was imported from an older DXCC account when a QSL card was submitted.

This record does not contain as much detail as LoTW QSL.

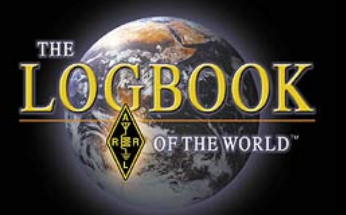

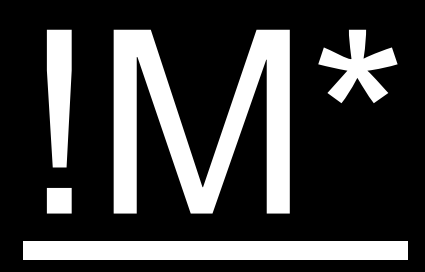

# This is telling you that the QSO does not match the rules of your account.

|                | Call sign                                             | Worked | Date/Time           | Band | Mode | Freq | QSL    |              | WAS                                  |  |  |
|----------------|-------------------------------------------------------|--------|---------------------|------|------|------|--------|--------------|--------------------------------------|--|--|
| <u>Details</u> | W3IZ                                                  | KL7Y   | 2002-02-16 03:42:21 | 20M  | CW   |      | ALASKA | <u>⊡ !M*</u> | Alaska: Basic; 20M; CW; 20M CW       |  |  |
| <b>Details</b> | W3IZ                                                  | KL7Y   | 2000-03-04 07:12:27 | 40M  | SSB  |      |        |              |                                      |  |  |
| <u>Details</u> | W3IZ                                                  | KL7Y   | 2000-03-04 05:33:57 | 20M  | SSB  |      | ALASKA | <u>⊡ !M*</u> | Alaska: Basic; 20M; Phone; 20M Phone |  |  |
| <b>Details</b> | W3IZ                                                  | KL7Y   | 2000-03-04 02:38:31 | 15M  | SSB  |      |        |              |                                      |  |  |
| <u>Details</u> | W3IZ                                                  | KL7Y   | 2000-03-04 01:50:43 | 10M  | SSB  |      | ALASKA | □ <u>IM*</u> | Alaska: Basic; 10M; Phone; 10M Phone |  |  |
|                | M* = QSO does not match w3iz Award Account parameters |        |                     |      |      |      |        |              |                                      |  |  |

Submit WAS Credit Changes

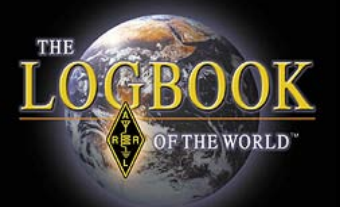

| Lan sign      | Worked                                                   | Date/Time                                                                              | Band                                                                                                    | Mode                                                                                                    | Freq                                                                                                    | QSL                                                                                                    |                                                                                                    | WA                                                                                                    |
|---------------|----------------------------------------------------------|----------------------------------------------------------------------------------------|----------------------------------------------------------------------------------------------------|----------------------------------------------------------------------------------------------------|----------------------------------------------------------------------------------------------------|----------------------------------------------------------------------------------------------------|----------------------------------------------------------------------------------------------------|----------------------------------------------------------------------------------------------------|
| s W3IZ        | KL7Y                                                     | 2002-02-16 03:42:21                                                                    | 20M                                                                                                    | CW                                                                                                    |                                                                                                    | <u>ALASKA</u>                                                                                                    | <u>□ !M*</u>                                                                                                    | Ala                                                                                                    |
| s W3IZ        | KL7Y                                                     | 2000-03-04 07:12:27                                                                    | 40M                                                                                                    | SSB                                                                                                    |                                                                                                    |                                                                                                    |                                                                                                    |                                                                                                    |
| <u>s</u> W3IZ | KL7Y                                                     | 2000-03-04 05:33:57                                                                    | 20M                                                                                                    | SSB                                                                                                    |                                                                                                    | <u>ALASKA</u>                                                                                                    | <u>□ !M*</u>                                                                                                    | Ala                                                                                                    |
| s W3IZ        | KL7Y                                                     | 2000-03-04 02:38:31                                                                    | 15M                                                                                                    | SSB                                                                                                    |                                                                                                    |                                                                                                    |                                                                                                    |                                                                                                    |
| <u>s</u> W3IZ | KL7Y                                                     | 2000-03-04 01:50:43                                                                    | 10M                                                                                                    | SSB                                                                                                    |                                                                                                    | <u>ALASKA</u>                                                                                                    | □ <u>!M*</u>                                                                                                    | Ala                                                                                                    |
|               | s W3IZ<br>s W3IZ<br>s W3IZ<br>s W3IZ<br>s W3IZ<br>s W3IZ | s W3IZ KL7Y<br>s W3IZ KL7Y<br>s W3IZ KL7Y<br>s W3IZ KL7Y<br>s W3IZ KL7Y<br>s W3IZ KL7Y | s       W3IZ       KL7Y       2002-02-16 03:42:21         s       W3IZ       KL7Y       2000-03-04 07:12:27         s       W3IZ       KL7Y       2000-03-04 05:33:57         s       W3IZ       KL7Y       2000-03-04 02:38:31         s       W3IZ       KL7Y       2000-03-04 02:38:31         s       W3IZ       KL7Y       2000-03-04 01:50:43 | s       W3IZ       KL7Y       2002-02-16 03:42:21       20M         s       W3IZ       KL7Y       2000-03-04 07:12:27       40M         s       W3IZ       KL7Y       2000-03-04 05:33:57       20M         s       W3IZ       KL7Y       2000-03-04 05:33:57       20M         s       W3IZ       KL7Y       2000-03-04 02:38:31       15M         s       W3IZ       KL7Y       2000-03-04 01:50:43       10M | s       W3IZ       KL7Y       2002-02-16 03:42:21       20M       CW         s       W3IZ       KL7Y       2000-03-04 07:12:27       40M       SSB         s       W3IZ       KL7Y       2000-03-04 05:33:57       20M       SSB         s       W3IZ       KL7Y       2000-03-04 05:33:57       20M       SSB         s       W3IZ       KL7Y       2000-03-04 02:38:31       15M       SSB         s       W3IZ       KL7Y       2000-03-04 01:50:43       10M       SSB | s       W3IZ       KL7Y       2002-02-16 03:42:21       20M       CW         s       W3IZ       KL7Y       2000-03-04 07:12:27       40M       SSB         s       W3IZ       KL7Y       2000-03-04 05:33:57       20M       SSB         s       W3IZ       KL7Y       2000-03-04 05:33:57       20M       SSB         s       W3IZ       KL7Y       2000-03-04 02:38:31       15M       SSB         s       W3IZ       KL7Y       2000-03-04 01:50:43       10M       SSB | s       W3IZ       KL7Y       2002-02-16 03:42:21       20M       CW       ALASKA         s       W3IZ       KL7Y       2000-03-04 07:12:27       40M       SSB       ALASKA         s       W3IZ       KL7Y       2000-03-04 07:12:27       40M       SSB       ALASKA         s       W3IZ       KL7Y       2000-03-04 05:33:57       20M       SSB       ALASKA         s       W3IZ       KL7Y       2000-03-04 02:38:31       15M       SSB       ALASKA         s       W3IZ       KL7Y       2000-03-04 01:50:43       10M       SSB       ALASKA | s       W3IZ       KL7Y       2002-02-16 03:42:21       20M       CW       ALASKA       □ IM*         s       W3IZ       KL7Y       2000-03-04 07:12:27       40M       SSB       ALASKA       □ IM*         s       W3IZ       KL7Y       2000-03-04 07:12:27       40M       SSB       ALASKA       □ IM*         s       W3IZ       KL7Y       2000-03-04 05:33:57       20M       SSB       ALASKA       □ IM*         s       W3IZ       KL7Y       2000-03-04 02:38:31       15M       SSB       ALASKA       □ IM*         s       W3IZ       KL7Y       2000-03-04 01:50:43       10M       SSB       ALASKA       □ IM* |

M\* = QSO does not match w3iz Award Account parame

Submit WAS Credit Changes

#### Click DETAILS to see the details of this QSO.

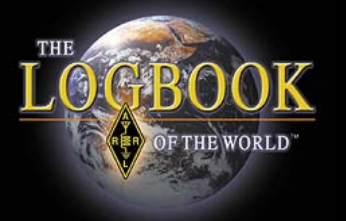

This QSO is from my operation in Pennsylvania.

The rules for this account will only include QSOs from operations in Connecticut.

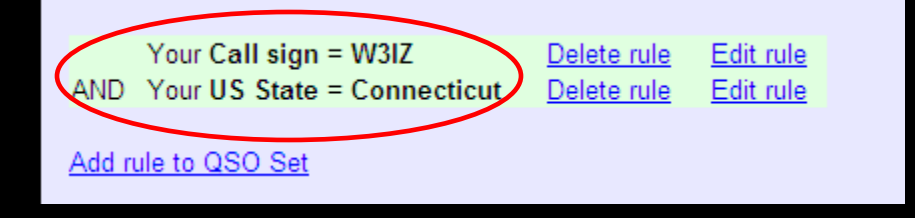

| W3IZ<br>UNITED STATES OF AMERICA |
|----------------------------------|
| W3IZ<br>UNITED STATES OF AMERICA |
| UNITED STATES OF AMERICA         |
|                                  |
| 5                                |
| 8                                |
| FN30                             |
| PA                               |
| BUCKS                            |
| 'n                               |
| KL7Y                             |
| ALASKA (6)                       |
| 1                                |
| 1                                |
| BP51en                           |
| AK                               |
| 2002-02-16 03:42:21              |
| CW (CW)                          |
| 20M                              |
| 2008-08-18 03:44:49              |
|                                  |

This QSO does not match the rules for this account.

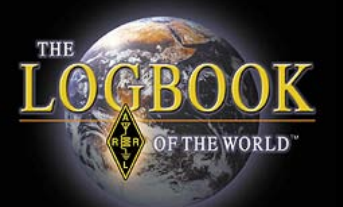

|   | QSL                      |   | WAS                                             |
|---|--------------------------|---|-------------------------------------------------|
|   | UNITED STATES OF AMERICA | ~ | Ilinois: Basic; 80M; 80M CW; CW                 |
| Э | UNITED STATES OF AMERICA | ~ | Illinois: 15M; 15M CW                           |
| 4 | CANADA                   |   |                                                 |
| 1 | UNITED STATES OF AMERICA | ~ | Georgia: 20M CW; Triple Play                    |
| В | UNITED STATES OF AMERICA | ~ | Washington: 15M RTTY                            |
| 4 | <u>ALASKA</u>            |   | Alaska: Basic; 20M; RTTY; 20M RTTY; Triple Play |
| 2 | UNITED STATES OF AMERICA | ~ | MD;DATA: Triple Play                            |
| 5 | UNITED STATES OF AMERICA | ~ | CA;DATA: Triple Play                            |
| 4 | HAWAII                   |   | Hawaii: Basic; 20M; RTTY; 20M RTTY; Triple Play |

- Black check box is a QSO that LoTW selected for the award in the cell to the right.
- White box lets you select a QSO for the award in the cell to the right.
- Checking a white box will unselect the QSO that has been auto selected for this award.

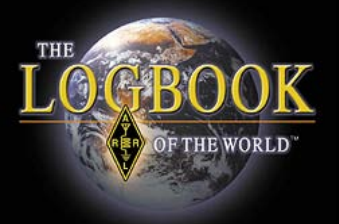

#### LoTW & VUCC

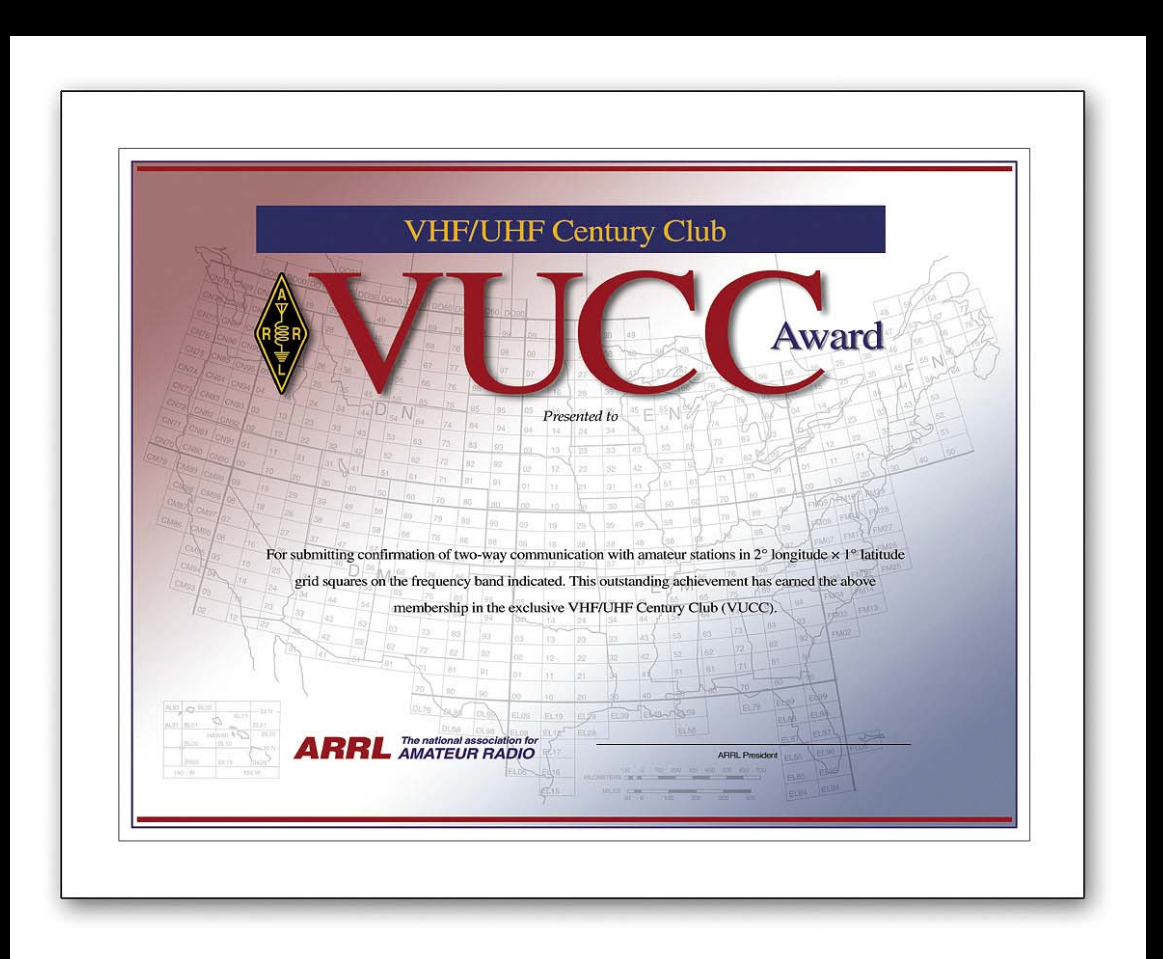

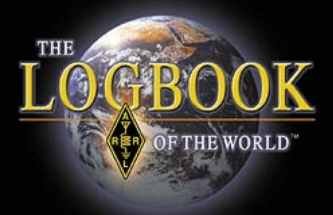

ARRL Logbook of The World can now accept QSOs for the VUCC and Fred Fish Memorial awards.

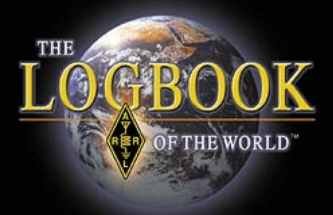

To comply with the VUCC rules all QSOs for a VUCC award must be made within a 50 mile radius.

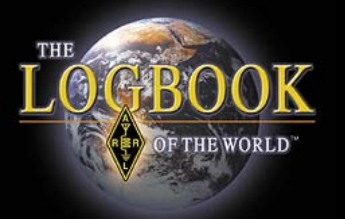

# Therefore you must create a separate VUCC award account for any operation outside of a 50 mile radius.

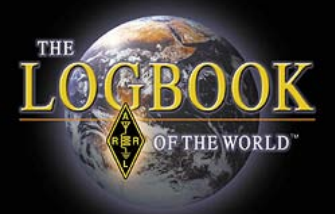

You <u>do not</u> have to create separate accounts for each band that you operated from a geographic location within a 50 mile radius.

LoTW will manage you band awards for you in each account.

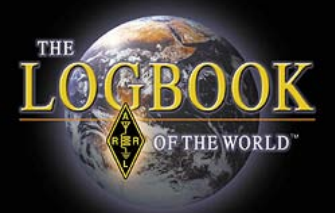

For example:

You normally operate from home FN20 but you also operated portable from EL97.

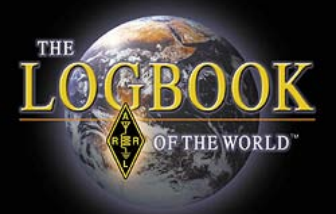

You will have to create two separate VUCC accounts so that the QSOs you made from EL97 are not credited to your home operation from FN20.

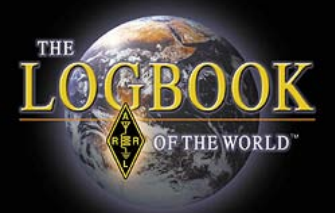

Creating a VUCC award account is just like creating your Worked All States account in LoTW.

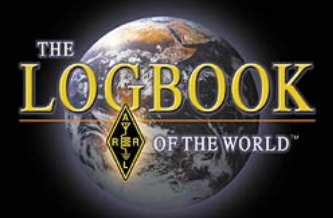

#### Accounts must have rules in order to tell the LoTW system how to select QSOs for a particular award.

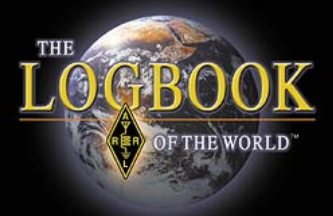

#### Creating a VUCC award account is easy and only takes a few minutes.

Let's get started.

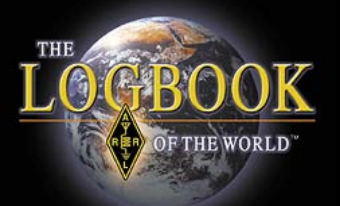

| Let us show you the way to<br>the top of the Honor Roll                                                  | <b>)</b>                                                                                         | Users                                                              | Yeur OSO                                     | Augusta                   | Find Call              | Lie          |
|----------------------------------------------------------------------------------------------------|--------------------------------------------------------------------------------------------------|--------------------------------------------------------------------|----------------------------------------------|---------------------------|------------------------|--------------|
|                                                                                                    | Admin                                                                                            | Home                                                               | Your QSUs                                    | Awards                    | Find Call              | Up           |
| Logbook Awards                                                                                           |                                                                                                  |                                                                    |                                              |                           |                        |              |
| Your LoTW ARRL DXCC (DX Century Club) Account(s)                                                         | About Award Acc                                                                                  | counts                                                             |                                              |                           |                        |              |
| For an overview of LoTW DXCC support, see <u>Applying for DXCC Credits with</u><br>Logbook of the World. | Award accounts are                                                                               | created either au                                                  | tomatically as needed o                      | r when you create them,   | , depending on the av  | vards progra |
| W3IZ - UNITED STATES OF AMERICA 💌<br>Select DXCC Award Account                                           | <ul> <li><u>DXCC</u> - Accou</li> <li><u>WAS</u> - Accou</li> <li><u>VUCC</u> - Accou</li> </ul> | unts created auto<br>ints created by y<br>unts created by y        | omatically<br>ou<br>/ou                      |                           |                        |              |
| Your LoTW ARRL WAS (Worked All States) Account(s)                                                        | For automatically cre<br>that can be used.                                                       | eated award acco                                                   | ounts, when one of your (                    | QSOs gets matched (QS     | SLed), a new award a   | ccount is c  |
| W3IZ 💌                                                                                                   | DXCC Accounts                                                                                    |                                                                    |                                              |                           |                        |              |
| Select WAS Award Account Create New WAS Award Account                                                    | For DXCC, an accoun<br>certificates bearing th                                                   | nt is created for e<br>hese call signs a                           | each unique combination<br>nd DXCC Entities: | ı of call sign and DXCC E | Entity. For example, s | suppose W    |
| Your LoTW ARRL VUCC (VHF/UHF Century Club) Account(s) You have no VUCC Award accounts                    | W1AW (USA)<br>1AW (USA)<br>W1HQ (USA)<br>W1AW/0 (USA)<br>VE3/W1AW (                              | )<br>- old call<br>club call<br>(A) portable ope<br>(Canada) expec | eration<br>lition                            |                           |                        |              |
| Create New VUCC Award Account                                                                            | As matching QSO re                                                                               | ecords (QSLs) we                                                   | ere uploaded from other s                    | stations, a DXCC award    | account would be cre   | ated for ea  |
|                                                                                                    | If you have more than                                                                            | n one call sign in                                                 | the same DXCC Entity                         | you can merce the acco    | ounte to make them o   | ne For ev    |

# After logging into your LoTW user account select AWARDS then select CREATE NEW VUCC AWARD ACCOUNT.

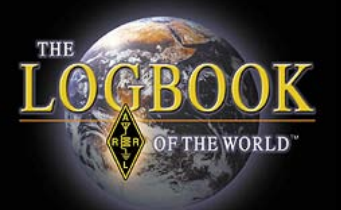

| Award Account<br>Menu | Your Logbook VUCC Accou     | int                          |
|-----------------------|-----------------------------|------------------------------|
| Account Status        |                             |                              |
| Account Credits       | Account Name:               | VUCC /                       |
| Modify Account        | 14/512 01                   | Dulas an                     |
| Application           | Set as default VUCC account | Rules an                     |
| Application History   |                             | VUCC ac                      |
|                       | Save account changes        | A QSO S<br>for the aw        |
|                       |                             | The <i>rules</i><br>QSO, the |
|                       |                             | If more th                   |
|                       |                             |                              |

Give your VUCC award account a name.

If you operate from more than one location it makes sense to include a geographic reference in the account name in order to distinguish your accounts. In this example we named the account W3IZ CT Click SAVE ACCOUNT CHANGES

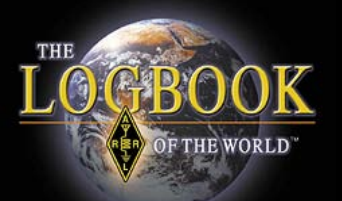

| Award Account<br>Menu | Your Logbook VUCC Account (W3IZ FN31)     | Delete this Account         | Notice that you   |
|-----------------------|-------------------------------------------|-----------------------------|-------------------|
| Account Status        |                                           |                             |                   |
| Account Credits       | Account updated                           |                             | can delete this   |
| Modify Account        | Account Name:                             | VUCC Accounts               | account from this |
| Application           | W3IZ FN31                                 | Vocc Accounts               | coroop            |
| Application History   | K Set on default VIICC account            | This VUCC account prese     | Screen.           |
| Link Account          | Set as delauit vocc account               | To make this VUCC acco      |                   |
|                       | Save account changes                      | Dulas and OCO Cate          |                   |
|                       |                                           | Rules and QSU Sets          |                   |
|                       | Add a QSO Set to this VOCC account        | VUCC accounts can be c      |                   |
|                       | Include QSOs matching Delete this QSO Set | specify.                    |                   |
|                       |                                           | A QSO Set is a list of rule |                   |
|                       | No QSOs                                   | QSOs that are eligible for  |                   |
|                       |                                           | The rules that make up a    |                   |
|                       | Add rule to QSO Set                       | you used to make the QS     |                   |
|                       |                                           |                             |                   |

#### Click Add Rule to QSO Set

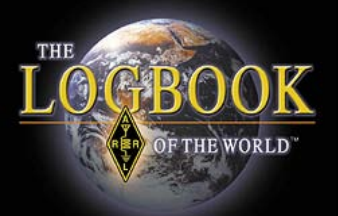

| Include (       | QSOs matching                                                                      | Delete this QSO Set |
|-----------------|------------------------------------------------------------------------------------|---------------------|
|                 |                                                                                    |                     |
| No QSOs         | 4                                                                                  |                     |
| Rule Type:      | - Select Type - 💌                                                                  | Add Rule            |
| dio Relay Leagi | - Select Type -<br>Call sign<br>Date range<br>US State<br>US County<br>Grid Square |                     |
|                 |                                                                                    |                     |

| Your Logbook VUCC Account (W3IZ FN3 |                     |
|-------------------------------------|---------------------|
|                                     |                     |
| Include QSOs matching               | Delete this QSO Set |
|                                     |                     |
| No QSOs                             |                     |
| Rule Type: Grid Square              | Add Rule            |
| dio Relay League, Inc.              |                     |

Use the drop down menu to select the rule that you want to apply to this QSO set.

Once you've selected a rule click the ADD RULE button

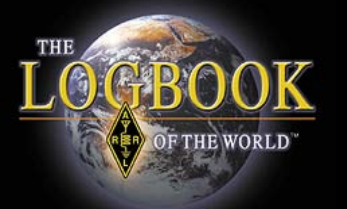

| Your Logbook           | VUCC Account (W3l        | Z FN31)      |
|------------------------|--------------------------|--------------|
|                        |                          |              |
| Include QSOs mat       | ching Delete this QS     | <u>O Set</u> |
|                        |                          |              |
| Your Grid Square =     | - Select Grid Square - 💌 | Change       |
|                        | - Select Grid Square -   |              |
|                        | FN20                     |              |
|                        | FN21MQ<br>EN20           |              |
|                        | EN31                     |              |
| dia Dalaw Laagua Jaa   | FN31MQ                   |              |
| dio Relay League, Inc. | FN31PR                   |              |
|                        |                          |              |
|                        |                          |              |

Select the information that applies to this rule.

In this example it is grid square information that we see in the menu.

After selecting the grid square click CHANGE

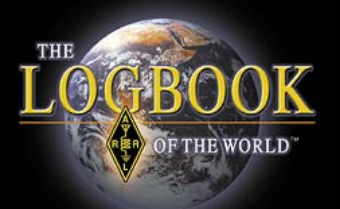

| Your Logbook VUCC Account (W3IZ CT) Delete this Ac             | Your Logbook VUCC Account (W3IZ FN31)            |
|----------------------------------------------------------------|--------------------------------------------------|
| Account Name:<br>W3IZ CT                                       | Include QSOs matching Delete this QSO Set        |
| Set as default VUCC account                                    | Your Grid Square = - Select Grid Square - Change |
| Save account changes NOTE! Unsaved rule changes have been made | - Select Grid Square -<br>FN20<br>FN21MQ         |
| Add a QSO Set to this VUCC account                             | FN30<br>FN31                                     |
| Include QSOs matching Delete this QSO Set                      | dio Relay League, Inc. FN31MQ<br>FN31PR          |
| Your Grid Square = FN31 Delete rule Edit rule                  |                                                  |
| Add rule to QSO Set                                            |                                                  |

Because several grid squares are within the 50 mile radius rule we will ADD RULE to add the other grids that apply to this VUCC award account.

Note: These are grid squares from where you operated. NOT the grids of the stations that you worked.

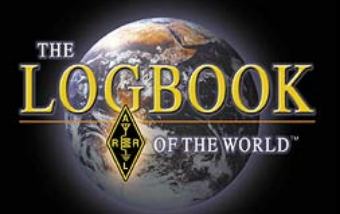

| Your Logbook VUCC Account (W3IZ CT) Delete this Account                                                                                             | Your Logbook VUCC Account (W3IZ CT) Delete this Accour                                                                                                    |
|----------------------------------------------------------------------------------------------------|----------------------------------------------------------------------------------------------------|
| Account Name:<br>W3IZ CT                                                                                                    | Account Name:<br>W3IZ CT                                                                                                    |
| Set as default VUCC account                                                                                                    | Set as default VUCC account                                                                                                    |
| Save account changes NOTE! Unsaved rule changes have been made                                                                                      | Save account changes NCTE! Unsaved rule changes have been made                                                                                                    |
| Add a QSO Set to this VUCC account                                                                                                    | Add a QSO Set to this VUCC account                                                                                                    |
| Include QSOs matching Delete this QSO Set                                                                                                    |                                                                                                    |
| ALL of these rules: ( <u>change ALL to ANY</u> )                                                                                                    | ANY of these rules: ( <u>change ANY to ALL</u> )                                                                                                    |
| Your Grid Square = FN31         Delete rule         Edit rule           AND         Your Grid Square = FN31MQ         Delete rule         Edit rule | Your Grid Square = FN31     Delete rule     Edit rule       OR     Your Grid Square = FN31MQ     Delete rule     Edit rule       OR     Your Grid Square = FN31PR     Delete rule     Edit rule |
| AND Your Grid Square = FN31PR Delete rule Edit rule                                                                                                 | Add rule to QSO Set                                                                                                    |

Because any of these rules apply we will change ALL to ANY.

Now the rules read OR instead of AND.

Click SAVE ACCOUNT CHANGES to lock in your rules.

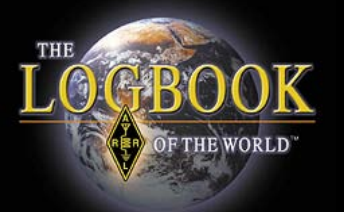

| Account Status                       |   |   |   |   |
|--------------------------------------|---|---|---|---|
| Award Solosted Applied Awarded Total |   |   |   |   |
| Fred Fish Memorial Award             | 1 | 0 | 0 | 1 |
| VUCC 50 MHz                          | 1 | 0 | 0 | 1 |
| VUCC 10 GHz                          | 1 | 0 | 0 | 1 |

Now your Award Credit Matrix will be populated with QSOs that match your rules.

Remember, if you do not set your rules or have rules that conflict LoTW will not know how to select your QSOs for your award.

LoTW only knows what you tell it, not what you meant to say.

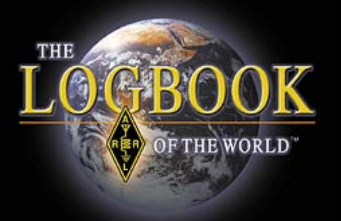

# Here is how an active VHFer's accounts would look like.

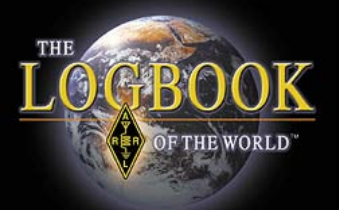

| Logbook Awards                                                                                                    |  |  |
|----------------------------------------------------------------------------------------------------|--|--|
|                                                                                                    |  |  |
| Your LoTW ARRL DXCC (DX Century Club) Account(s)                                                                                                  |  |  |
| For an overview of LoTW DXCC support, see <u>Applying for DXCC Credits with</u><br><u>Logbook of the World</u> .                                  |  |  |
| KX9X - UNITED STATES OF AMERICA                                                                                                    |  |  |
| Select DXCC Award Account                                                                                                    |  |  |
|                                                                                                    |  |  |
| Your LoTW ARRL WAS (Worked All States) Account(s)                                                                                                 |  |  |
|                                                                                                    |  |  |
| Connecticut WAS                                                                                                    |  |  |
| Select WAS Award Account                                                                                                    |  |  |
|                                                                                                    |  |  |
| Create New WAS Award Account                                                                                                    |  |  |
|                                                                                                    |  |  |
| Your LoTW ARRL VUCC (VHF/UHF Century Club) Account(s)                                                                                             |  |  |
| KX9X/1- NH & VT Combined         KX9X - FN31         KX9X-Champaign County         KX9X/1- NH & VT Combined         Create New VUCC Award Account |  |  |

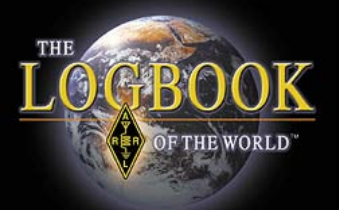

| Logbook Awards                                                                                                    |  |  |
|----------------------------------------------------------------------------------------------------|--|--|
|                                                                                                    |  |  |
| Your LoTW ARRL DXCC (DX Century Club) Account(s)                                                                                                  |  |  |
| For an overview of LoTW DXCC support, see <u>Applying for DXCC Credits with</u><br><u>Logbook of the World</u> .                                  |  |  |
| KX9X - UNITED STATES OF AMERICA                                                                                                    |  |  |
| Select DXCC Award Account                                                                                                    |  |  |
|                                                                                                    |  |  |
| Your LoTW ARRL WAS (Worked All States) Account(s)                                                                                                 |  |  |
|                                                                                                    |  |  |
| Connecticut WAS                                                                                                    |  |  |
| Select WAS Award Account                                                                                                    |  |  |
|                                                                                                    |  |  |
| Create New WAS Award Account                                                                                                    |  |  |
|                                                                                                    |  |  |
| Your LoTW ARRL VUCC (VHF/UHF Century Club) Account(s)                                                                                             |  |  |
| KX9X/1- NH & VT Combined         KX9X - FN31         KX9X-Champaign County         KX9X/1- NH & VT Combined         Create New VUCC Award Account |  |  |

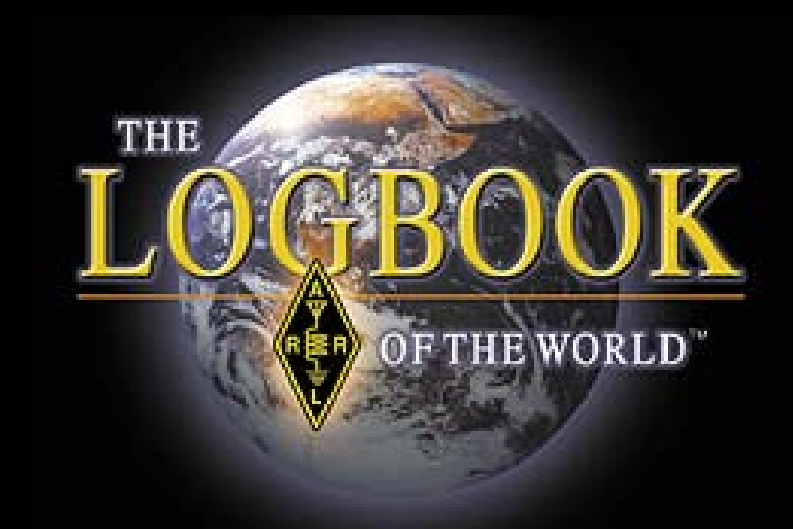

## Thank you for using Logbook of The World